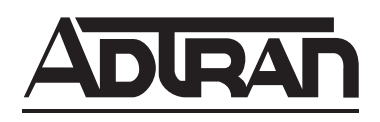

# TRACER 6000 SERIES Split System Manual

| 12806200L2  | TRACER Modular Indoor Unit (IDU)         |
|-------------|------------------------------------------|
| 12806320L1A | TRACER 5.8 GHz Outdoor Unit (ODU) Plan A |
| 12806320L1B | TRACER 5.8 GHz Outdoor Unit (ODU) Plan B |

612806320L2-1A August 2005

# Trademarks

Any brand names and product names included in this manual are trademarks, registered trademarks, or trade names of their respective holders.

# To the Holder of the Manual

The contents of this manual are current as of the date of publication. ADTRAN reserves the right to change the contents without prior notice.

In no event will ADTRAN be liable for any special, incidental, or consequential damages or for commercial losses even if ADTRAN has been advised thereof as a result of issue of this publication.

# About this Manual

This manual provides a complete description of the TRACER 6000 Series split system and system software. The purpose of this manual is to provide the technician, system administrator, and manager with general and specific information related to the planning, installation, operation, and maintenance of the TRACER 6000 Series split systems. This manual is arranged so that needed information can be quickly and easily found.

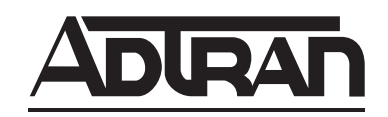

901 Explorer Boulevard P.O. Box 140000 Huntsville, AL 35814-4000 Phone: (256) 963-8000

Copyright © 2005 ADTRAN, Inc. All Rights Reserved. Printed in U.S.A.

# **Revision History**

| Document<br>Revision | Date        | Description of Changes     |
|----------------------|-------------|----------------------------|
| A                    | August 2005 | Initial release of manual. |

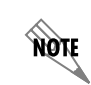

Notes provide additional useful information.

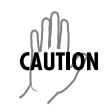

*Cautions signify information that could prevent service interruption or damage to the equipment.* 

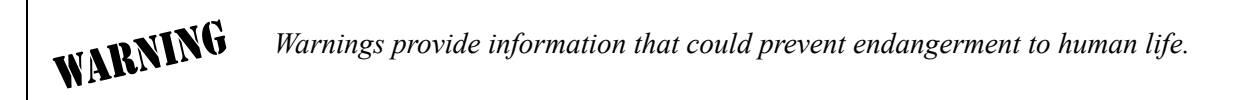

# Safety Instructions

When using your telephone equipment, please follow these basic safety precautions to reduce the risk of fire, electrical shock, or personal injury:

- 1. Do not use this product near water, such as a bathtub, wash bowl, kitchen sink, laundry tub, in a wet basement, or near a swimming pool.
- 2. Avoid using a telephone (other than a cordless-type) during an electrical storm. There is a remote risk of shock from lightning.
- 3. Do not use the telephone to report a gas leak in the vicinity of the leak.
- 4. Use only the power cord, power supply, and/or batteries indicated in the manual. Do not dispose of batteries in a fire. They may explode. Check with local codes for special disposal instructions.

# Save These Important Safety Instructions

### **FCC-Required Information**

### Federal Communications Commission Radio Frequency Interference Statement

This equipment has been tested and found to comply with the limits for a Class A digital device, pursuant to Part 15 of the FCC Rules. These limits are designed to provide reasonable protection against harmful interference when the equipment is operated in a commercial environment. This equipment generates, uses, and can radiate radio frequency energy and, if not installed and used in accordance with the instruction manual, may cause harmful interference to radio frequencies. Operation of this equipment in a residential area is likely to cause harmful interference, in which case the user will be required to correct the interference at his own expense.

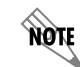

Shielded cables must be used with this unit to ensure compliance with Class A FCC limits.

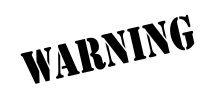

Changes or modifications to this unit not expressly approved by the party responsible for compliance could void the user's authority to operate the equipment.

### **Radio Frequency Interface Statement**

This equipment has been tested and found to comply with the limits for an intentional radiator, pursuant to Part 15, Subpart C of the FCC Rules. This equipment generates, uses, and can radiate radio frequency energy. If not installed and used in accordance with the instructions, it may cause interference to radio communications.

The limits are designed to provide reasonable protection against such interference in a residential situation. However, there is no guarantee that interference will not occur in a particular installation. If this equipment does cause interference to radio or television reception, which can be determined by turning the equipment on and off, the user is encouraged to try to correct the interference by one or more of the following measures:

- Reorient or relocate the receiving antenna of the affected radio or television.
- Increase the separation between the equipment and the affected receiver.
- Connect the equipment and the affected receiver to power outlets on separate circuits.
- Consult the dealer or an experienced radio/TV technician for help.

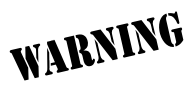

Changes or modifications not expressly approved by ADTRAN could void the user's authority to operate the equipment.

### **FCC Output Power Restrictions**

The FCC does not require licensing to implement this device. License-free operation in the industrial, scientific, and medical band is documented in FCC Rules Part 15.247. It is the responsibility of the individuals designing and implementing the radio system to ensure compliance with any pertinent FCC Rules and Regulations. **This device must be professionally installed**.

### **Exposure to Radio Frequency Fields**

The TRACER is designed to operate at 5.8 GHz with 100 mW maximum transmit power.

NOTE

The TRACER 6000 Series split system ships with an integral low-gain antenna for some international applications. The integral antenna has an effected isotropic radiated power (EIRP) of less than +33 dBm.

This level of RF energy is below the Maximum Permissible Exposure (MPE) levels specified in FCC OET 65:97-01. The installation of high gain antenna equipment in the system configuration may create the opportunity for exposure to levels higher than recommended for the general population at a distance less than 15 feet (4.6 meters) from the center of the antenna. **The following precautions must be taken during installation of this equipment**:

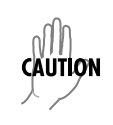

*Verify the antenna installation meets all regulations specified in the National Electric Code (NEC) Article 810.* 

- The installed antenna must not be located in a manner that allows exposure of the general population to the direct beam path of the antenna at a distance less than 15 feet (4.6 meters). Installation on towers, masts, or rooftops not accessible to the general population is recommended; or
- Mount the antenna in a manner that prevents any personnel from entering the area within 15 feet (4.6 meters) from the front of the antenna.
- It is recommended that the installer place radio frequency hazard warnings signs on the barrier that prevents access to the antenna.
- Prior to installing the antenna to the TRACER output, make sure the power is adjusted to the settings specified in section 2 of this manual.
- During antenna installation, be sure that power to the TRACER equipment is turned off in order to prevent the presence of microwave energy on the coaxial connector.
- During installation and alignment of the antenna, do not stand in front of the antenna assembly.
- During installation and alignment of the antenna, do not handle or touch the front of the antenna.

These simple precautions must be taken to prevent general population and installation personnel from exposure to RF energy in excess of specified MPE levels.

### Warranty, Customer Service, Product Support Information, and Training

ADTRAN will repair and return this product within the warranty period if it does not meet its published specifications or fails while in service. Warranty information can be found at www.adtran.com/warranty.

A return material authorization (RMA) is required prior to returning equipment to ADTRAN. For service, RMA requests, training, or more information, use the contact information given below.

### **Repair and Return**

If you determine that a repair is needed, please contact our Customer and Product Service (CaPS) department to have an RMA number issued. CaPS should also be contacted to obtain information regarding equipment currently in house or possible fees associated with repair.

CaPS Department (256) 963-8722

Identify the RMA number clearly on the package (below address), and return to the following address:

ADTRAN Customer and Product Service 901 Explorer Blvd. (East Tower) Huntsville, Alabama 35806

RMA # \_\_\_\_\_

### **Pre-Sales Inquiries and Applications Support**

Your reseller should serve as the first point of contact for support. If additional pre-sales support is needed, the ADTRAN Support website provides a variety of support services such as a searchable knowledge base, latest product documentation, application briefs, case studies, and a link to submit a question to an Applications Engineer. All of this, and more, is available at:

http://support.adtran.com

When needed, further pre-sales assistance is available by calling our Applications Engineering Department.

Applications Engineering (800) 615-1176

### **Post-Sale Support**

Your reseller should serve as the first point of contact for support. If additional support is needed, the ADTRAN Support website provides a variety of support services such as a searchable knowledge base, updated firmware releases, latest product documentation, service request ticket generation and trouble-shooting tools. All of this, and more, is available at:

http://support.adtran.com

When needed, further post-sales assistance is available by calling our Technical Support Center. Please have your unit serial number available when you call.

Technical Support (888) 4ADTRAN

### Training

The Enterprise Network (EN) Technical Training Department offers training on our most popular products. These courses include overviews on product features and functions while covering applications of ADTRAN's product lines. ADTRAN provides a variety of training options, including customized training and courses taught at our facilities or at your site. For more information about training, please contact your Territory Manager or the Enterprise Training Coordinator.

Training Phone(800) 615-1176, ext. 7500Training Fax(256) 963-6700Training Emailtraining@adtran.com

# **Table of Contents**

| Section 1 | System Description         11           Provides an overview of the TRACER 6000 Series split system.         11                                                                                                    |  |  |  |  |
|-----------|----------------------------------------------------------------------------------------------------|--|--|--|--|
| Section 2 | <b>Microwave Path Engineering Basics</b>                                                                                                    |  |  |  |  |
| Section 3 | <b>Engineering Guidelines</b>                                                                                                    |  |  |  |  |
| Section 4 | <b>Network Turnup Procedure</b>                                                                                                    |  |  |  |  |
| Section 5 | User Interface Guide                                                                                                    |  |  |  |  |
| Section 6 | Detail Level Procedures.9'Provides detailed instructions on performing common system tasks such as connecting to the<br>system and upgrading firmware.9'DLP-1Connecting a VT100 Terminal or PC to the CRAFT Port9'DLP-2Logging into the TRACER System.9'DLP-3Setting IP Parameters for the TRACER System9'DLP-4Verifying Communications Over an IP LAN10DLP-5Updating the Firmware Using TFTP.10DLP-6Updating the Firmware Using XMODEM10 |  |  |  |  |
| Section 7 | MIBs.109Provides a listing of SNMP Management Information Bases (MIBs) supported by the TRACER6000 Series split system. This section also lists traps supported for each MIB.                                                                                                    |  |  |  |  |
| Section 8 | <b>Troubleshooting Guide</b>                                                                                                    |  |  |  |  |

# SYSTEM DESCRIPTION

Provides an overview of the TRACER 6000 Series split system.

# CONTENTS

| System Overview                                  | 2 |
|--------------------------------------------------|---|
| Features and Benefits                            | 2 |
| Configuration and Management                     | 2 |
| Operational                                      | 3 |
| Available Interface Modules                      | 3 |
| E1 Network Module with 120 $\Omega$ Interface    | 3 |
| E1 Network Module with 75 $\Omega$ Interface. 13 | 3 |
| T1 Network Module                                | 3 |
| Quad Ethernet Switch Module    13                | 3 |

## 1. SYSTEM OVERVIEW

The TRACER 6000 series wireless modular radio system provides license-free scalable connectivity for service providers and corporate networks. These radios feature two modular network interface ports that can accommodate various combinations of T1, E1, and Ethernet option cards up to 8xT1/E1 (16.384 Mbps maximum). This flexibility provides customized time division multiplex (TDM) and packet solutions for voice and data applications in a single platform. The TRACER 6000 series radios provide carrier class point-to-point connectivity for up to 30 miles (50 km) in the 5.8 GHz frequency band. A TRACER 6000 Series split system consists of a TRACER Indoor Unit (IDU) and a TRACER Outdoor Unit (ODU) at each end of the link. The split system combination maximizes flexibility and reduces installation costs by providing outdoor-mounted radio options.

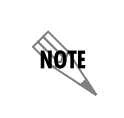

TRACER 6000 Series split radio systems are shipped with an integral low-gain antenna for some international applications. The integral antenna option is not available for domestic shipments.

Complete network management is supported via simple network management protocol (SNMP), Telnet access, and a VT100 terminal interface (**CRAFT** port). SNMP traps are implemented for all RF link and T1/E1/Ethernet alarm conditions and statistics, enabling remote installations to report outages without requiring a visit to the remote site. Version 2 standard management information bases (MIBs) are supported for all interface cards, while an enterprise-specific MIB is provided for radio functionality. Future upgrades and enhancements can be added through FLASH firmware downloads via trivial file transfer protocol (TFTP) (on the Ethernet interface) or XMODEM on the **CRAFT** port.

Receive sensitivity is optimized through the use of extensive forward error correction and high-performance receiver design techniques. Dynamic receive sensitivity allows the user to increase receiver performance by decreasing the delivered bandwidth. This feature maximizes link performance by customizing the delivered bandwidth to the specific needs of the installation. Three software selectable band plans are supported to simplify frequency coordination at co-located sites. Band plans are easily changed via any of the software management interfaces without the added expense of hardware upgrades or spare filter assemblies.

TRACER wireless solutions maximize equipment density through the combination of compact size (only 1U rack space required for the IDU), low power consumption, and high thermal transfer. TRACER systems can be deployed at twice the density of other available wireless products.

# 2. FEATURES AND BENEFITS

The following is a brief list of the TRACER 6000 Series split system features and benefits:

### **Configuration and Management**

- VT100 control ports (RS-232 via a DB-9 interface) for configuration and monitoring
- Telnet access via the 10/100BaseT/TX Management interface
- SNMPv2 control over the RF link and E1/T1/Ethernet interfaces using standard and enterprise-specific MIBs

# Operational

- Frequency: 5.725 to 5.850 GHz
- Dual module slots for network connectivity
- Up to 8xT1 or E1 bandwidth (16.384 Mbps) using two 4xT1 or 4xE1 network modules
- Point-to-point transmission
- IDU and ODU system components
- IDU 1U high for easy rack mounting

### **Available Interface Modules**

- Quad T1 Module (P/N 1280040L1)
- Quad E1 Module with 120Ω Interface (P/N 1280044L1)
- Quad E1 Module with  $75\Omega$  Interface (P/N 1280044L2)
- Quad Ethernet Switch Module (P/N 1280050L1)

# E1 Network Module with 120 $\Omega$ Interface

- Four E1 circuits provided through four RJ-45 connectors
- Complies with CCITT G.703, G.704, and G.823 standards
- E1 circuit alarm reporting capability
- Testing support through local and remote line and link loopbacks

### E1 Network Module with 75 $\Omega$ Interface

- Four E1 circuits provided through a single DB-25,  $75\Omega$  connector
- Complies with CCITT G.703, G.704, and G.823 standards (with the BNC breakout panel)
- E1 circuit alarm reporting capability
- Testing support through local and remote line and link loopbacks
- 75Ω E1 breakout panel (P/N 1280060L1) provides BNC interfaces for E1 connections

### **T1 Network Module**

- Four T1 circuits provided through four RJ-45 connectors
- Complies with ANSI T1.403 and AT&T 54016 and 62411
- T1 circuit alarm reporting capability
- Testing support through local and remote line and link loopbacks

### **Quad Ethernet Switch Module**

- Four 10/100BaseT/TX interfaces provided through four RJ-45 connectors
- Auto MDI/MDIX crossover on all interfaces
- Back-pressure flow control on all half-duplex interfaces
- Pause-frame flow control on all full-duplex interfaces

# **MICROWAVE PATH ENGINEERING BASICS**

Explains the basics of analyzing a wireless microwave link or path. Defines significant parameters and makes several installation recommendations.

### CONTENTS

| Line-of-Sight                                                                                                    | <b>16</b><br>16                        |
|----------------------------------------------------------------------------------------------------|----------------------------------------|
| Decibels1                                                                                                    | 16                                     |
| Calculating the Fade Margin1                                                                                                    | 16                                     |
| Receiver Power       1         Antenna Gain       1         Transmitted Power (PT)       1         Carrier Wavelength (I)       1         Path Distance (d)       1         System Losses (L)       1         Path Loss (LP)       2                    | 17<br>18<br>19<br>19<br>19<br>19<br>20 |
| Receiver Sensitivity                                                                                                    | 22                                     |
| Antenna Information       2         Antenna Alignment       2         TRACER RSSI Test Points       2         Real-time Signal Values       2         Antenna Beam Patterns       2         Fresnel Zones, Earth Curvature, and Antenna Heights       2 | 23<br>23<br>23<br>23<br>24<br>24       |
| Other Considerations                                                                                                    | <b>26</b><br>26                        |

### FIGURES

| Figure 1. | Example Microwave Path with Parameters | 18 |
|-----------|----------------------------------------|----|
| Figure 2. | Typical Antenna Beam Pattern           | 24 |

### TABLES

| Table 1. | Antenna Gain for Given Dish Diameters (Standard)         | 18 |
|----------|----------------------------------------------------------|----|
| Table 2. | Antenna Gain for Given Dish Diameters (Metric)           | 19 |
| Table 3. | Typical Coaxial Loss for Common Cable Types              | 20 |
| Table 4. | Path Loss for Given Path Lengths (miles)                 | 21 |
| Table 5. | Path Loss for Given Path Lengths (kilometers)            | 21 |
| Table 6. | Receiver Sensitivity for the TRACER ODU                  | 22 |
| Table 7. | Minimum Antenna Height for Given Path Lengths (Standard) | 25 |
| Table 8. | Minimum Antenna Height for Given Path Lengths (Metric)   | 26 |
|          |                                                          |    |

# 1. LINE-OF-SIGHT

The TRACER 6000 Series split system is designed for operation in the license-free 5.725 GHz to 5.850 GHz industrial, scientific, and medical (ISM) band. Radio wave propagation in this band exhibits microwave characteristics which are ideally suited for point-to-point, line-of-sight communications. Line-of-sight requires that the transmitting antenna and receiving antenna are able to "see" each other, and that the straight-line path between the two antennas is free of obstructions such as buildings, trees, mountains, and in longer paths, even the curvature of the earth. For maximum signal strength, the area around the visual line-of-sight where microwave signals reflect (Fresnel zone) must also be free of obstructions. Fresnel zones are discussed in more detail on page 24.

# Terminology

| Point-to-Point | Wireless communication from a single site to another individual site. Contrast with point-to-multipoint. |
|----------------|----------------------------------------------------------------------------------------------------|
| Line-of-Sight  | An unobstructed, direct path exists between the transmitting and the receiving antennas.                 |

# 2. DECIBELS

Understanding the decibel (dB) format is key when discussing microwave path engineering because the received signal power is discussed as a ratio of powers in decibel format. In general, any quantity can be expressed in decibels. If the quantity x is a power level (in Watts), the decibel equivalent is defined as

$$x_{dB} = 10 \cdot \log_{10}(x) \tag{dB}$$

If the quantity x is referenced to a milliwatt (mW), then the decibel-milliwatt (dBm) is used instead of a generic decibel.

$$x_{dBm} = 10 \cdot \log_{10}\left(\frac{x}{1mW}\right)$$
 (dBm)

Using the decibel format simplifies power calculations by reducing multiplication and division operations into addition and subtraction operations.

# 3. CALCULATING THE FADE MARGIN

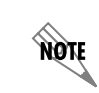

It is imperative to determine whether the proposed microwave path is suitable (at a minimum) for ideal, nondistorted signals before attempting installation.

The fade margin (F) is a value in decibels (dB) that represents the amount of signal reduction that can be tolerated before the link exceeds the specified bit error rate (BER). Fade margin is simply the difference between the available signal power at the receiver ( $P_R$ ) and the receiver sensitivity ( $P_{sens}$ ).

$$F = P_R - P_{sens} = P_T + G_T + G_R - L - L_P - P_{sens}$$
(dB)

where the variables in the equations are defined as

| $P_R$             | received power (dBm)                                                     |
|-------------------|--------------------------------------------------------------------------|
| P <sub>sens</sub> | receiver sensitivity (dBm)                                               |
| $P_T$             | transmitted power (adjustable up to 20 dBm maximum)                      |
| $G_T$             | transmit antenna gain (decibels referenced to an isotropic source – dBi) |
| $G_R$             | receive antenna gain (dBi)                                               |
| L                 | other losses (RF coaxial cable, etc. – dB)                               |
| $L_P$             | path loss (dB)                                                           |

Higher levels of fade margin indicate stronger protection against signal fading and a more reliable link. For most applications, 20 to 30 dB of fade margin should ensure a reliable link.

The following sections further discuss the necessary power calculations and their components.

### 4. RECEIVER POWER

The viability of a particular microwave path is determined by the power of the transmitted microwave signal, the transmit and receive antenna gain, distance, and accumulated system losses (such as RF coaxial cable losses and path loss).

The equation relating received signal power to the other microwave parameters is

$$P_R = \frac{P_T G_T G_R \lambda^2}{(4\pi)^2 d^2 L} \qquad \text{(Watts, W)}$$

or (in decibel notation)

 $P_R = P_T + G_T + G_R - L - L_P$  (decibels referenced to a milliwatt, dBm)

where the variables in the equations are defined as

- $P_R$  received power (dBm)
- $P_T$  transmitted power (adjustable up to 20 dBm maximum)
- $G_T$  transmit antenna gain (decibels referenced to an isotropic source dBi)
- $G_R$  receive antenna gain (dBi)
- $\lambda$  carrier wavelength (meters)
- *d* path distance (meters)
- L other losses (RF coaxial cable, etc. dB)
- $L_P$  path loss (dB)

When using decibel notation, all quantities must be individually converted to decibels prior to performing addition and subtraction.

NØTE

Figure 1 illustrates a wireless link configuration containing all the parameters necessary for the power budget analysis.

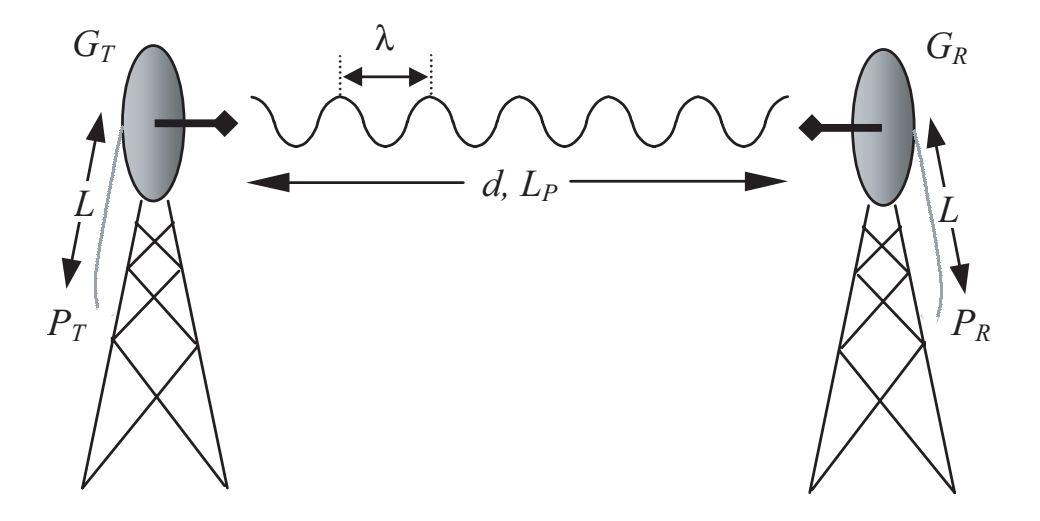

Figure 1. Example Microwave Path with Parameters

The following sections further discuss the power budget analysis and its components.

### Antenna Gain

NØTE

This section does not apply to customers deploying the TRACER ODU with integrated antenna.

Actual transmit and receive antenna gain values depend strictly upon the physical characteristics of the antennas installed for each link. In other words, the size of the dish determines the antenna gain. Using a parabolic dish antenna results in the best performance. Antenna gains are specified in terms of decibels of gain referenced to an isotropic source (dBi). An isotropic source is a hypothetical antenna having equal radiation in all directions. Typical antenna gains are listed in Table 1 (standard) and Table 2 on page 19 (metric); however, dish manufacturers can provide gains for specific types of antennas.

| Dish Diameter<br>(in feet) | Gain at 5.8 GHz<br>(in dBi) |
|----------------------------|-----------------------------|
| 2                          | 28.5                        |
| 4                          | 34.2                        |
| 6                          | 37.5                        |
| 8                          | 40.7                        |
| 10                         | 42.5                        |
| 12                         | 44.2                        |

| Fable 1. | Antenna ( | Gain for | <b>Given Dish</b> | Diameters | (Standard) |
|----------|-----------|----------|-------------------|-----------|------------|
|----------|-----------|----------|-------------------|-----------|------------|

| Dish Diameter<br>(in meters) | Gain at 5.8 GHz<br>(in dBi) |
|------------------------------|-----------------------------|
| 0.6                          | 28.5                        |
| 0.8                          | 31.1                        |
| 1.0                          | 33.0                        |
| 1.2                          | 33.0                        |
| 1.5                          | 34.6                        |
| 1.8                          | 37.9                        |
| 2.0                          | 39.0                        |

### Table 2. Antenna Gain for Given Dish Diameters (Metric)

# Transmitted Power (P<sub>T</sub>)

The FCC specifies the maximum transmitter power used for antennae of a given gain. FCC Rules (Part 15, Subpart 247) allow for a maximum transmit power of 1 Watt (30 dBm). Since the TRACER ODU maximum transmit power is 100 milliwatts, there is no reduction in transmitter output power required.

The TRACER ODU with integrated antenna has a maximum transmit power of 100 milliwatts (20 dBm). The transmitter can be adjusted from approximately 0 to 20 dBm. This antenna has an EIRP of less than +33 dBm.

# Carrier Wavelength ( $\lambda$ )

The carrier wavelength is the physical wavelength of the main RF carrier being used for communication, and is usually approximated at the center frequency of the band (which is 5787.5 MHz for the TRACER ODU). The carrier wavelength calculations follow.

 $\lambda = c / f$  (meters)

where

c = speed of light (in meters) f = frequency (in Hz)

resulting in the following carrier wavelength

$$\begin{split} \lambda &= 3.00 \text{ x } 10^8 \, / \, 5787.5 \text{ x } 10^5 \\ &= 0.0518 \text{ m or } 5.18 \text{ cm} \end{split}$$

### Path Distance (d)

The path distance is the physical distance between the transmit and receive antennas. For the TRACER 6000 Series split system, these distances can range up to 30 miles (50 kilometers).

# System Losses (L)

System losses are defined by RF coaxial cable loss, connector losses, and losses added from any additional lightning protection devices for the power budget analysis. Coaxial cable is required to attach the TRACER ODU to the antenna (for all systems without the integrated antenna). The length of the cable varies from a few feet to hundreds of feet, depending upon your application and the proximity of the TRACER ODU to the antenna. Various grades of coaxial cable will work sufficiently for connecting the TRACER ODU unit to the antenna. A low-loss coaxial cable will minimize cable losses.

One end of the coaxial cable requires an N-type male connector (plug) to mate with the TRACER ODU unit. The other end of the coaxial cable requires a connector compatible with the antenna chosen for the installation (usually an N-type male connector). Additionally, ADTRAN recommends that the outdoor connector on the coaxial cable be weatherproofed to prevent corrosion and electrical shorting.

In areas where lightning strikes are frequent, a lightning arrestor should be installed directly on the antenna coaxial cable. Installing lightning arrestors helps protect the RF electronics (including the TRACER ODU unit) in the downstream path from damaging voltages and currents.

# WARNING

WARNING

IF lightning arrestors must have the ability to pass DC voltages (up to  $\pm 60$  volts) and should be installed with care.

Table 3 gives typical loss figures for some of the more common coaxial cable types (per 100 feet or 30.5 meters).

| Cable Type                   | 5.8 GHz Loss/100 ft (in dB) |
|------------------------------|-----------------------------|
| RG58                         | Not recommended             |
| RG8 (air)                    | Not recommended             |
| RG8 (foam)                   | Not recommended             |
| 1/4" Coax                    | 11.36                       |
| 3/8" Coax                    | 9.65                        |
| 1/2" Coax                    | 6.49                        |
| 5/8" Coax                    | 4.90                        |
| 7/8" Coax                    | Not suitable                |
| 1 1/4" Coax                  | Not suitable                |
| 1 5/8" Coax                  | Not suitable                |
| 5.8 GHz Elliptical Waveguide | 1.23                        |

Table 3. Typical Coaxial Loss for Common Cable Types

### Path Loss (L<sub>P</sub>)

Path loss is the estimated attenuation between the transmit and receive antennas caused by signal separation and scattering. The path loss is considered basic transmission loss over the microwave link. The following expression calculates path loss:

$$L_P = \left(\frac{4\pi d}{\lambda}\right)^2 = \left(\frac{4\pi df}{c}\right)^2$$
 (dB)

where

- f carrier frequency (Hz)
- $\lambda$  carrier wavelength (*c* / *f*) (meters)
- *d* path distance (meters)
- *c* speed of light, free-space (meters)

or

$$L_P = 96.6 + 20 \cdot \log_{10}(d) + 20 \cdot \log_{10}(f)$$
 (dB)

where d is expressed in miles and f in GHz.

Path loss, as shown here, increases rapidly as either the path length increases or the carrier wavelength decreases (which happens as the carrier frequency increases). Therefore, longer microwave paths naturally experience more path loss than shorter paths. Likewise, higher frequency microwave communication experiences more path loss than lower frequency microwave communication.

The path loss values for various path lengths for the TRACER 5.8 GHz system are listed in Table 4 (miles) and Table 5 (kilometers). Values not listed in the tables can be interpolated from those listed.

| Path Length<br>(miles) | Path Loss<br>(dB) |
|------------------------|-------------------|
| 1                      | 112               |
| 2                      | 118               |
| 3                      | 121               |
| 4                      | 124               |
| 5                      | 126               |
| 10                     | 132               |
| 15                     | 135               |
| 20                     | 138               |
| 25                     | 140               |
| 30                     | 141               |
| 35                     | 143               |

Table 4. Path Loss for Given Path Lengths (miles)

#### Table 5. Path Loss for Given Path Lengths (kilometers)

| Path Length<br>(kilometers) | Path Loss<br>(dB) |
|-----------------------------|-------------------|
| 1                           | 108               |
| 2                           | 114               |
| 3                           | 117               |
| 4                           | 120               |
| 5                           | 122               |
| 10                          | 128               |
| 15                          | 131               |
| 20                          | 134               |
| 25                          | 136               |
| 30                          | 137               |
| 35                          | 139               |

# 5. RECEIVER SENSITIVITY

Receiver sensitivity is a value expressed in decibels referenced to one milliwatt (dBm) that corresponds to the minimum amount of signal power needed at the receiver to achieve a given bit error rate (BER). Receiver sensitivity is usually a negative number of decibels, and smaller receiver sensitivity (higher quantity negative number) is better for a given BER. Several factors affect receiver sensitivity, including the data bandwidth of the wireless link and the amount of additional signal degradation introduced in the receiver electronics.

Receiver sensitivity of the TRACER ODU is dynamic as a function of the desired bandwidth; receiver sensitivity improves as delivered bandwidth decreases. TRACER bandwidth is provided in the form of eight channels available for mapping to the interface modules. For T1 and E1 modules, each channel mapped represents a single T1 or E1 interface. For Quad Ethernet Switch modules, each channel mapped represents 2 Mb of Ethernet data delivered to the module. In situations where eight-channel connectivity is not required, the delivered bandwidth can be decreased to four or two channels, and the receiver sensitivity will be improved as follows:

| Delivered Bandwidth      | Receiver<br>Sensitivity |
|--------------------------|-------------------------|
| 8xT1                     | -85 dBm                 |
| 4xT1                     | -89 dBm                 |
| 2xT1                     | -92 dBm                 |
| 8xE1 or 16 Mbps Ethernet | -83 dBm                 |
| 4xE1 or 8 Mbps Ethernet  | -87 dBm                 |
| 2xE1 or 4 Mbps Ethernet  | -90 dBm                 |

Table 6. Receiver Sensitivity for the TRACER ODU

NOTE

Should an interferer be present nearby, three software-selectable band plans are provided for frequency agility. Changing the TRACER ODU band plan does not require additional components, or opening of the radio. See > **RF Link Configuration** > **RF Band Plan** on page 67 for additional details.

# 6. ANTENNA INFORMATION

The overall wireless system is directly affected by the antenna selection and installation, discussed in the following sections.

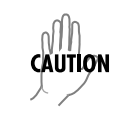

Verify the antenna installation meets all regulations specified in the National Electric Code (NEC) Article 810.

### Antenna Alignment

NØTE

This section does not apply to systems deploying the TRACER ODU with integrated antenna.

With line-of-sight microwave communications, optimum system performance requires that the transmitting and receiving antennas are properly aligned. This ensures maximum received signal power at each receiver. Antenna alignment must be achieved in both azimuth (along a horizontal plane) and elevation (along a vertical plane). By ensuring maximum received signal strength, a received signal strength indicator (RSSI) helps the equipment installer to determine when alignment is maximized.

### **TRACER RSSI Test Points**

RSSI for the TRACER 6000 Series split system is provided through the RSSI test points located on the front of the TRACER IDU and on the bottom of the TRACER ODU. It is also presented via the VT100 terminal menus as a series of bars indicating signal strength. More bars means more RSSI, which ensures greater received signal strength and better link performance.

If both the local and remote end of the system are operational, the remote system receive power can be viewed from the local TRACER IDU VT100 terminal menu interface.

An RSSI test point is provided on the front panel of the TRACER IDU and beneath a weatherproof cap on the bottom of the TRACER ODU. The RSSI test points provide a DC voltage level (relative to the **GND** test point) that corresponds to the amount of signal being received from the far end's transmitter. The voltage at this test point can vary from approximately 0 to 5 VDC. An RSSI calibration sheet is shipped with the system to provide the installer a cross-reference between actual received signal level (in dBm) and RSSI voltage. This sheet is useful for verifying link budget calculations and ensuring proper equipment installation

### **Real-time Signal Values**

The TRACER 6000 Series system displays real-time signal values for **Rx QUALITY**, **Rx POWER**, and **Tx POWER** (for both the local and remote units). **Rx QUALITY** values are displayed as a numerical value from 0 to 100, with 0 corresponding to poor signal quality and 100 corresponding to exceptional signal quality. **Rx Power** values are displayed in dBm within  $\pm 5$  dBm accuracy and can vary with extreme temperatures. **Tx Power** values are displayed in dBm within  $\pm 1$  dBm accuracy.

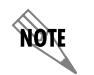

*Real-time signal values are not supported on all TRACER systems. Systems must be ADTRAN calibrated to provide readings for Rx or Tx Power signal levels.* 

### Antenna Beam Patterns

NØTE

This section does not apply to systems deploying the TRACER ODU with integrated antenna.

Directly related to the subject of antenna alignment is the topic of antenna beam patterns. Antennas used with the TRACER system have a particular beam shape, determined in part by the physical construction and geometry of the antenna. The antenna beam patterns are characterized by a dominant main lobe, which is the preferred lobe to use for point-to-point communications, and several side lobes, as shown in Figure 2. When setting up a microwave link, antenna alignment is nothing more than steering the main lobes of both antennas until the main lobe of one transmitter is centered on the receiving element of the receiving antenna.

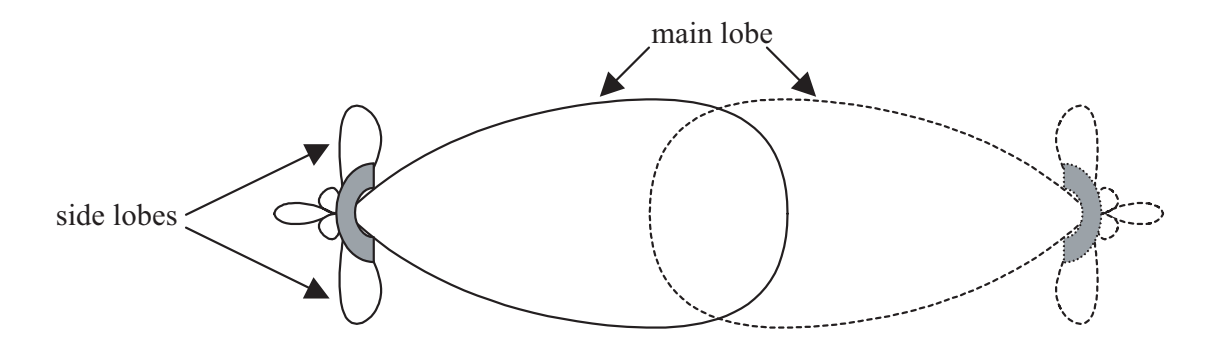

Figure 2. Typical Antenna Beam Pattern

Antennas are also designed to radiate RF energy efficiently for a specific range of frequencies. Please consult the data sheet for your particular antenna make and model to ensure that it is specified to operate in the 5725 MHz to 5850 MHz frequency band for the TRACER ODU system.

### Fresnel Zones, Earth Curvature, and Antenna Heights

Fresnel zones correspond to regions in the microwave path where reflections of the intended signal occur and combine in both constructive and destructive manners with the main signal, thereby either enhancing or reducing the net power at the receiver.

In general, the odd numbered Fresnel zones (1, 3, 5, ...) add constructively at the receiver, while the even numbered Fresnel zones (2, 4, 6, ...) add destructively at the receiver.

The first Fresnel zone corresponds to the main lobe, 60 percent of which must be free of physical obstructions for the path calculations to be valid. Since the main lobe contains the vast majority of the microwave energy, this zone is typically used to determine proper antenna heights when placing antennas on towers or buildings.

The curvature of the Earth becomes a legitimate obstruction for path lengths of 7 miles (11.26 kilometers) or greater, and must also be accounted for when determining minimum antenna heights.

The aggregate expression for minimum antenna height that incorporates both the 60 percent first Fresnel zone and the Earth's curvature is given by

$$h = 72.1 \sqrt{\frac{d}{4f}} + 0.125 d^2$$
 (feet)

where f is in GHz and d is in miles, or

$$h = 21.975 \sqrt{\frac{d}{6.436f}} + 0.0147d^2$$
 (meters)

where f is in GHz and d is in kilometers.

The minimum antenna heights for given path lengths are displayed in Table 7 (feet/miles) and Table 8 on page 26 (meters/kilometers).

| Path Length<br>(miles) | Min. Antenna Height<br>(ft) |
|------------------------|-----------------------------|
| 2                      | 22                          |
| 4                      | 32                          |
| 6                      | 41                          |
| 8                      | 50                          |
| 10                     | 60                          |
| 14                     | 81                          |
| 16                     | 92                          |
| 18                     | 104                         |
| 20                     | 117                         |
| 22                     | 131                         |
| 24                     | 145                         |
| 26                     | 161                         |
| 28                     | 177                         |
| 30                     | 194                         |
| 32                     | 213                         |
| 34                     | 232                         |
| 36                     | 252                         |

Table 7. Minimum Antenna Height for Given Path Lengths (Standard)

| Path Length  | Min. Antenna Height |
|--------------|---------------------|
| (kilometers) | (meters)            |
| 2            | 5                   |
| 4            | 8                   |
| 6            | 10                  |
| 8            | 11                  |
| 10           | 13                  |
| 14           | 16                  |
| 16           | 18                  |
| 18           | 20                  |
| 20           | 22                  |
| 22           | 24                  |
| 24           | 26                  |
| 26           | 28                  |
| 28           | 31                  |
| 30           | 33                  |
| 32           | 35                  |
| 34           | 38                  |
| 36           | 41                  |

### Table 8. Minimum Antenna Height for Given Path Lengths (Metric)

### 7. OTHER CONSIDERATIONS

### **Path Availability**

The path availability of a wireless link is a metric that expresses the fractional amount of time a link is available over some fixed amount of time, and depends on several factors. Path availability is expressed as

$$A = [1 - (2.5 \times 10^{-6}) abfd^3 (10^{-F/10})] \times 100\%$$
 (%)

where the parameters are

- *f* carrier frequency (GHz)
- *d* path length (miles)
- *F* fade margin (dB)

or

$$A = [1 - (6.00 \times 10^{-7}) abfd^3 (10^{-F/10})] \times 100\%$$
 (%)

where the parameters are

| а | terrain | factor |
|---|---------|--------|
| u | terram  | laciol |

- *b* climate factor
- *f* carrier frequency (GHz)
- *d* path length (kilometers)
- *F* fade margin (dB)

### Terrain Factor (a)

The terrain factor is a quantity that compensates the link availability for different types of terrain. Generally speaking, the smoother an area's terrain, the less availability a wireless link running over that terrain will have, primarily due to multipath reflections. In contrast, secondary microwave signals will be randomly dispersed over rough terrain and will not interfere with the main signal lobe as badly as in the smooth terrain case. The terrain factor values normally used are listed below:

| Terrain     | Terrain Factor | Description             |
|-------------|----------------|-------------------------|
| Smooth      | 4              | water, flat desert      |
| Average     | 1              | moderate roughness      |
| Mountainous | 1/4            | very rough, mountainous |

### Climate Factor (b)

The climate factor is a quantity that compensates the link availability for different types of climates (weather). In general, microwave links operating in areas with high humidity will have less availability than those in arid areas, primarily because water is a dispersive mechanism to microwave energy and causes the main signal lobe to refract and disperse away from the receiver location. The climate factor values normally used are listed below:

| Climate   | Climate Factor | Description               |
|-----------|----------------|---------------------------|
| Very Dry  | 1/8            | desert regions            |
| Temperate | 1/4            | mainland, interior region |
| Humid     | 1/2            | humid and coastal regions |

# **ENGINEERING GUIDELINES**

Provides information to assist network designers with incorporating the TRACER 6000 Series split system into their networks.

### **CONTENTS**

| Equipment Dimensions                                                                                                    | 1                                 |
|----------------------------------------------------------------------------------------------------|-----------------------------------|
| Power Requirements                                                                                                    | 1                                 |
| Reviewing the Front Panel Design       3'         RSSI Monitoring Interface       3'         Real-time Signal Values       3'         Front Panel LEDs       3'         AUX RS232 Interface (RJ-45)       3'         CRAFT Port (DB-9)       3'                                                               | <b>1</b><br>2<br>2<br>3<br>3      |
| Reviewing the TRACER IDU Rear Panel Design       34         MGMT 10/100BaseT/TX Connection (RJ-45)       35         DC Power Connection (Plug-In Terminal Block)       35         Fuse       35         Alarm Contacts (Plug-In Terminal Block)       35         To ODU Interface (N-Type Connector)       36 | <b>4</b><br>5<br>5<br>5<br>5<br>6 |
| TRACER Outdoor Unit (ODU)       36         RSSI Monitoring Interface       37         To IDU       37                                                                                                    | 6<br>7<br>7                       |
| Network Module Interfaces         37           4xE1 Module with 120Ω Interface         37           4xE1 Module with 75Ω Interface         37           4xT1 Module         38           Quad Ethernet Switch Module         40                                                                               | <b>7</b><br>7<br>8<br>9<br>0      |
| TRACER 6000 Series Block Diagram and Specifications4                                                                                                    | 1                                 |
| At-A-Glance Specifications                                                                                                    | 2                                 |

### FIGURES

| Figure 1. | TRACER IDU Front Panel Layout                      | 31 |
|-----------|----------------------------------------------------|----|
| Figure 2. | TRACER IDU Rear Panel                              | 34 |
| Figure 3. | TRACER ODU Bottom Panel without Integrated Antenna | 36 |
| Figure 4. | TRACER ODU Bottom Panel with Integrated Antenna    | 36 |
| Figure 5. | E1 Breakout Panel                                  | 39 |
| Figure 6. | TRACER 6000 Series Functional Block Diagram        | 41 |

### TABLES

| Table 1. | TRACER IDU Front Panel Description | 1 |
|----------|------------------------------------|---|
| Table 2. | TRACER IDU LEDs                    | 2 |
| Table 3. | AUX RS232 Pinout                   | 3 |

| Table 4.  | <b>CRAFT</b> Pinout                                             |
|-----------|-----------------------------------------------------------------|
| Table 5.  | Null-Modem Pinout                                               |
| Table 6.  | Rear Panel Description                                          |
| Table 7.  | MGMT 10/100BaseT/TX Interface Pinout                            |
| Table 8.  | DC Power Connector Pinout                                       |
| Table 9.  | Alarm Contact Connector Pinout                                  |
| Table 10. | ODU Bottom Panel Description                                    |
| Table 11. | $4xE1$ Module with $120\Omega$ Interface RJ-45 Connector Pinout |
| Table 12. | 4xE1 Module DB-25 Connector Pinout                              |
| Table 13. | DB-25 to 75 $\Omega$ Unbalanced Cable Pinout                    |
| Table 14. | 4xT1 Module RJ-45 Connector Pinout40                            |
| Table 15. | Quad Ethernet Switch RJ-45 Connector Pinout    40               |
| Table 16. | TRACER 6000 IDU Mux Rates                                       |
| Table 17. | At-A-Glance Specifications                                      |

# 1. EQUIPMENT DIMENSIONS

The TRACER Indoor Unit (IDU) is 17.2 inch (43.7 cm) W, 11.4 inch (28.9 cm) D, and 1.7 inch (4.4 cm) H, weighs 5 pounds (2.3 kg), and can be used in rackmount configurations. The Outdoor Unit (ODU) is 10.24 inch (26.01 cm) W, 4.78 inch (12.14 cm) D, and 12.74 inch (32.36 cm) H, weighs 9.5 pounds (4.3 kg), and can be mounted using standard U-bolts or the included band clamps.

# 2. POWER REQUIREMENTS

The TRACER 6000 Series system has a maximum power consumption of 25 W and a maximum current draw of 1.8 A (at 21 VDC).

# 3. REVIEWING THE FRONT PANEL DESIGN

The TRACER IDU front panel contains an **RSSI** monitoring interface, a **GND** interface for reference with RSSI, a **TEST** interface for factory use only, a DB-9 **CRAFT** port for management and configuration, an **AUX RS232** interface (RJ-45) that provides an end-to-end serial port interface (at 9600 bps), and status LEDs to provide visual information about the TRACER system. Figure 1 identifies the various interfaces and the LEDs, and Table 1 provides a brief description of each interface.

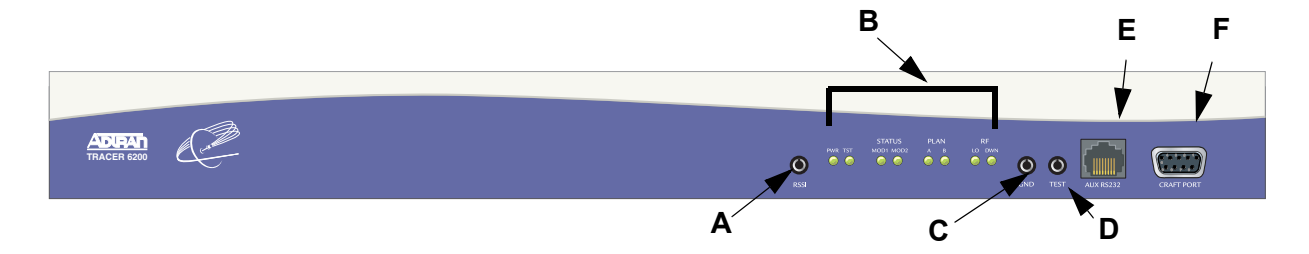

Figure 1. TRACER IDU Front Panel Layout

|   | Name        | Connector            | Description                                                                                      |
|---|-------------|----------------------|--------------------------------------------------------------------------------------------------|
| Α | RSSI        | multimeter test jack | DC voltage indicating strength of the received signal at the antenna                             |
| в | Status LEDs | N/A                  | Visual status information about the system                                                       |
| С | GND         | multimeter test jack | Ground reference for the RSSI interface                                                          |
| D | Test        | 3.5 mm mini-jack     | Factory use only                                                                                 |
| Е | AUX RS232   | RJ-45                | Serial interface for a 9600 bps connection between the local and remote systems over the RF link |
| F | CRAFT PORT  | DB-9                 | RS-232 interface for connection to a VT100 terminal or PC with terminal emulation software       |

### Table 1. TRACER IDU Front Panel Description<sup>1</sup>

1 Detailed discussions (including pinouts) of front panel components (where applicable) follow the table.

### **RSSI Monitoring Interface**

The RSSI voltage is a function of the signal strength at the receiver and is used to measure the received signal strength. RSSI varies from approximately 0 to 5 VDC. An RSSI calibration sheet is shipped with the system to provide the installer a cross-reference between actual received signal level (in dBm) and RSSI voltage. This sheet is useful for verifying link budget calculations and ensuring proper equipment installation.

### **Real-time Signal Values**

The TRACER 6000 Series system displays real-time signal values for **Rx QUALITY**, **Rx POWER**, and **Tx Power** (for both the local and remote units). **Rx QUALITY** values are displayed as a numerical value from 0 to 100, with 0 corresponding to poor signal quality and 100 corresponding to exceptional signal quality. **Rx Power** values are displayed in dBm within  $\pm 5$  dBm accuracy and can vary with extreme temperatures. **Tx Power** values are displayed in dBm within  $\pm 1$  dBm accuracy.

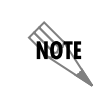

Real-time signal values are not supported on all TRACER systems. Systems must be ADTRAN calibrated to provide readings for Rx or Tx Power signal levels.

### Front Panel LEDs

With the TRACER IDU powered-on, the front panel LEDs provide visual information about the status of the TRACER system. Table 2 describes the LEDs.

| For these LEDs | This color light     | Indicates that                                                                                                    |
|----------------|----------------------|----------------------------------------------------------------------------------------------------|
| PWR            | Green (solid)        | the system is connected to a power source.                                                                                                    |
|                | Off                  | the system is not currently powered up.                                                                                                    |
| TST            | Amber (flashes once) | power-up self-test is in progress. If the LED continuously flashes<br>or remains on (solid) after 10 seconds, the unit has failed<br>self-test. |
| STATUS         | Green                | the module in installed and functioning properly.                                                                                               |
|                | Red (solid)          | a port on the installed module is currently in alarm.                                                                                           |
|                | Off                  | no module occupies the slot.                                                                                                    |
| PLAN A         | Green (solid)        | the system is transmitting on Frequency Plan A.                                                                                                 |
|                | Off                  | the system is not transmitting on Frequency Plan A.                                                                                             |
| PLAN B         | Green (solid)        | the system is transmitting on Frequency Plan B.                                                                                                 |
|                | Off                  | the system is not transmitting on Frequency Plan B.                                                                                             |
| RF LOW         | Red (solid)          | the RSSI level is below suggested minimum threshold (approximately 10 dBm above the minimum receive sensitivity).                               |
| RF DWN         | Red (solid)          | there is a communication problem between the local and remote systems.                                                                          |

### Table 2. TRACER IDU LEDs

### AUX RS232 Interface (RJ-45)

The **AUX RS232** interface provides a female RJ-45 terminal connection (wired as a DCE interface), used for a 9600 bps point-to-point connection between the local and remote systems (over the RF link). Table 3 on page 33 shows the pinout.

| Pin | Name   | Source             | Description                             |
|-----|--------|--------------------|-----------------------------------------|
| 1   | GND    | Common             | Signal ground                           |
| 2   | RTS    | Attached Equipment | Request to send (unused)                |
| 3   | TXDATA | Attached Equipment | Transmit data (from attached equipment) |
| 4   | DSR    | TRACER             | Data set ready                          |
| 5   | RXDATA | TRACER             | Received data (to attached equipment)   |
| 6   | CTS    | TRACER             | Clear to send                           |
| 7   | DTR    | Attached Equipment | Data terminal ready (unused)            |
| 8   | CD     | TRACER             | Carrier detect                          |

### Table 3. AUX RS232 Pinout

# CRAFT Port (DB-9)

The **CRAFT** connector provides a female DB-9 terminal connection (wired as a DCE interface), used for terminal access to the TRACER system. Table 4 shows the pinout. A null modem cable is necessary for connecting the **CRAFT** port to a modem for remote dial-up access. Table 5 on page 34 shows the pinout for a null modem cable.

| Pin | Name   | Source             | Description                             |
|-----|--------|--------------------|-----------------------------------------|
| 1   | CD     | TRACER             | Carrier detect                          |
| 2   | RXDATA | TRACER             | Received data (to attached equipment)   |
| 3   | TXDATA | Attached Equipment | Transmit data (from attached equipment) |
| 4   | DTR    | Attached Equipment | Data terminal ready (unused)            |
| 5   | GND    | Common             | Signal ground                           |
| 6   | DSR    | TRACER             | Data set ready                          |
| 7   | RTS    | Attached Equipment | Request to send (unused)                |
| 8   | CTS    | TRACER             | Clear to send                           |
| 9   | RI     | TRACER             | Ring indicator (unused)                 |

|       |    | ~ ~ ~ ~ ~ ~ ~ |        |
|-------|----|---------------|--------|
| Table | 4. | CRAFT         | Pinout |

| Modem<br>Pin | TRACER<br>Pin |
|--------------|---------------|
| 1 (CD)       | Unconnected   |
| 2 (RXD)      | 3 (TXD)       |
| 3 (TXD)      | 2 (RXD)       |
| 4 (DTR)      | 6 (DSR)       |
| 5 (GND)      | 5 (GND)       |
| 6 (DSR)      | 4 (DTR)       |
| 7 (RTS)      | 8 (CTS)       |
| 8 (CTS)      | 7 (RTS)       |
| 9 (RI)       | Unconnected   |

| Table 5. | Null-Modem | Pinout  |
|----------|------------|---------|
|          |            | i inout |

# 4. REVIEWING THE TRACER IDU REAR PANEL DESIGN

Figure 2 identifies the features of the TRACER IDU rear panel, and Table 6 provides a brief description of each interface.

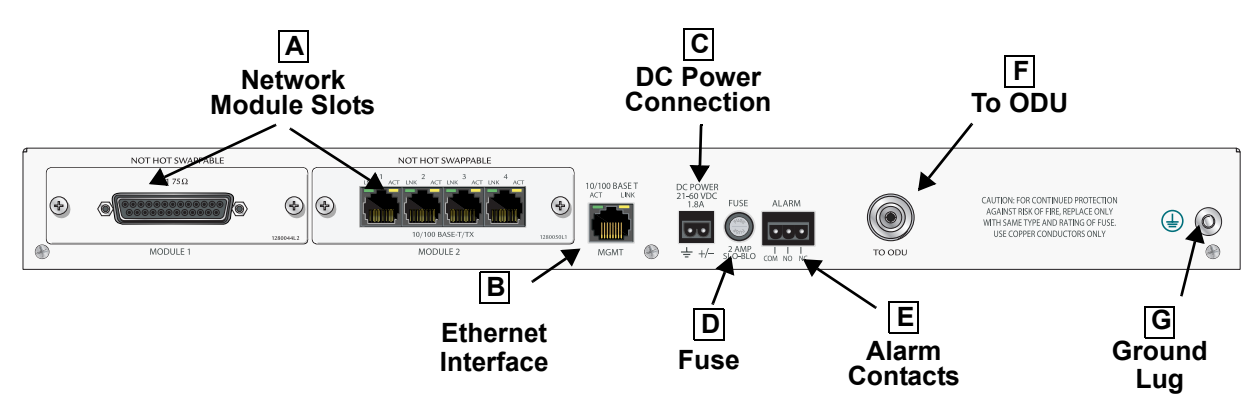

| Table 6. | Rear | Panel | Descri | ption <sup>1</sup> |
|----------|------|-------|--------|--------------------|
|----------|------|-------|--------|--------------------|

|   | Name                    | Connector                 | Description                                                                                              |
|---|-------------------------|---------------------------|----------------------------------------------------------------------------------------------------|
| Α | Network Module<br>Slots | N/A                       | Dual network module slots for system flexibility (shown with an E1 and Ethernet Switch module installed) |
| В | MGMT                    | RJ-45                     | 10/100BaseT/TX Ethernet interface for SNMP, TFTP, and Telnet access                                      |
| С | DC Power                | Plug-in<br>terminal block | 21 to 60 VDC power source connection                                                                     |
| D | Fuse                    | N/A                       | 2A, 250 V, 2-inch slo-blo fuse                                                                           |
| Е | Alarm                   | Plug-in<br>terminal block | External alarm monitoring system connection                                                              |
| F | To ODU                  | Female N-type             | Feedline cable connection to outdoor unit                                                                |
| G | Ground Lug              | N/A                       | Earth ground connection                                                                                  |

1 Detailed discussions (including pinouts) of rear panel components (where applicable) follow the table.

# MGMT 10/100BaseT/TX Connection (RJ-45)

The physical Ethernet interface is provided by a single RJ-45 jack (labeled **MGMT**) that delivers 10/100BaseT/TX for LAN connectivity. The **MGMT** port is used for Telnet, SNMP, and TFTP access and is not a router interface. Each port has a green **LINK** LED to indicate a valid link and an amber **ACT** LED that blinks with data activity on the interface. Table 7 shows the pinout.

| Pin  | Name | Description       |  |
|------|------|-------------------|--|
| 1    | TX1  | Transmit positive |  |
| 2    | TX2  | Transmit negative |  |
| 3    | RX1  | Receive positive  |  |
| 4,5  | —    | Unused            |  |
| 6    | RX2  | Receive negative  |  |
| 7, 8 |      | Unused            |  |

Table 7. MGMT 10/100BaseT/TX Interface Pinout

# DC Power Connection (Plug-In Terminal Block)

The TRACER IDU can operate from a supply between 21 and 60 VDC, with either polarity referenced to ground, and consumes less than 25 W. Power supplies should be able to provide up to 25 W at the selected voltage. Current required (in amps) is determined by dividing the power consumed (in watts) by the applied voltage (in volts). For example, at 48 V, TRACER IDU would draw approximately 0.52 A (25 W/48 V). Table 8 shows the DC power connection pinout.

| Pin | Name | Description |
|-----|------|-------------|
| 1   | +/   | Voltage     |
| 2   | GND  | Ground      |

### Fuse

The fuse holder, accessible from the rear panel of the TRACER IDU, accepts a generic 2 A, 250 V, 2-inch slow-blo fuse.

# Alarm Contacts (Plug-In Terminal Block)

An RF link down condition is indicated with both normally open (**NO**) and normally closed (**NC**) alarm contacts on the rear panel of the TRACER IDU system. In normal operation, the **NC** contact is electrically connected to the common contact (**COM**) and the **NO** contact is isolated. When the RF link drops, the **NC** contact becomes isolated and the **NO** is electrically connected to **COM**. This allows RF down conditions to be reported to external alarm monitoring systems. Table 9 provides the alarm contact pinout.

| Pin | Name | Description             |
|-----|------|-------------------------|
| 1   | СОМ  | Common Contact          |
| 2   | NO   | Normally-Open Contact   |
| 3   | NC   | Normally-Closed Contact |

| Table 9. | Alarm | Contact | Connector | Pinout |
|----------|-------|---------|-----------|--------|
|----------|-------|---------|-----------|--------|

### To ODU Interface (N-Type Connector)

The **TO ODU** interface (N-type connector) is the IDU-side IF connection between the IDU and ODU. The IDU transmits payload data to the ODU on a 280 MHz carrier and receives the ODU data on a 140 MHz carrier. The IF connection also provides a full-duplex control and monitoring channel between the IDU and ODU on a 4.5 MHz carrier. Additionally, this interface provides DC power to the ODU, taken directly from the voltage supplied to the power connection on the rear of the IDU. The power supply is protected from a short-circuit on the IDU/ODU connection via a thermal protection device.

# 5. TRACER OUTDOOR UNIT (ODU)

Figure 3 identifies the features of the TRACER ODU bottom panel without the integrated antenna (Figure 4 shows the system with the integrated antenna), and Table 10 on page 37 provides a brief description of each interface.

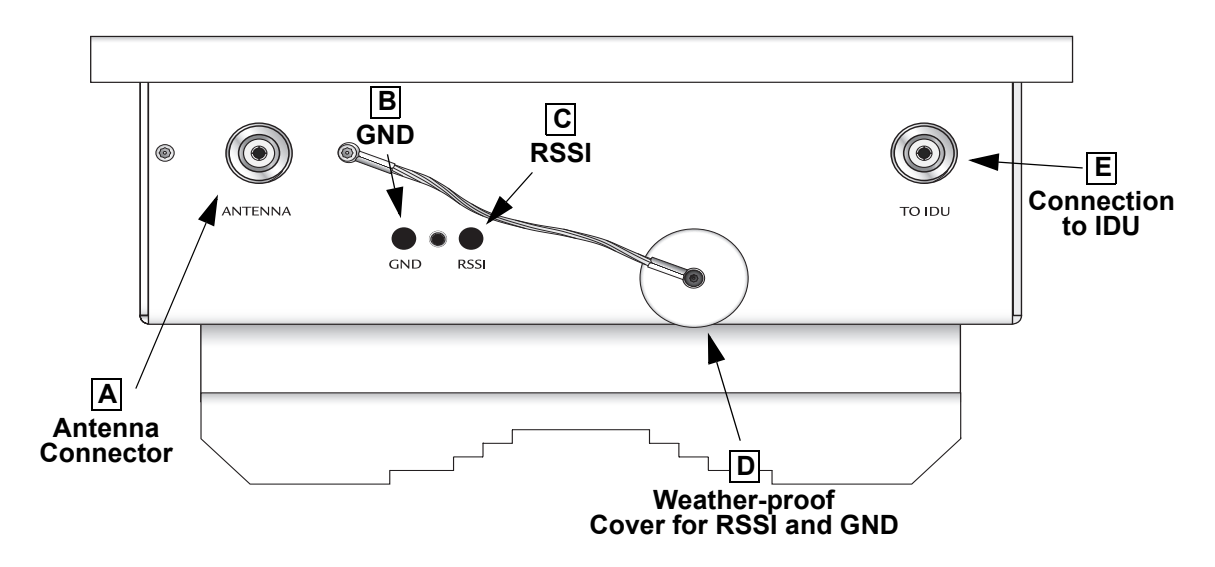

Figure 3. TRACER ODU Bottom Panel without Integrated Antenna

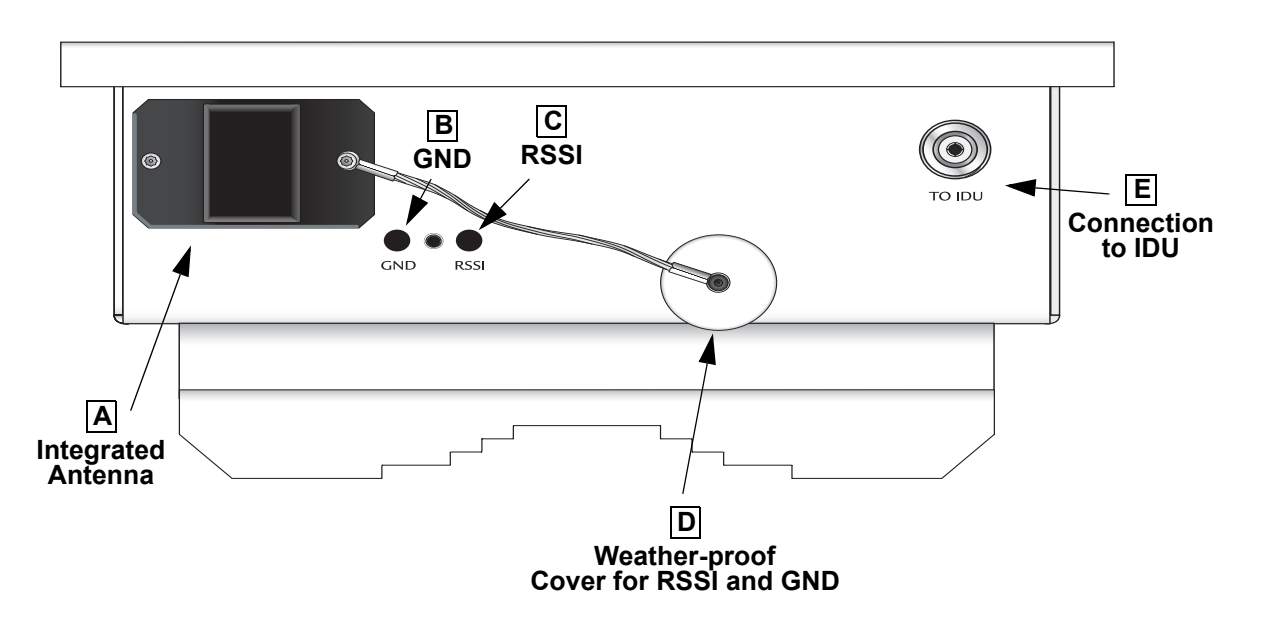

Figure 4. TRACER ODU Bottom Panel with Integrated Antenna
|    | Name                  | Connector       | Description                                                                          |
|----|-----------------------|-----------------|--------------------------------------------------------------------------------------|
| Α  | Integrated<br>Antenna | N/A             | Integrated antenna for some international applications (when applicable)             |
| OR |                       |                 |                                                                                      |
|    | Antenna               | N-type (female) | Antenna feedline cable connection                                                    |
| В  | GND                   | Bantam          | Ground reference for the RSSI interface                                              |
| С  | RSSI                  | Bantam          | DC voltage indicating strength of the received signal at the antenna                 |
| D  | Cover                 | N/A             | Weather-proof (removable) cover for protecting <b>GND</b> and <b>RSSI</b> interfaces |
| Е  | To IDU                | N-type          | Feedline cable for connecting to the Indoor Unit                                     |

# Table 10. ODU Bottom Panel Description

# **RSSI Monitoring Interface**

The RSSI voltage is a function of the signal strength at the receiver and is used to measure the received signal strength. RSSI varies from approximately 0 to 5 VDC. An RSSI calibration sheet is shipped with the system to provide the installer a cross-reference between actual received signal level (in dBm) and RSSI voltage. This sheet is useful for verifying link budget calculations and ensuring proper equipment installation.

# To IDU

The **TO IDU** interface (N-type connector) is the ODU-side IF connection between the IDU and ODU. The ODU transmits payload data to the IDU on a 140 MHz carrier and receives the IDU data on a 280 MHz carrier. The IF connection also provides a full-duplex control and monitoring channel between the IDU and ODU on a 4.5 MHz carrier. Additionally, this interface accepts DC power from the IDU, taken directly from the voltage supplied to the power connection on the rear of the IDU. The power supply is protected from a short-circuit on the IDU/ODU connection via a thermal protection device.

# 6. NETWORK MODULE INTERFACES

# **4xE1** Module with **120** $\Omega$ Interface

The 4xE1 network module provides four E1 interfaces (through four RJ-45 connectors) that provide the following functions:

- AMI or HDB3 coding
- Framed, multi-framed, and unframed framing support
- Network performance monitoring and reporting
- Test loopbacks (both line and link)

Table 11 on page 38 provides the RJ-45 interface pinout for the 4xE1 network module with  $120\Omega$  interface.

| Pin | Name    | Description            |
|-----|---------|------------------------|
| 1   | TX TIP  | Transmit signal (TIP)  |
| 2   | TX RING | Transmit signal (RING) |
| 3   | UNUSED  | —                      |
| 4   | RX TIP  | Receive signal (TIP)   |
| 5   | RX RING | Receive signal (RING)  |
| 6–8 | UNUSED  | —                      |

#### Table 11. 4xE1 Module with 120 $\Omega$ Interface RJ-45 Connector Pinout

# 4xE1 Module with 75 $\Omega$ Interface

The 4xE1 network module provides four E1 interfaces (through a single DB-25 interface) that provide the following functions:

- AMI or HDB3 coding
- Framed, multi-framed, and unframed framing support
- Network performance monitoring and reporting
- Test loopbacks (both line and link)

Table 12 provides the DB-25 interface pinout for the 4xE1 network module with  $75\Omega$  interface. A separate breakout panel is available to provide  $75\Omega$  BNC unbalanced interfaces (see Table 13 on page 39 for the pinout of the  $75\Omega$  cable). Figure 5 on page 39 displays the E1 breakout panel.

| Pin   | Name       | Description                       |  |
|-------|------------|-----------------------------------|--|
| 1     | E1D RX TIP | Receive signal for E1 D interface |  |
| 2     | E1D TX TIP | Output signal for E1 D interface  |  |
| 3     | GND        | Ground                            |  |
| 4     | E1C RX TIP | Receive signal for E1 C interface |  |
| 5     | E1C TX TIP | Output signal for E1 C interface  |  |
| 6     | GND        | Ground                            |  |
| 7     | E1B RX TIP | Receive signal for E1 B interface |  |
| 8     | E1B TX TIP | Output signal for E1 B interface  |  |
| 9     | GND        | Ground                            |  |
| 10    | E1A RX TIP | Receive signal for E1 A interface |  |
| 11    | E1A TX TIP | Output signal for E1 A interface  |  |
| 12-25 | GND        | Ground                            |  |

| Table 12. 4XE1 Module DB-25 Connector Pinou | Table 12. | 4xE1 | Module | DB-25 | Connector | Pinout |
|---------------------------------------------|-----------|------|--------|-------|-----------|--------|
|---------------------------------------------|-----------|------|--------|-------|-----------|--------|

| E1 Cable Interface | DB-25 Male     | DB-25 Male<br>(Breakout Panel) |
|--------------------|----------------|--------------------------------|
|                    |                | (Breakout r aner)              |
| Channel 1 Input    | 10             | 14                             |
| Channel 1 Output   | 11             | 3                              |
| Channel 2 Input    | 7              | 17                             |
| Channel 2 Output   | 8              | 6                              |
| Channel 3 Input    | 4              | 20                             |
| Channel 3 Output   | 5              | 9                              |
| Channel 4 Input    | 1              | 23                             |
| Channel 4 Output   | 2              | 12                             |
| Ground             | All other pins | All other pins                 |

Table 13. DB-25 to  $75\Omega$  Unbalanced Cable Pinout

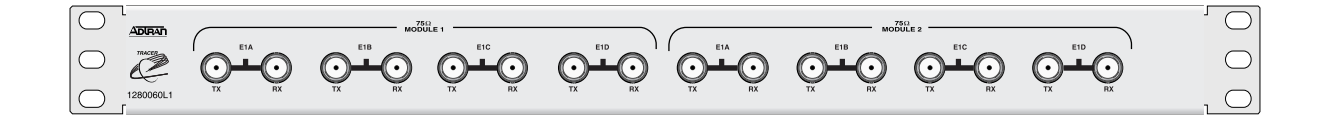

| 0 | ۰ () ۰               | ۰ (() ۲              | 0 |  |
|---|----------------------|----------------------|---|--|
| 0 | MODULE 2<br>4XET 75Ω | MODULE 1<br>4XE1 75Ω | 0 |  |

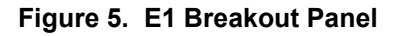

# 4xT1 Module

The 4xT1 network module has four T1 interfaces (through four RJ-45 ports) that provide the following functions:

- ANSI T1.403 and AT&T<sup>®</sup> 54016 and 62411 compliant
- AMI or B8ZS coding
- Extended Super Frame (ESF) and Super Frame (SF) framing support
- Manual line build out
- Network performance monitoring and reporting
- Test loopbacks (both line and link)

Table 14 provides the RJ-45 interface pinout for the 4xT1 network module.

| Pin    | Name   | Description                              |  |
|--------|--------|------------------------------------------|--|
| 1      | R      | Transmit data (ring) towards the network |  |
| 2      | Т      | Transmit data (tip) towards the network  |  |
| 3, 6-8 | UNUSED | _                                        |  |
| 4      | R1     | Receive data (ring) toward the network   |  |
| 5      | T1     | Receive data (tip) from the network      |  |

Table 14. 4xT1 Module RJ-45 Connector Pinout

# Quad Ethernet Switch Module

The Quad Ethernet Switch module has four 10/100BaseTX interfaces (through four RJ-45 ports) that provide the following functions:

- IEEE 802.3 and 802.3u compliant
- Auto MDI/MDIX crossover
- Back-pressure flow control on all full-duplex interfaces
- Link and activity LEDs for each port

Table 15 provides the RJ-45 interface pinout for the Quad Ethernet Switch module.

| _    |        |                    |                   |
|------|--------|--------------------|-------------------|
| Pin  | Name   | Source             | Description       |
| 1    | RX1    | Attached Equipment | Receive Positive  |
| 2    | RX2    | Attached Equipment | Receive Negative  |
| 3    | TX1    | Module             | Transmit Positive |
| 4, 5 | UNUSED | N/A                | —                 |
| 6    | TX2    | Module             | Transmit Negative |
| 7, 8 | UNUSED | N/A                | _                 |

Table 15. Quad Ethernet Switch RJ-45 Connector Pinout

# 7. TRACER 6000 SERIES BLOCK DIAGRAM AND SPECIFICATIONS

Figure 6 illustrates the TRACER 6000 series functional block diagram. This section provides a detailed explanation of the block diagram and the individual TRACER 6000 functional components.

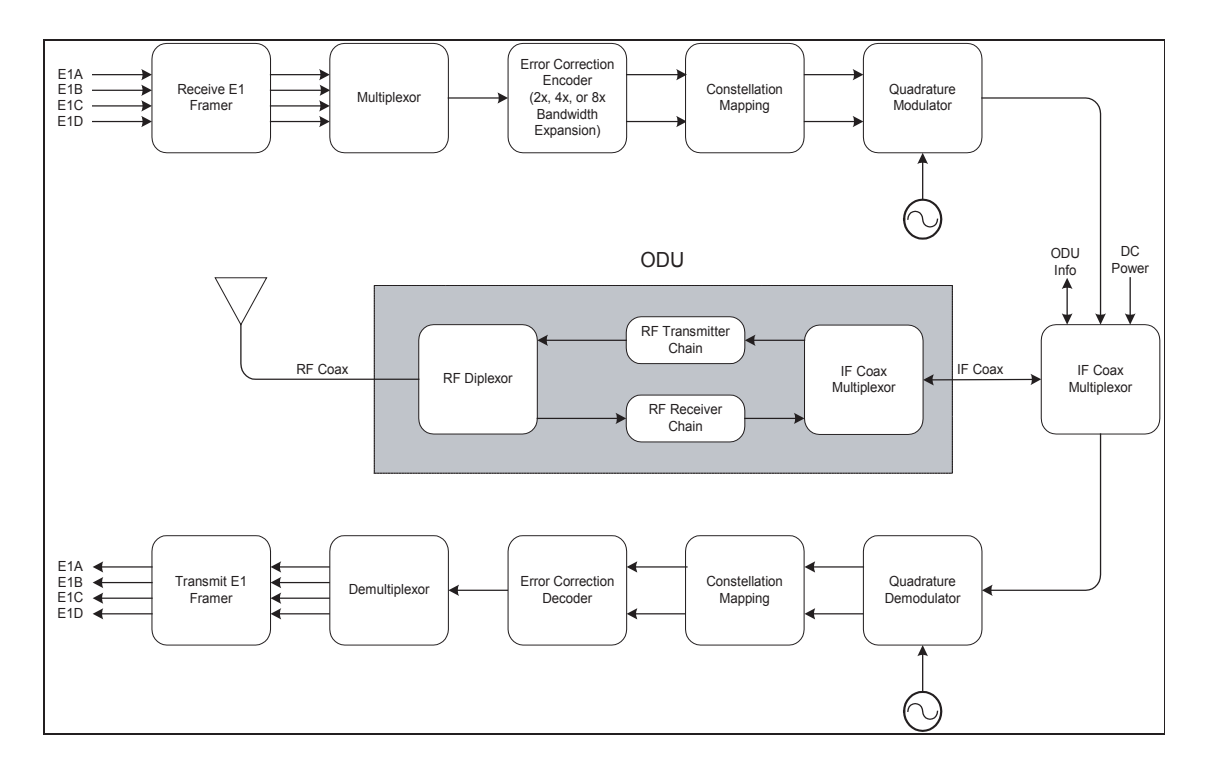

Figure 6. TRACER 6000 Series Functional Block Diagram

The TRACER 6000 IDU has two module card ports located on the back of the unit. Each module card supports up to four E1 signal inputs (at 2.048 Mbps each) through a single DB-25 interface. The module card synchronizes to valid E1 streams and reports alarm conditions and line code violations found in the data stream and generates alarms (such as AIS and remote alarm) under the appropriate conditions. Loopback functionality is provided for network side (line) and the radio side (link) loopbacks.

The TRACER 6000 IDU contains a multiplexor (mux) for taking active E1 channels (from both module cards) and combining them into a single framed data stream for transmission. The mux adds framing bits for synchronous transmission and generates the following data streams (depending on the number of active channels in the datapath provisioning configuration):

| Active Channels | Data Rate   |
|-----------------|-------------|
| 8 Channel Mode  | 16.987 Mbps |
| 4 Channel Mode  | 8.494 Mbps  |
| 2 Channel Mode  | 4.247 Mbps  |

 Table 16.
 TRACER 6000 IDU Mux Rates

The TRACER 6000 IDU also contains a demultiplexer (demux) for recovering the individual E1 channels from the received multiplexed stream. The mappings in the mux and demux must be identical to function properly.

The TRACER 6000 IDU error correction encoder receives the data stream from the mux and adds convolutional coding bits, allowing for data recovery at the error correction decoder if the signal is corrupted. Forward Error Correction provides better sensitivity ratings and broadens the error-free reception spectrum of the radio. Error correction is added to the received data streams to produce two 17 Mbps data streams to use during the differential quadrature phase shift keying (DQPSK) process (constellation mapping). The amount of error correction added is dependent upon the number of active channels in the datapath provisioning configuration. Systems operating with eight channels add error correction to quadruple the bandwidth used. Systems operating with four channels add error correction to multiply the bandwidth rate by a factor of 8. After the error correction encoding process, all systems (regardless of active channel configuration) render two 17 Mbps data streams used in the constellation mapping process.

TRACER 6000 IDU constellation mapping converts the two 17 Mbps data streams (received from the error correction encoder) into the I and Q pairs necessary for DQPSK. DQPSK is performed in the quadrature modulator to encode the signals for transmission by doubling the amount of data transmitted in the spectrum, allowing the entire data spectrum to occupy 17 MHz.

The IF coax multiplexor has two primary functions:

- 1. Combine the data stream signal (from the quadrature modulator) and a small communications channel between the IDU and ODU microprocessors into a single signal.
- 2. Receive the incoming data stream from the ODU.

The IF coax multiplexor takes the received data stream signal (from the quadrature modulator), a 280 MHz signal that is 34 MHz wide, and the communications channel (between the IDU and ODU), 4.5 MHz signal that is 1 MHz wide, and combines them into a single stream. The IF coax multiplexor also receives the incoming data stream from the ODU, a 140 MHz signal that is 34 MHz wide, and breaks it into the received data stream and the received communications channel.

The RF transmit chain conditions the RF transmit signal by filtering unwanted sidebands, amplifying the filtered signal, and converting the signal up to the appropriate transmit frequency. There are three band plans with associated transmit frequencies for each of the TRACER 6000 frequency plans (A and B), including 5.744, 5.747, and 5.751 GHz for a plan A system, and 5.824, 5.827, and 5.831 GHz for a plan B system.

The RF diplexor is a tuned cavity waveguide that provides isolation from signal interference outside of the operating spectrum for the received signal, filters the transmitted spectrum before broadcast, and provides isolation from the transmitter to the receiver.

# 8. AT-A-GLANCE SPECIFICATIONS

Table 17 on page 43 contains a list of specifications for the TRACER 6000 Series split system.

| Hardware            | Description                                  |                                                                             | Specification                                                                                      |  |
|---------------------|----------------------------------------------|-----------------------------------------------------------------------------|----------------------------------------------------------------------------------------------------|--|
| Transmitter         |                                              |                                                                             |                                                                                                    |  |
|                     | Output Power                                 | +20 dBm, maximum                                                            | l                                                                                                  |  |
|                     | EIRP<br>(For models with integrated antenna) | +33 dBm, maximum                                                            | I                                                                                                  |  |
|                     | Frequency Range                              | 5725 to 5850 MHz                                                            |                                                                                                    |  |
| Receiver            |                                              |                                                                             |                                                                                                    |  |
|                     | Receive Level,<br>Minimum                    | -85 dBm @ 8xT1<br>-89 dBm @ 4xT1<br>-92 dBm @ 2xT1                          | -83 dBm @ 8xE1/16Mbps Ethernet<br>-87 dBm @ 4xE1/8 Mbps Ethernet<br>-90 dBm @ 2xE1/4 Mbps Ethernet |  |
|                     | Receive Level, Maximum                       | -30 dBm                                                                     |                                                                                                    |  |
|                     | Receive Level, Nominal                       | -55 dBm                                                                     |                                                                                                    |  |
| Intermediate Freque | ncies (IF)                                   |                                                                             |                                                                                                    |  |
|                     | IDU to ODU                                   | 280 MHz                                                                     |                                                                                                    |  |
|                     | ODU to IDU                                   | 140 MHz                                                                     |                                                                                                    |  |
| Frequency Plan      |                                              |                                                                             |                                                                                                    |  |
|                     |                                              | Band Plan                                                                   |                                                                                                    |  |
|                     | Plan A                                       | 1                                                                           | Tx 5.744 GHz, Rx 5.824 GHz                                                                         |  |
|                     |                                              | 2                                                                           | Tx 5.747 GHz, Rx 5.827 GHz                                                                         |  |
|                     |                                              | 3                                                                           | Tx 5.751 GHz, Rx 5.831 GHz                                                                         |  |
|                     |                                              | Band Plan                                                                   |                                                                                                    |  |
|                     | Dian D                                       | 1                                                                           | Tx 5.824 GHz, Rx 5.744 GHz                                                                         |  |
|                     | Plan B                                       | 2                                                                           | Tx 5.827 GHz, Rx 5.747 GHz                                                                         |  |
|                     |                                              | 3                                                                           | Tx 5.831 GHz, Rx 5.751 GHz                                                                         |  |
| User Interface      |                                              |                                                                             |                                                                                                    |  |
|                     | Panel                                        | Alarm LEDs                                                                  |                                                                                                    |  |
|                     | Diagnostics                                  | RF link diagnostics and error history, transmit and receive packets history |                                                                                                    |  |
|                     | Test Points                                  | RSSI and Ground (GND)                                                       |                                                                                                    |  |
|                     | Alarms                                       | Normally Open (NO) and Normally Closed (NC)                                 |                                                                                                    |  |
|                     | VT100 Terminal                               | Menu driven user interface, control of the remote end, event history        |                                                                                                    |  |
|                     | Telnet Access                                | Menu driven user in event history                                           | terface, control of the remote end,                                                                |  |
|                     | SNMP                                         | Standard MIB suppo<br>Enterprise MIB supp                                   | ort (T1/E1 and Ether-like MIBs);<br>oort (ADTRAN TRACER MIB)                                       |  |

| Hardware                           | Hardware Description Specification |                                                                                                    |
|------------------------------------|------------------------------------|----------------------------------------------------------------------------------------------------|
| VT100 Terminal Inter               | rface                              |                                                                                                    |
|                                    | Data Rate                          | 9600, 19200, 38400, 57600, 115200 bps                                                                |
|                                    | Data Bits                          | 8                                                                                                    |
|                                    | Parity                             | None                                                                                                 |
|                                    | Stop Bits                          | 1                                                                                                    |
|                                    | Terminal Emulation                 | VT100                                                                                                |
| Mechanical and Env                 | ironmental (IDU)                   |                                                                                                    |
|                                    | Operating Temperature              | -25°C to 65°C                                                                                        |
|                                    | Size                               | 1.7 inch (4.4 cm) H<br>17.2 inch (43.7 cm) W<br>11.4 inch (28.9 cm) D                                |
|                                    | Humidity                           | 95 percent, noncondensing                                                                            |
|                                    | Weight                             | 5 lbs (2.3 kg)                                                                                       |
| Mechanical and Environmental (ODU) |                                    |                                                                                                    |
|                                    | Operating Temperature              | -40°C to 65°C                                                                                        |
|                                    | Size                               | 12.74 inch (32.36 cm) H<br>10.24 inch (26.01 cm) W<br>4.78 inch (12.14 cm) D                         |
|                                    | Humidity                           | 95 percent, noncondensing                                                                            |
|                                    | Weight                             | 9.5 lbs (4.3 kg)                                                                                     |
| Power                              | 1                                  |                                                                                                    |
|                                    | Input Voltage                      | 21 to 60 VDC, either polarity referenced to ground                                                   |
|                                    | Power Consumption                  | ≤ 25 W                                                                                               |
|                                    | Connector                          | 2-pin plug-in terminal block (DC)                                                                    |
|                                    | Fuse                               | 2 A, 250 V slow-blo fuse (2-inch)                                                                    |
| Network Modules                    |                                    |                                                                                                    |
| Quad E1 Module<br>(75Ω Interface)  | Connection                         | Single DB-25 connector on module; $75\Omega$ unbalanced interface available using BNC breakout panel |
|                                    | Capacity                           | 4xE1 (CCITT G.703)                                                                                   |
|                                    | Line Code                          | HDB3 (default), AMI                                                                                  |
|                                    | Alarms                             | LOS, LCV, AIS, RMT, OOF, CRC                                                                         |
|                                    | Loopbacks                          | Local and remote line and link                                                                       |

| Table 17. | At-A-Glance | <b>Specifications</b> | (Continued) |
|-----------|-------------|-----------------------|-------------|
|-----------|-------------|-----------------------|-------------|

| Hardware         | Description    | Specification                                                                                              |
|------------------|----------------|----------------------------------------------------------------------------------------------------|
| Quad E1 Module   | Connection     | Four RJ-45 interfaces                                                                                      |
| (120Ω Interface) | Capacity       | 4xE1 (CCITT G.703)                                                                                         |
|                  | Line Code      | HDB3 (default), AMI                                                                                        |
|                  | Alarms         | LOS, LCV, AIS, RMT, OOF, CRC                                                                               |
|                  | Loopbacks      | Local and remote line and link                                                                             |
| Quad T1 Module   | Connection     | Four RJ-45 interfaces                                                                                      |
|                  | Capacity       | 4xT1 (ANSI T1.403, AT&T <sup>®</sup> 54016 and 62411)                                                      |
|                  | Line Code      | B8ZS (default), AMI                                                                                        |
|                  | Alarms         | AIS, Red, Yellow, BPVs, LOS                                                                                |
| Quad Ethernet    | Connection     | Four RJ-45 interfaces                                                                                      |
| Switch Module    | Interface Type | Four 10BaseT/100BaseTX interfaces with auto MDI/MIDX crossover                                             |
|                  | Flow Control   | Back-pressure flow control on half-duplex interfaces<br>Pause-frame flow control on full-duplex interfaces |

Table 17. At-A-Glance Specifications (Continued)

# NETWORK TURNUP PROCEDURE

Provides shipment contents list, grounding instructions, mounting options, and specifics of supplying power to the unit.

# CONTENTS

| Introduction                                                                                                    |
|----------------------------------------------------------------------------------------------------|
| Tools Required                                                                                                    |
| Unpack and Inspect the System       48         Contents of Shipment       48         Customer Provides       49                                                                                                    |
| Channel Selection                                                                                                    |
| Grounding Instructions                                                                                                    |
| Supplying Power to the Unit                                                                                                    |
| Mounting Options         51           Indoor Unit (IDU)         51           Outdoor Unit (ODU)         53                                                                                                    |
| Installing Modules                                                                                                    |
| Connecting the MODULE Interfaces       55         Quad T1 Module Interfaces       55         Quad E1 Module Interfaces       55         Quad E1 Module Interfaces       55         Quad Ethernet Switch Module       56 |

# FIGURES

| Figure 1. | 5.8 GHz Bandwidth Division (TRACER ODU)    | 50 |
|-----------|--------------------------------------------|----|
| Figure 2. | 19-inch Rackmount Illustration             | 52 |
| Figure 3. | 23-inch Rackmount Illustration.            | 53 |
| Figure 4. | Mounting the Outdoor Unit (ODU)            | 54 |
| Figure 5. | TRACER IDU Network Module Slot Designation | 54 |
| Figure 6. | E1 Connection with Breakout Panel.         | 56 |

# 1. INTRODUCTION

This section discusses TRACER 6000 Series split system installation.

WARNING

Changes or modifications not expressly approved by ADTRAN could void the user's authority to operate the equipment.

# 2. TOOLS REQUIRED

The tools required for TRACER 6000 Series split system installation are:

- VT100 terminal or PC with terminal emulation software
- RS-232 (DB-9 male for TRACER IDU) cable for connecting to terminal

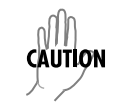

To prevent electrical shock, do not install equipment in a wet location or during a lightning storm.

# 3. UNPACK AND INSPECT THE SYSTEM

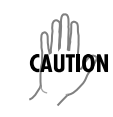

This system MUST be installed by qualified service personnel in a Restricted Access Location.

Each TRACER 6000 Series split system is shipped in its own cardboard shipping carton. Open each carton carefully and avoid deep penetration into the carton with sharp objects.

After unpacking the unit, inspect it for possible shipping damage. If the equipment has been damaged in transit, immediately file a claim with the carrier; then contact ADTRAN Customer Service (see *Warranty, Customer Service, Product Support Information, and Training* information in the front of this manual).

# **Contents of Shipment**

Your TRACER IDU shipment includes the following items:

- TRACER IDU
- Rackmount brackets
- Accessory bag that includes:

RJ-45 to DB-9 adapter (for connection to the AUX RS232 port)

6-foot silver satin cable (for connection to the AUX RS232 port)

Alarm contact connector (3-position terminal block)

Power connector (2-position terminal block)

Extra fuse

• TRACER 6000 Series Split System Documentation CD

Your TRACER ODU shipment includes the following items:

- TRACER ODU
- ODU mounting hardware

Your Quad T1 module shipment includes the following items:

- Quad T1 module
- Quad T1 module quick start guide

Your Quad E1 module shipment includes the following items:

- Quad E1 module
- Quad E1 module quick start guide
- DB-25 to DB-25 cable for connecting to the  $75\Omega$  BNC breakout panel

Your Octal 75 $\Omega$  E1 Breakout Panel shipment includes the following items:

- Octal 75 $\Omega$  E1 Breakout Panel
- 23-inch rack mounting brackets (ADTN P/N 3265622@A)
- Octal 75 $\Omega$  E1 Breakout Panel quick start guide

# **Customer Provides**

#### **Base System**

The following items are necessary to install the TRACER 6000 Series split system and are not provided:

- 21 to 60 VDC power source with either polarity referenced to ground
- DB-9 cable for VT100 access
- Ethernet cable (for Telnet, SNMP, or TFTP access)
- IF coaxial cable with N-type connectors for feedline between IDU and ODU

# Quad T1 Module

• T1 cables for connecting the Quad T1 module to external T1 devices

# Quad E1 Module

• BNC cables for connecting the  $75\Omega$  Breakout Panel to external E1 devices

# **Quad Ethernet Switch Module**

• Ethernet cables for connection to the 10/100BaseT/TX interfaces

# 4. CHANNEL SELECTION

The FCC has allocated 125 MHz of spectrum in the 5.8 GHz band, where the TRACER ODU operates. Figure 1 on page 50 illustrates the bandwidth division.

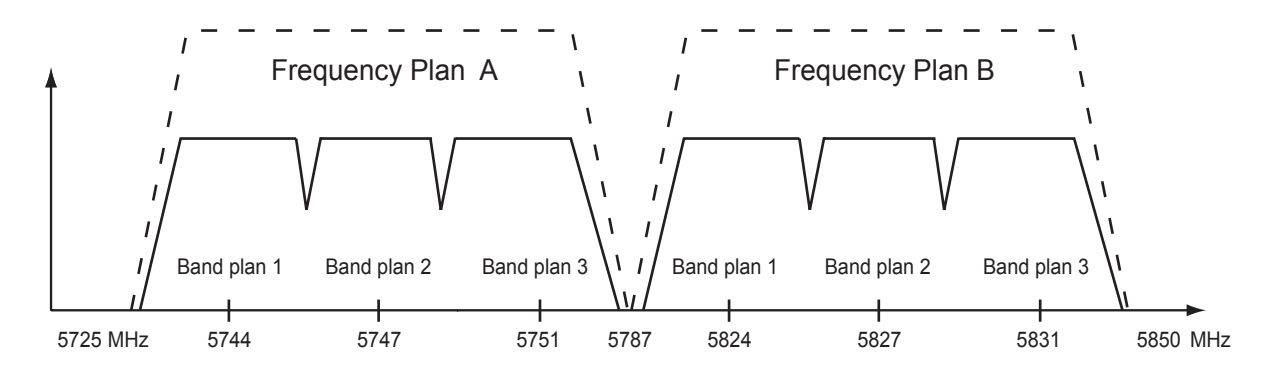

Figure 1. 5.8 GHz Bandwidth Division (TRACER ODU)

To designate the utilization of the Industrial, Scientific, and Medical (ISM) bandwidth, there are two different frequency plans, labeled A and B. The letter of each frequency plan setting is preset by the factory and refers to the physical configuration of the diplexer filter inside the chassis. Each frequency plan is then divided into three band plans (1, 2, or 3). The band plans must be the same for the local and remote TRACER systems. For example, the transmitter at one end of the link will transmit in band plan 1 of frequency plan A (the lower portion of the spectrum) and receive in band plan 1 of frequency plan B (the upper portion). Consequently, the receiver at the other end should receive in band plan 1 of frequency plan A (the lower portion) and transmit in band plan 1 of frequency plan B (the upper portion).

The letter of the frequency plan (A or B) must be different on both ends, and the number of the band plan (1, 2, or 3) must be the same on both ends. The default band plan configuration for the TRACER system is band plan 1.

The frequency plan (A or B) of the unit may be changed in the field, if necessary, by rewiring the internal diplexer. Contact Technical Support (see *Warranty, Customer Service, Product Support Information, and Training* on page 7 for more information on this procedure).

# 5. GROUNDING INSTRUCTIONS

The following paragraphs provide grounding instruction information from the Underwriters' Laboratory UL 60950 Standard for Safety of Information Technology Equipment Including Electrical Business Equipment, with revisions dated March 15, 2002.

An equipment grounding conductor that is not smaller in size than the ungrounded branch-circuit supply conductors is to be installed as part of the circuit that supplies the product or system. Bare, covered, or insulated grounding conductors are acceptable. Individually covered or insulated equipment grounding conductors shall have a continuous outer finish that is either green, or green with one or more yellow stripes. The equipment grounding conductor is to be connected to ground at the service equipment.

The attachment-plug receptacles in the vicinity of the product or system are all to be of a grounding type, and the equipment grounding conductors serving these receptacles are to be connected to earth ground at the service equipment.

A supplementary equipment grounding conductor shall be installed between the product or system and ground that is in addition to the equipment grounding conductor in the power supply cord. The supplementary equipment grounding conductor shall not be smaller in size than the ungrounded

branch-circuit supply conductors. The supplementary equipment grounding conductor shall be connected to the product at the terminal provided, and shall be connected to ground in a manner that will retain the ground connection when the product is unplugged from the receptacle. The connection to ground of the supplementary equipment grounding conductor shall be in compliance with the rules for terminating bonding jumpers at Part K or Article 250 of the National Electrical Code, ANSI/NFPA 70. Termination of the supplementary equipment grounding conductor is permitted to be made to building steel, to a metal electrical raceway system, or to any grounded item that is permanently and reliably connected to the electrical service equipment ground.

The supplemental grounding conductor shall be connected to the equipment using a number 8 ring terminal and should be fastened to the grounding lug provided on the rear panel of the equipment. The ring terminal should be installed using the appropriate crimping tool (AMP P/N 59250 T-EAD Crimping Tool or equivalent.)

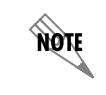

The supplemental equipment grounding terminal is located on the rear panel of the TRACER IDU.

# 6. SUPPLYING POWER TO THE UNIT

The TRACER IDU can operate from a supply between 21 and 60 VDC, with either polarity referenced to ground. Power supplies should be able to provide up to 25 W at the selected voltage. A dual pin terminal plug accepts power at the rear panel of the unit, providing a voltage (+/-) and ground (GND) reference point.

| CAUTION | • This unit shall be installed in accordance with Article 400 and 364.8 of the NEC NFPA 70 when installed outside of a Restricted Access Location (i.e., central office, behind a locked door, service personnel only area). |
|---------|----------------------------------------------------------------------------------------------------|
|         | • Power to the TRACER IDU DC system must be from a reliably grounded 21 to 60 VDC UL Listed or CSA Certified ITE Power Supply with outputs meeting LPS requirements.                                                         |
|         | • A readily accessible disconnect device that is suitably approved and rated shall be incorporated in the field wiring.                                                                                                    |

# 7. MOUNTING OPTIONS

# Indoor Unit (IDU)

Install the TRACER IDU in a location that requires minimal feedline length. The TRACER IDU is designed to be mounted in a rack. If multiple units are installed in one location, one-half inch of spacing is recommended above and below the unit.

The TRACER IDU systems are 1U high, rack-mountable units which can be installed into 19-inch (see Figure 2 on page 52) or 23-inch (see Figure 3 on page 53) equipment racks using the supplied rackmount brackets (3265498@B). Follow these steps to mount the TRACER IDU into a rack:

|    | Instructions for Rack Mounting the TRACER IDU                                                                                                    |
|----|----------------------------------------------------------------------------------------------------|
| 1. | Position the TRACER IDU in a stationary equipment rack. This unit takes up 1U of space. To allow proper grounding, scrape the paint from the rack around the mounting holes where the TRACER IDU will be positioned. |
| 2. | Have someone else hold the unit in position as you install two mounting bolts through the unit's brackets and into the equipment rack using a #2 phillips-head screwdriver.                                          |

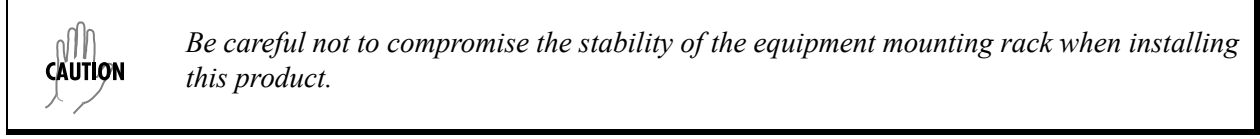

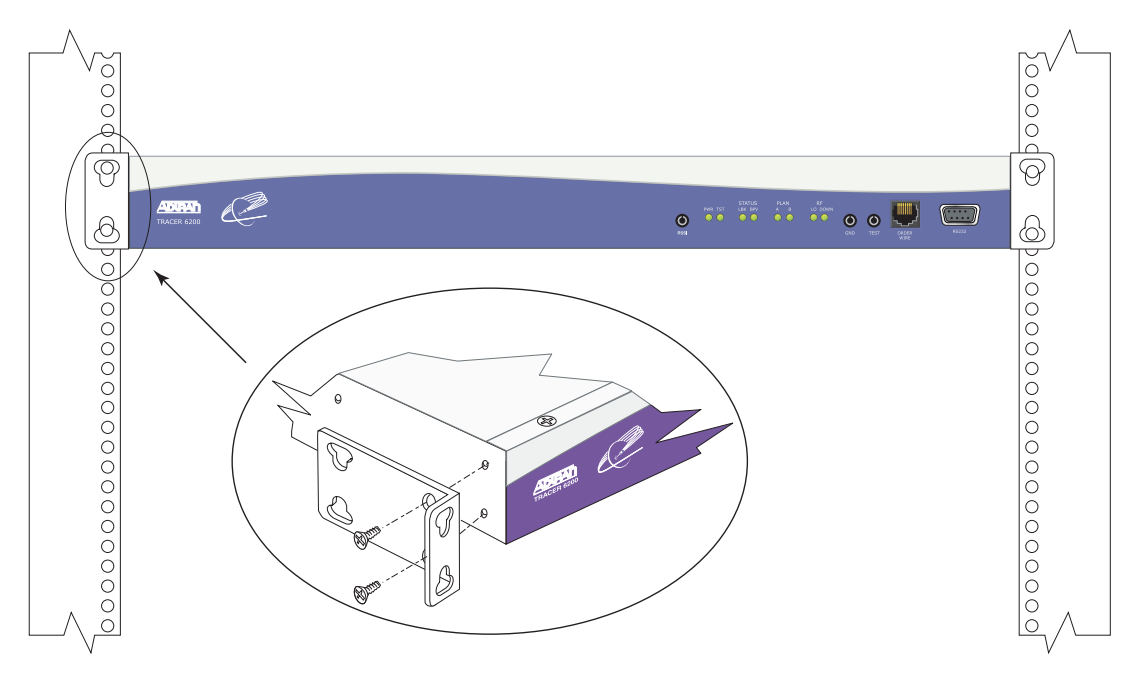

Figure 2. 19-inch Rackmount Illustration

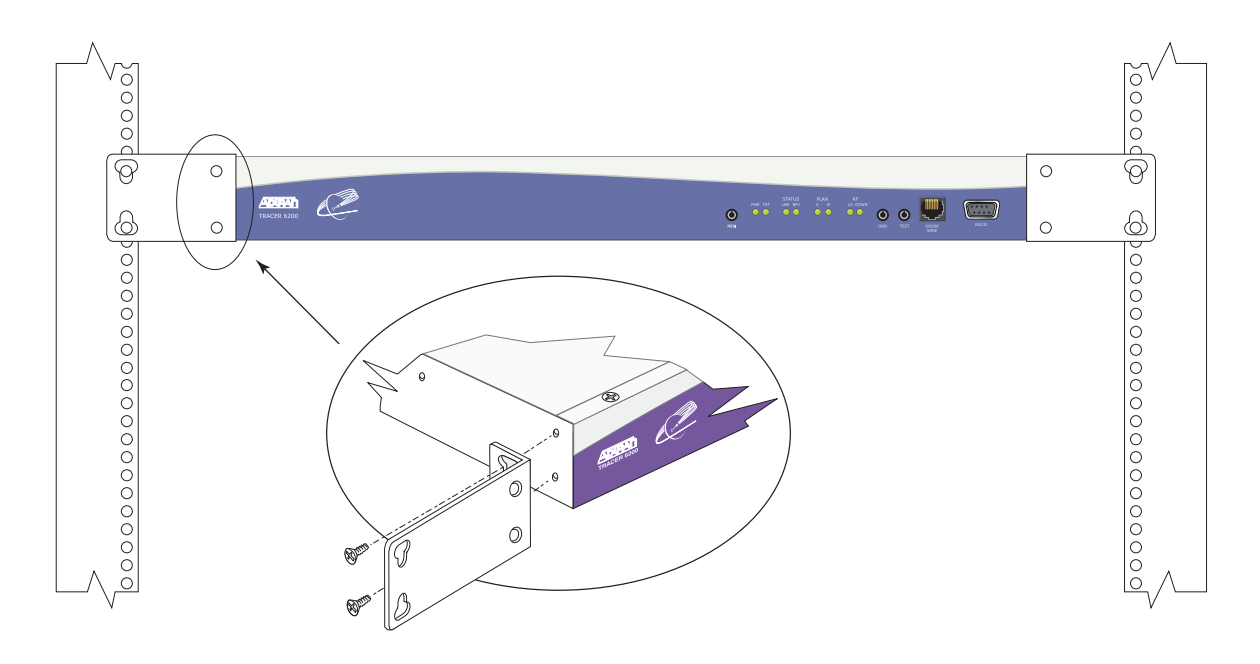

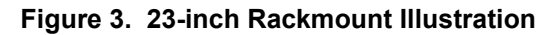

# Outdoor Unit (ODU)

Install the TRACER ODU in a location that requires minimal feedline cable length between the ODU and the antenna. The TRACER ODU is designed to be mounted outdoors using the provided mounting hardware. Follow these steps to mount the TRACER ODU onto an outdoor structure (see Figure 4 on page 54 for the accompanying illustration):

|    | Instructions for Mounting the TRACER ODU                                                                    |  |  |
|----|----------------------------------------------------------------------------------------------------|--|--|
| 1. | Thread the provided snaplock clamps through the appropriate holes on the upper and lower mounting brackets. |  |  |
| 2. | Position the TRACER ODU on the structure.                                                                   |  |  |
| 3. | Hold the ODU in position as you tighten the clamps on the structure.                                        |  |  |
| 4. | Verify that the mounting clamps are sufficiently tightened before letting go of the unit.                   |  |  |

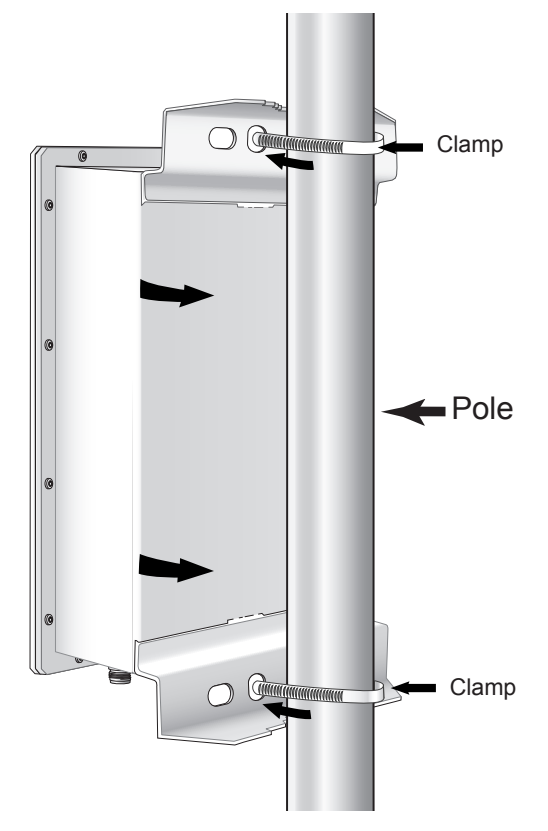

Figure 4. Mounting the Outdoor Unit (ODU)

# 8. INSTALLING MODULES

Figure 5 shows the slot numbering designation as viewed from the rear of the TRACER IDU. The functionally identical option slots only accept TRACER 6000 Series modules.

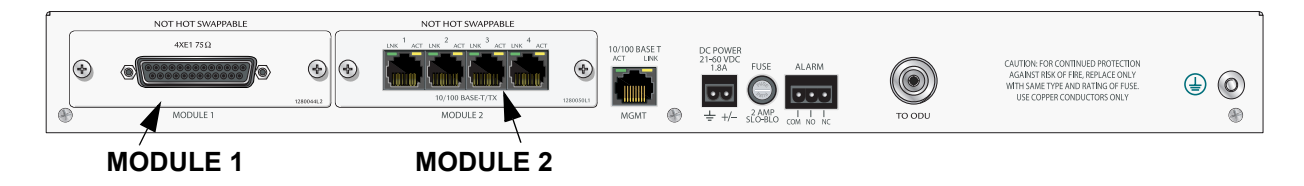

Figure 5. TRACER IDU Network Module Slot Designation

**WARNING** Access modules are intended to be serviced by qualified service personnel only.

TRACER 6000 Series modules are not hot swappable. Remove power from the system before installing or removing the module.

CAUTION

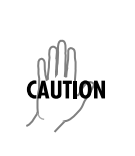

Electronic modules can be damaged by static electrical discharge. Before handling modules, put on an antistatic discharge wrist strap to prevent damage to electronic components. Place modules in antistatic packing material when transporting or storing. When working on modules, always place them on an approved antistatic mat that is electrically grounded.

# Instructions for Installing Network Modules

Individual access modules insert in the back of the chassis. Two phillips-head screws hold the modules in place for added security. To install network modules, follow the steps outlined below.

| Instructions for Installing Network Modules |                                                                                                    |  |
|---------------------------------------------|----------------------------------------------------------------------------------------------------|--|
| 1.                                          | Remove power from the unit.                                                                                                    |  |
| 2.                                          | Remove the blank panel plate (if necessary).                                                                                                    |  |
| 3.                                          | Slide the network module into the network slot until the module is firmly seated in the chassis.                                                |  |
| 4.                                          | Secure the screws at both edges of the module.                                                                                                  |  |
| 5.                                          | Install the optional hardware components (when necessary). For example, for the E1 network module, an optional BNC breakout panel is available. |  |
| 6.                                          | Connect the cables to the associated device(s).                                                                                                 |  |
| 7.                                          | Restore power to the unit.                                                                                                    |  |

# 9. CONNECTING THE MODULE INTERFACES

# Quad T1 Module Interfaces

The physical T1 interfaces are provided using four RJ-45 ports located on the module. Straight-through T1 interface cables can be used to interface to any standard T1 DTE device (not supplied).

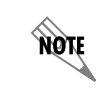

*T1 crossover cables are needed when connecting two TRACER 6000 Series T1 ports in back-to-back operation.* 

# Quad E1 Module Interfaces

The physical E1 interfaces are provided using a single DB-25 interface, an adapter cable, and a BNC breakout panel. Connect one end of the adapter cable (labeled **TO RADIO**) to the module's DB-25 connector, and then attach the other end of the cable (labeled **TO PANEL**) to the BNC breakout panel. The 75 $\Omega$  unbalanced interfaces provided by the breakout panel are available for connection to standard E1 DTE devices (see Figure 6 on page 56).

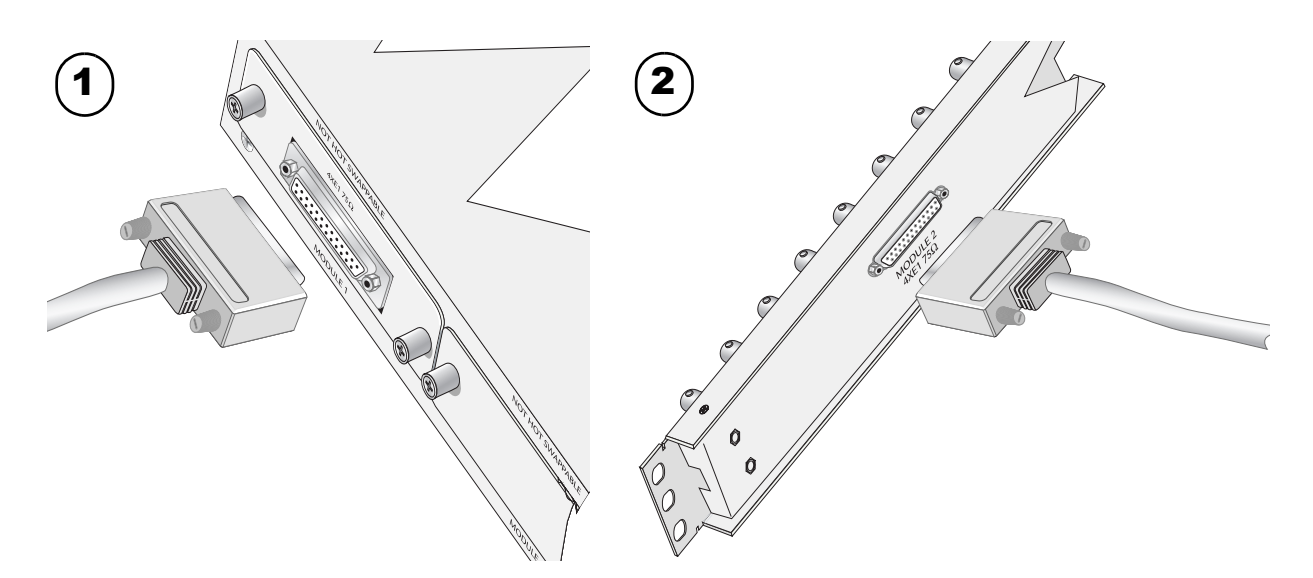

Figure 6. E1 Connection with Breakout Panel

# **Quad Ethernet Switch Module**

The physical Ethernet interfaces are provided using four RJ-45 jacks. Ethernet cables are not supplied with your shipment. Connect any standard Ethernet device to one of the switch ports located on the rear of the unit.

# **USER INTERFACE GUIDE**

# Provides detailed descriptions of all menu options and configuration parameters available for the TRACER 6000 Series split system.

This section of the TRACER 6000 Series Split System Manual is designed for use by network administrators and others who will configure and provision the system. It contains information about navigating the VT100 user interface, configuration information, and menu descriptions.

| CONTENTS |
|----------|
|----------|

| Navigating the Terminal Menu       59         Terminal Menu Window       59         Navigating using the Keyboard Keys       60                                                                                                    |
|----------------------------------------------------------------------------------------------------|
| Menu and System Control       60         Password Protection       60                                                                                                    |
| Menu Descriptions       61         > System Status       61         > Main Menu       63         > System Configuration       64         > RF Link Configuration       64         > RF Link Performance History (Main Screen)       66         > RF Link/ODU Error History       66         > RF Link/Max/Min Received Power History       66         > RF Link Max/Min Received Power History       66         > RF Link Max/Min Received Signal Quality History       70         > Datapath Provisioning       71         > 4xE1 Module Configuration/Status/History (Main Screen)       72         > E1x Status/Configuration/Loopback.       72         > T1x Status/Configuration/Loopback.       76         > Ethernet Switch Module Configuration/Status/History (Main Screen)       80         > Ethernet Switch Configuration       80         > Ethernet Switch Configuration       80         > Ethernet Switch Status       81         > Management/Utilities (Main Screen)       82         > Ping Utility       84         > Firmware Upgrade Utility       84 |
| > RF Link Management Bridge Configuration                                                                                                    |

#### FIGURES

| Figure 1.  | Main Menu Screen                                | 59 |
|------------|-------------------------------------------------|----|
| Figure 2.  | TRACER System Status                            | 61 |
| Figure 3.  | TRACER Main Menu                                | 63 |
| Figure 4.  | TRACER System Configuration                     | 64 |
| Figure 5.  | RF Link Configuration                           | 66 |
| Figure 6.  | 5.8 GHz Bandwidth Division.                     | 67 |
| Figure 7.  | RF Link Performance History (Main Screen)       | 68 |
| Figure 8.  | RF Link/ODU Error History                       | 68 |
| Figure 9.  | RF Link Max/Min Received Power History          | 69 |
| Figure 10. | RF Link Min/Max Received Signal Quality History | 70 |

| Datapath Provisioning                                             | 71                                                                                                    |
|-------------------------------------------------------------------|----------------------------------------------------------------------------------------------------|
| E1 Module Configuration/Status/History (Main Screen).             | 72                                                                                                    |
| E1x Status/Configuration/Loopback                                 | 73                                                                                                    |
| E1 Local Link Loopback                                            | 74                                                                                                    |
| E1 Remote Link Loopback                                           | 74                                                                                                    |
| E1 Local Line Loopback                                            | 75                                                                                                    |
| E1 Remote Line Loopback.                                          | 75                                                                                                    |
| E1x Link Performance History                                      | 75                                                                                                    |
| T1 Module Configuration/Status/History (Main Screen)              | 76                                                                                                    |
| T1x Status/Configuration/Loopback                                 | 77                                                                                                    |
| T1 Local Link Loopback                                            | 78                                                                                                    |
| T1 Remote Link Loopback                                           | 78                                                                                                    |
| T1 Local Line Loopback                                            | 78                                                                                                    |
| T1 Remote Line Loopback                                           | 79                                                                                                    |
| T1x Link Performance History                                      | 79                                                                                                    |
| Ethernet Switch Module Configuration/Status/History (Main Screen) | 80                                                                                                    |
| Ethernet Switch Module Configuration.                             | 80                                                                                                    |
| Ethernet Switch Module Status                                     | 81                                                                                                    |
| Management/Utilities (Main Screen)                                | 82                                                                                                    |
| Management/SNMP Port Configuration                                | 83                                                                                                    |
| Ping Utility                                                      | 84                                                                                                    |
| Firmware Upgrade Utility                                          | 86                                                                                                    |
| RF Link Management Bridge Configuration                           | 88                                                                                                    |
|                                                                   | Datapath Provisioning         E1 Module Configuration/Status/History (Main Screen).         E1x Status/Configuration/Loopback.         E1 Local Link Loopback.         E1 Remote Link Loopback.         E1 Local Line Loopback.         E1 Remote Line Loopback.         E1 Remote Line Loopback.         E1 Remote Line Loopback.         E1 Remote Line Loopback.         E1 X Link Performance History         T1 Module Configuration/Status/History (Main Screen).         T1x Status/Configuration/Loopback.         T1 Local Link Loopback.         T1 Local Link Loopback.         T1 Remote Link Loopback.         T1 Local Link Loopback.         T1 Remote Line Loopback.         T1 Remote Line Loopback.         T1 Remote Line Loopback.         T1 k Link Performance History         Ethernet Switch Module Configuration/Status/History (Main Screen)         Ethernet Switch Module Configuration.         Ethernet Switch Module Status         Management/Utilities (Main Screen)         Management/SNMP Port Configuration.         Ping Utility         Firmware Upgrade Utility         RF Link Management Bridge Configuration. |

# TABLES

| Table 1. | E1 Interface Alarms | 73 |
|----------|---------------------|----|
| Table 2. | T1 Interface Alarms | 77 |

# 1. NAVIGATING THE TERMINAL MENU

The TRACER menu system can be accessed with a VT100 compatible terminal that is connected to the **CRAFT PORT** (located on the front of the TRACER IDU) and set to 9600 bits per second (default), 8 data bits, 1 stop bit, and no parity. Flow control on the serial interface should be configured to **NONE** for proper operation. Once a terminal is connected, press **<Enter>** until the login screen appears. The default password for the TRACER is **password**.

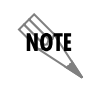

All TRACER passwords are case-sensitive.

# **Terminal Menu Window**

The TRACER IDU uses a series of menu pages and a single Main menu page to access its many features. The Main menu page (see Figure 1) provides a link to all available configuration/status pages.

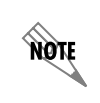

After connecting a VT100 terminal to the TRACER IDU, press <Ctrl + l> or <Ctrl + r> to redraw the current screen.

| Telnet Connection                                                        |
|--------------------------------------------------------------------------|
| Session Edit Options Capture Help                                        |
| Main Menu 01:31:39 00/12/2000                                            |
| Rev: A.O.2 12:28:06 Aug 28 2004                                          |
| 0) [System Status Page]                                                  |
| 1) System Configuration Menu                                             |
| 2) RF Link Configuration                                                 |
| 3) RF Link Performance History                                           |
| 4) Datapath Provisioning                                                 |
| 5) 4xE1 Module 1 Configuration/Status/History                            |
| 6) Switch Module 2 Configuration/Status/History                          |
| 7) Management/Utilities                                                  |
|                                                                          |
|                                                                          |
| rress menu number, or Larrow keys) - move Up and Down, LspaceJ - Select: |
|                                                                          |

Figure 1. Main Menu Screen

# Navigating using the Keyboard Keys

You can use various keystrokes to move through the terminal menu, manage a terminal menu session, and configure the system.

# Moving Through the Menus

| To do this                                                                             | Press this key                                      |
|----------------------------------------------------------------------------------------|-----------------------------------------------------|
| Activate the Login screen (upon initial connection)                                    | Enter (twice)                                       |
| Refresh the screen                                                                     | <ctrl +="" l=""><br/><ctrl +="" r=""></ctrl></ctrl> |
| Exit the menu system and return to the login screen                                    | <ctrl +="" z=""></ctrl>                             |
| Close the Telnet session (or toggle the modem signalling to hang up an attached modem) | <ctrl +="" z=""> (twice)</ctrl>                     |
| Move up to select items                                                                | Up Arrow<br>p (Previous)                            |
| Move down to select items                                                              | Down Arrow<br>n (Next)                              |
| Edit a selected menu item                                                              | Enter<br>Spacebar                                   |
| Scroll through configuration parameters for a menu item                                | Spacebar<br>Left/Right Arrows<br>p or n (Prev/Next) |
| Cancel an edit                                                                         | Escape                                              |
| Return to Main Menu page                                                               | m                                                   |
| Back out to previous menu page                                                         | b<br>Left Arrow                                     |
| Go to System Status menu page                                                          | S                                                   |

# 2. MENU AND SYSTEM CONTROL

# **Password Protection**

The TRACER IDU provides password protection for the menu interface (via Terminal or Telnet access).

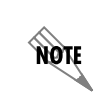

All TRACER systems are shipped with a default password of **password**. (Passwords are case-sensitive.)

# 3. MENU DESCRIPTIONS

The remainder of this section describes the TRACER menus and submenus.

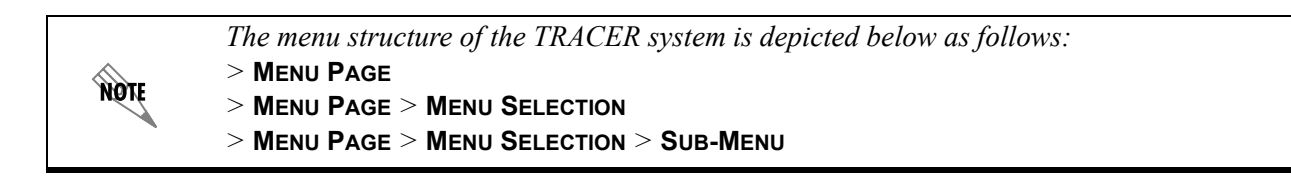

# > SYSTEM STATUS

Figure 2 shows the TRACER System Status menu page. The status of major system components for both sides of the RF link is displayed, but no configuration can be performed from this view.

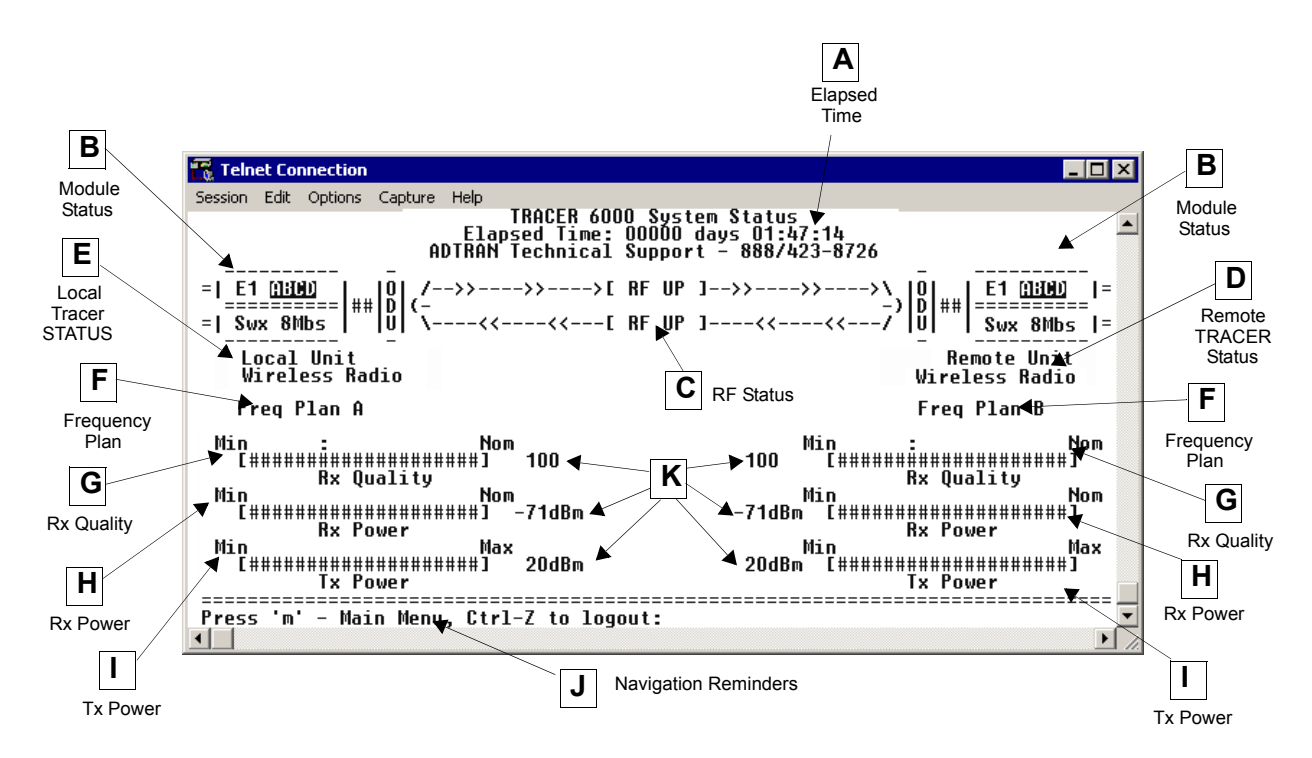

Figure 2. TRACER System Status

# A. Elapsed Time

The top of the TRACER System Status menu page displays the elapsed time the TRACER system has been operational since the last power reset.

#### B. Module Status

A visual status of the current installed modules. The modules are listed in the order they are installed (Module 1 on top and Module 2 on the bottom).

#### 4xT1 MODULE

A visual status of current errors/alarms on the T1 interfaces (for both the local and remote systems) is provided on the TRACER System Status menu page. The four available T1 interfaces on the module (**A** through **D**) are only displayed if the interface is mapped in the **DATAPATH PROVISIONING**; a – is displayed for inactive, unmapped interfaces. The interface displayed in reverse highlight indicates an active error or alarm condition on the specified interface (**A** through **D**). Individual T1 status pages (accessible from the Main menu) provide detailed T1 information.

#### 4xE1 MODULE

A visual status of current errors/alarms on the E1 interfaces (for both the local and remote systems) is provided on the System Status menu page. The four available E1 interfaces on the module (**A** through **D**) are only displayed if the interface is mapped in the **DATAPATH PROVISIONING**; a – is displayed for inactive, unmapped interfaces. The interface displayed in reverse highlight indicates an active error or alarm condition on the specified interface (**A** through **D**). Individual E1 status pages (accessible from the Main menu) provide detailed E1 information.

#### QUAD ETHERNET SWITCH MODULE

A visual status of current errors/alarms on the Ethernet interfaces (for both the local and remote systems) is provided on the System Status menu page. The configured data rate (on the Datapath Provisioning page) is displayed. Individual status notations for the available Ethernet interfaces are available through the Quad Ethernet Switch Module Status page.

#### C. RF Status

A graphical indicator of the RF links is located beneath the Elapsed Time display. The status of the received radio link is indicated as **RF UP** or **RF Down** for each direction. This RF status display corresponds to the **RF DWN** LED on the front of the unit.

#### D. Remote System Status

The right portion of the TRACER System Status menu page reports the status of the remote TRACER (the system across the wireless link from the active terminal). If the RF link is down in either direction, **DATA NOT AVAILABLE** is displayed in place of the remote system status information.

#### E. Local System Status

The left portion of the System Status menu page reports the status of the local TRACER (the system where the active terminal is attached).

#### F. Frequency Plan

Displays the frequency plan (A or B) for the TRACER unit. For an operational TRACER system, you must have one A and one B frequency plan.

#### G. Rx Quality

Displays an indicator of receive signal quality that is not necessarily related to receive signal level (for both the local and remote units) using a series of symbols (**#**). The more symbols (**#**) displayed, the better the signal quality. This indicator is related to signal-to-noise ratio and features a colon (:) marker to indicate 10<sup>-6</sup> bit error rate. This indicator is useful as a diagnostic tool to help identify interference,

as the system may have high receive signal level and poor signal quality in situations where interference is an issue.

#### H. Rx Power

Displays the approximate receiver levels (for both the local and remote units) using a series of symbols (**#**). The more symbols (**#**) displayed, the stronger the signal. If the link is down in either direction and remote end data is unavailable, **DATA NOT AVAILABLE** is displayed in place of the symbols (**#**).

#### I. Tx Power

Displays the approximate transmitter levels (for both the local and remote units) using a series of symbols (#). The more symbols (#) displayed, the stronger the signal. If the link is down in either direction and remote end data is unavailable, **DATA NOT AVAILABLE** is displayed in place of the symbols (#).

#### J. Navigation Reminders

Displays system navigation reminders. For more details on system navigation, refer to *Navigating the Terminal Menu* on page 59.

#### K. Real-Time Signal Values

Displays real-time signal values for Rx Quality, Rx Power, and Tx Power (for both the local and remote units).

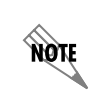

*Real-time signal values are not supported on all TRACER 6000 Series systems. Systems must be ADTRAN calibrated to provide readings for Rx or Tx Power signal levels.* 

#### > MAIN MENU

The TRACER Main menu page provides access to all other configuration/status pages. Figure 3 shows the TRACER Main menu page.

| Telnet Connection                                                        |
|--------------------------------------------------------------------------|
| Session Edit Options Capture Help                                        |
| Main Menu 01:31:39 00/12/2000                                            |
| Rev: A.O.2 12:28:06 Aug 28 2004                                          |
| 0) [System Status Page]                                                  |
| 1) System Configuration Menu                                             |
| 2) RF Link Configuration                                                 |
| 3) RF Link Performance History                                           |
| 4) Datapath Provisioning                                                 |
| 5) 4xE1 Module 1 Configuration/Status/History                            |
| 6) Switch Module 2 Configuration/Status/History                          |
| 7) Management/Utilities                                                  |
|                                                                          |
|                                                                          |
| rress Menu Number, or Larrow keysj - Move Up and Down, Lspacej - Select: |
|                                                                          |

#### Figure 3. TRACER Main Menu

From the keyboard, use the up and down arrow keys to scroll through the available pages, or enter the number or letter of the selected page (to highlight the menu page) and press **<Enter>**.

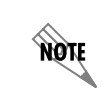

*Press* **<m>** *from any menu in the TRACER menu structure to access the TRACER Main Menu page.* 

# **> SYSTEM CONFIGURATION**

Figure 4 shows the TRACER System Configuration menu page. System configuration parameters for both the local and remote TRACER units are available through this menu page.

| 📆 Telnet Connection                                                           |                                                                               |                                                                            |  |
|-------------------------------------------------------------------------------|-------------------------------------------------------------------------------|----------------------------------------------------------------------------|--|
| Session Edit Options Capture System Configuration                             | Help                                                                          | 01:32:37 00/12/2000                                                        |  |
|                                                                               | Local Unit                                                                    | Remote Unit                                                                |  |
| Site Name:<br>Serial Number:<br>System Time:<br>System Date:<br>Elapsed Time: | [Wireless Radio ]<br>Invalid<br>01:32:37<br>00/12/2000<br>00000 days 00:17:22 | Wireless Radio<br>Invalid<br>10:27:41<br>00/04/2000<br>00000 days 00:17:29 |  |
| Craft Port Baud:<br>Modem Control:                                            | 9600<br>Off                                                                   | 9600<br>Off                                                                |  |
| Password Enable:<br>Password:<br>Session:                                     | No<br>*********<br>Logout                                                     | No<br>*****                                                                |  |
| Performance Stats:<br>Factory Defaults:                                       | Clear<br>Defaults                                                             | Clear                                                                      |  |
| Press 'm' - Main menu, [arrow keys] - Move Up and Down, [space] - Select:     |                                                                               |                                                                            |  |
|                                                                               |                                                                               |                                                                            |  |

Figure 4. TRACER System Configuration

*Press* <1> *from any menu in the TRACER menu structure to access the System Configuration menu page.* 

# > SYSTEM CONFIGURATION > SITE NAME

Provides a user-defined alphanumeric description (up to 25 characters) for the TRACER system.

# > SYSTEM CONFIGURATION > SERIAL NUMBER

Displays the serial number for the unit. The serial number of the TRACER automatically displays in this field.

#### > SYSTEM CONFIGURATION > SYSTEM TIME

Displays the current time, including seconds. To edit this field, place the cursor on the field and press **<Enter>**. Then, enter the time in a 24-hour format (such as 23:00:00 for 11:00 p.m.). Press **<Enter>** when you are finished to accept the change.

NØTE

# > SYSTEM CONFIGURATION > SYSTEM DATE

Displays the current date. To edit this field, place the cursor on the field and press **<Enter>**. Then, enter the date in mm-dd-yyyy format (for example, 10-30-1998). Press **<Enter>** when you are finished to accept the change.

# > SYSTEM CONFIGURATION > ELAPSED TIME

Displays the length of time the TRACER system has been running. Each time you reset the system, this value resets to 0 days, 0 hours, 0 min, and 0 secs.

# > SYSTEM CONFIGURATION > CRAFT PORT BAUD

Specifies the baud rate of the port. Select either **9600** (default), **19200**, **38400**, **57600**, or **115200** bps. If you are using the **CRAFT** port for modem access, ensure that the **CRAFT** port rate matches the modem baud rate.

# > SYSTEM CONFIGURATION > INACTIVITY LOGOUT

This option defines the amount of time in minutes the user can stay connected without any activity on the **CRAFT** port before the user is automatically logged out of the system. Select one of the following: **5** MIN, **10** MIN (default), **15** MIN, **30** MIN, **45** MIN, **60** MIN, or **OFF**.

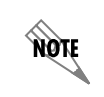

Changes to the **INACTIVITY LOGOUT** setting do not apply to the current session. All changes take affect at the next login to the system menus.

# > SYSTEM CONFIGURATION > PASSWORD

Sets the password for password protection of the TRACER terminal interface. Enter up to eight alphanumeric characters. The system password is case sensitive.

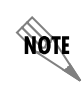

The default password for the TRACER is password.

# > SYSTEM CONFIGURATION > PERFORMANCE STATS (CLEAR)

Resets all system error counters for the TRACER.

# > SYSTEM CONFIGURATION > FACTORY DEFAULTS

Resets the system to the factory default settings. The configured **IP ADDRESS**, **SUBNET MASK**, and **DEFAULT GATEWAY** are not defaulted during a factory default. When you select this command, the following confirmation message appears:

#### Are you sure you want to restore factory Defaults? Y or N

Press **Y** to restore factory defaults or **N** to cancel this command.

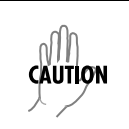

The **TOTAL ACTIVE CHANNELS** parameter (on the Datapath Provisioning menu page) is reset to the factory default value (8). Performing a factory default on any system with less than eight active channels results in an RF link loss.

#### > RF LINK CONFIGURATION

Figure 5 shows the TRACER RF Link Configuration menu page, which contains the transmit and receive power settings and band plan configuration for both the local and remote units.

| 📆 Telnet Connection          |                                    |                                                     |               |
|------------------------------|------------------------------------|-----------------------------------------------------|---------------|
| Session Edit Options Capture | e Help                             |                                                     |               |
| RF Link Configuratio         | n<br>                              | 19:48:09                                            | 01/28/2000 🔺  |
|                              | local Unit                         | Remote Unit                                         |               |
|                              |                                    |                                                     |               |
| Rx Power: -48dBm             | Min Nom<br>[#################]     | Min<br>-49dBm [#################################### | Nom<br>#]     |
| Tx Power: 20dBm              | Min Max<br>Augustation (Inc. 1990) | Min<br>20dBm [##################                    | Max<br>#####] |
| RF Band Plan:                | Band 1                             | Band 1                                              |               |
|                              |                                    |                                                     |               |
| Press 'm' - Main men         | u, [arrow keys] - Move Up          | and Down, [space] - Se                              | lect: 🗾       |
| <b>▲</b>                     |                                    |                                                     |               |

Figure 5. RF Link Configuration

# > RF LINK CONFIGURATION > RX POWER

Displays the real-time receiver levels (for both the local and remote units) in dBm and a visual approximation using a series of symbols (#). The more symbols (#) displayed, the stronger the signal. Real-time receiver levels are displayed within ±5 dBm accuracy and can vary with extreme temperatures. If the link is down in either direction and remote end data is unavailable, **DATA NOT AVAILABLE** displays in place of the symbols (#). This parameter is display only.

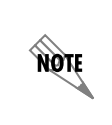

Real-time signal values are not supported on all TRACER systems. Systems must be ADTRAN calibrated to provide readings for Rx or Tx Power signal levels. For uncalibrated systems, the received power level is displayed as a numerical value from 0 to 100 where 0 corresponds to 0V RSSI and 100 corresponds to 5V RSSI.

# > RF LINK CONFIGURATION > TX POWER

Allows the transmitter levels (for both the local and remote units) to be adjusted. The current transmitter level is displayed in dBm or a visual approximation using a series of symbols (#). The more symbols (#) displayed, the stronger the signal. Real-time receiver levels are displayed withing  $\pm 1$  dBm accuracy. If the link is down and remote end data is unavailable, **DATA NOT AVAILABLE** displays in place of the symbols (#). Pressing (+) on this field sets the **TX POWER** to full strength; pressing (-) reduces the **TX POWER** to the

minimum.

NØTE

Real-time signal values are not supported on all TRACER systems. Systems must be ADTRAN calibrated to provide readings for Rx or Tx Power signal levels. For uncalibrated systems, the transmitted power level is displayed as a numerical value from 0 to 100 where 0 corresponds to 0V RSSI and 100 corresponds to 5V RSSI.

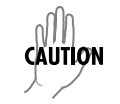

Reducing the transmitter power of the remote TRACER could cause the RF link to drop, requiring a technician to increase the transmit power by using the menu system at the remote site.

# > RF LINK CONFIGURATION > RF BAND PLAN

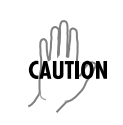

When changing RF band plans on installed links, change the remote end first. If the local end is changed first, remote configuration capability is lost. In the event the local end is changed first and the link is dropped, reset the local end to the previous setting to restore the link.

Sets the band plan for the TRACER. Each frequency plan is divided into three band plans (1, 2, or 3). Both local and remote TRACER systems must be configured with the same band plan (1, 2, or 3) but different frequency plans (A or B). For example, the transmitter at one end of the link will transmit in band plan 1 of frequency plan A (the lower portion of the spectrum) and receive in band plan 1 of frequency plan B (the upper portion). Consequently, the receiver at the other end should receive in band plan 1 of frequency plan A (the lower portion) and transmit in band plan 1 of frequency plan B (the upper portion) and transmit in band plan 1 of frequency plan B (the upper portion). (Refer to Figure 6 for the division.) The TRACER comes factory programmed with RF band plan set to Band 1.

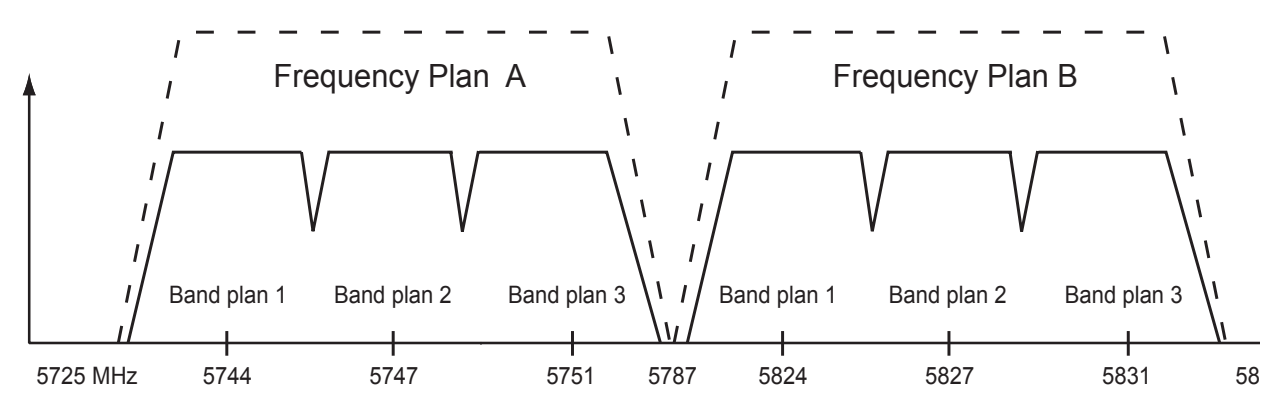

Figure 6. 5.8 GHz Bandwidth Division

# > RF LINK PERFORMANCE HISTORY (MAIN SCREEN)

Figure 7 shows the TRACER RF Link Performance History main screen, which contains the transmit and receive power settings and band plan configuration for both the local and remote units.

| Telnet Connection                                                        |
|--------------------------------------------------------------------------|
| Session Edit Options Capture Help                                        |
| NF L1nk Performance 19:48:56 U1/28/2000                                  |
|                                                                          |
| 0) [RF Link Error History]                                               |
| 1) RF Link Max/Min Received Power History                                |
| 2) RF Link Max/Min Received Signal Quality History                       |
|                                                                          |
|                                                                          |
|                                                                          |
|                                                                          |
|                                                                          |
|                                                                          |
|                                                                          |
| Press Menu Number, or [arrow keys] - Move Up and Down, [space] - Select: |
|                                                                          |

Figure 7. RF Link Performance History (Main Screen)

# > RF LINK/ODU ERROR HISTORY

Figure 8 shows the TRACER RF Link/ODU Error History menu page, which displays the error statistics available from the system for the RF link and the communications link between the IDU and ODU. Detailed error statistics are displayed in 15-minute and 24-hour increments.

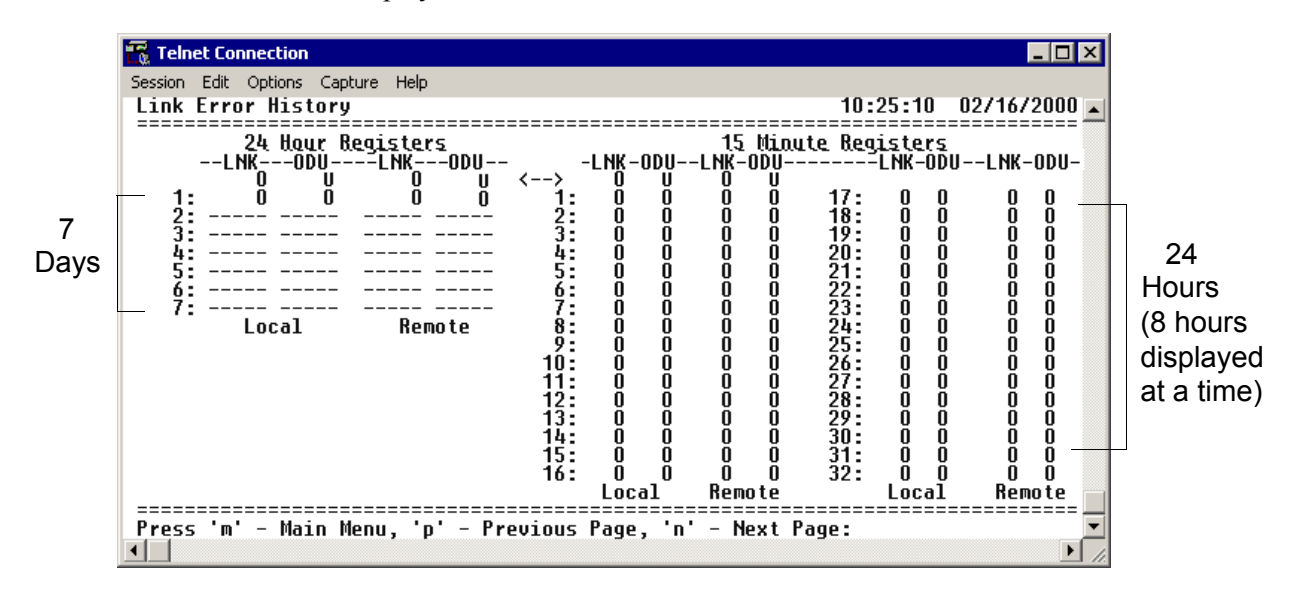

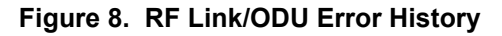

The (**ODU**) represents the number of seconds that the IDU was unable to communicate with the ODU over the communications link (cable connecting the IDU and ODU). The number of seconds without IDU/ODU communication that occur in a 24-hour or 15-minute increment are displayed as a numerical value. **ODU** 

errors can indicate a problem with the IF cabling between the IDU and ODU. Link errors (**LNK**) represent the number of seconds of lost communication (with the remote end) across the wireless link. **LNK** errors indicate a problem with the RF link. Refer to the *Troubleshooting Guide* on page 121 of this manual for more details on troubleshooting the causes of errors.

The ODU and link error counts for the most recent 24 hours are recorded in 15-minute increments and displayed on the right side of the page. The left side of the page displays the 24-hour totals for the most recent 7 days.

*Press* **<n>** to view the next 8-hour segment of 15-minute totals and to view the previous 8-hour segment.

# > RF LINK MAX/MIN RECEIVED POWER HISTORY

Figure 9 shows the TRACER RF Link Max/Min Received Power History page, which displays the available received power statistics from the system. Minimum and maximum received signal levels for the RF link (from both the local and remote TRACER units) in 15-minute and 24-hour increments are found on this screen.

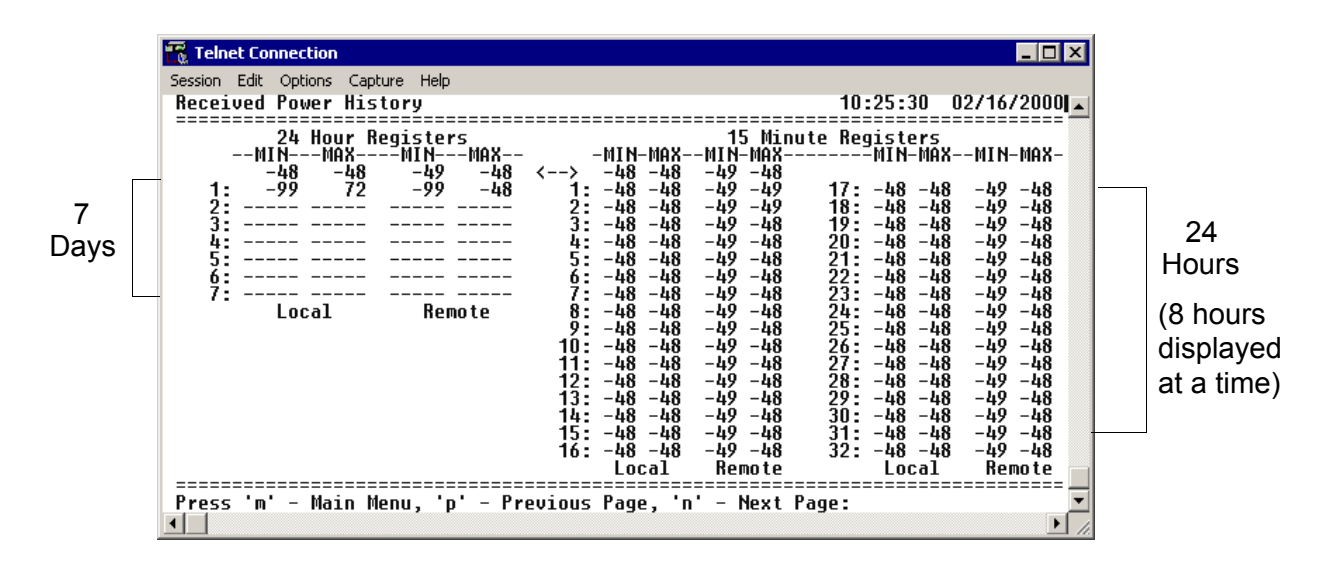

Figure 9. RF Link Max/Min Received Power History

The received power level (**MIN** and **MAX**) represents the minimum and maximum values of received signal levels in 24-hour or 15-minute increments, and is displayed as a numerical value in dBm.

NOTE

NØTE

Real-time signal values are not supported on all TRACER systems. Systems must be ADTRAN calibrated to provide readings for Rx or Tx Power signal levels. For uncalibrated systems, the received power level is displayed as a numerical value from 0 to 100 where 0 corresponds to 0V RSSI and 100 corresponds to 5V RSSI. NØTE

NØTE

The minimum receive power level is recorded to aid in troubleshooting problem RF links. Radio links with high MIN numbers and intermittent performance are probably experiencing interference, while links with low MIN numbers have improperly engineered paths or excess system losses. A system with MIN numbers varying widely could indicate fading, reflections, or an intermittent installation problem such as loose connectors, damaged coax or lightning arrestors, or water contaminated feedlines.

*Press* <**n**> *to view the next* 8*-hour segment of 15-minute totals and* <**p**> *to view the previous 8-hour segment.* 

# > RF LINK MIN/MAX RECEIVED SIGNAL QUALITY HISTORY

Figure 10 shows the TRACER RF Link Min/Max Received Signal Quality History menu page, which displays the available received signal quality statistics from the system. Minimum and maximum received signal quality levels for the RF link (from both the local and remote TRACER units) in 15-minute and 24-hour increments are found on this screen.

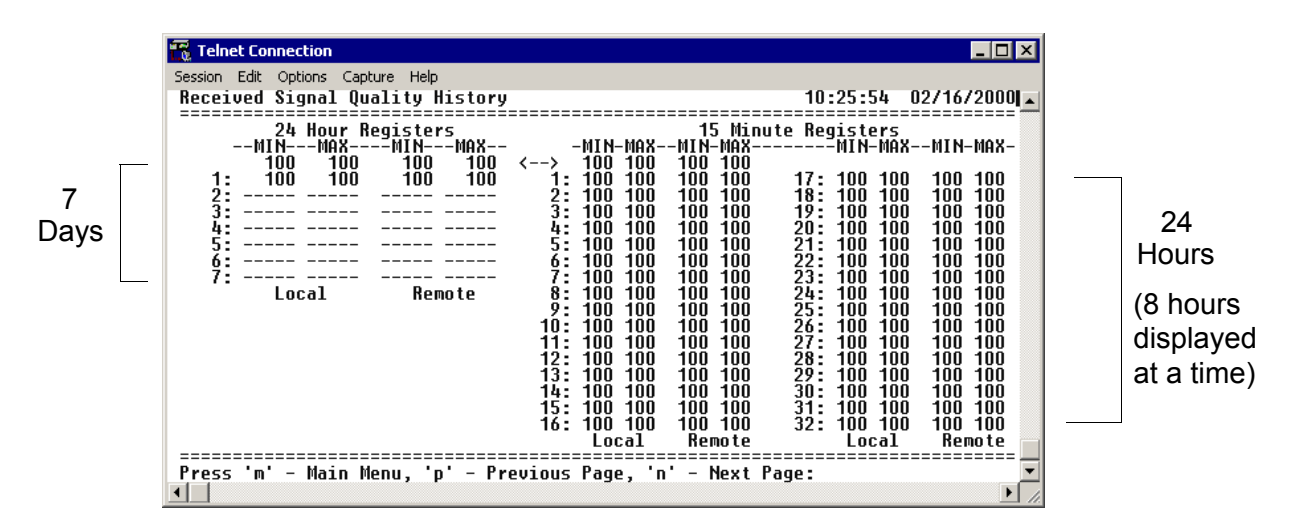

Figure 10. RF Link Min/Max Received Signal Quality History

The received power quality level (**MIN** and **MAX**) represents the minimum and maximum values of received signal quality levels in 24-hour or 15-minute increments, and is displayed as a numerical value from 0 to 100, with 0 corresponding to poor signal quality and 100 corresponding to exceptional signal quality.

Radio links with consistently high MIN and MAX numbers should not experience interference. Radio links with a large difference between MIN and MAX numbers could be experiencing fading, reflections, or intermittent interference or installation problems such as loose connectors, damaged coax cable, water contaminated feedlines, or damaged lightning arrestors. Radio links with consistently low MIN and MAX numbers may be experiencing interference, low receive levels, or installation problems. If this is the case, examine the RF link MIN/MAX received power history. High received power numbers with low received signal quality numbers indicate interference, while low received power numbers with low received signal quality numbers indicate low receive levels or installation problems. NOTE

*Press* <**n**> *to view the next* 8*-hour segment of 15-minute totals and* <**p**> *to view the previous* 8*-hour segment.* 

# > DATAPATH PROVISIONING

Figure 11 shows the Datapath Provisioning menu page, which displays the active network interfaces for the installed modules (from both the local and remote TRACER units).

| 🃆 Telnet Connection                                                |                       |                                                      |
|--------------------------------------------------------------------|-----------------------|------------------------------------------------------|
| Session Edit Options Capture Help                                  |                       |                                                      |
| Datapath Provisioning                                              |                       | 01:53:40 00/12/2000                                  |
|                                                                    | Local Unit R          | Remote Unit                                          |
| Total Active Channels:<br>Module 1 Channels:<br>Module 2 Channels: |                       | 8<br>4<br>N/A                                        |
| <br>  Module 1  <br>4xE1  <br><br>       <br>А В С D Cha           | nnel Selection        | <br>  Module 1  <br>4xE1  <br><br>       <br>A B C D |
| Module 2<br>  Empty                                                |                       | Module 2<br>Empty                                    |
| Press 'm' - Main menu, [arrow key                                  | s] – Move Up and Down | n, [space] - Select: 💌                               |
|                                                                    |                       |                                                      |

Figure 11. Datapath Provisioning

# > DATAPATH PROVISIONING > TOTAL ACTIVE CHANNELS

Defines the total number of channels active on the installed modules. Specify **2**, **4**, or **8** total active channels. After defining the total number of active channels, specify the actual active channels using the **CHANNEL SELECTION** menu.

# > DATAPATH PROVISIONING > MODULE 1/MODULE 2 CHANNELS

(Read Only) Displays the total number of active channels on the installed module.

The number of active channels and the channel configuration on both the local and remote systems must match for the RF link to function properly. A discrepancy between the systems can result in unpredictable operation.

# > DATAPATH PROVISIONING > CHANNEL SELECTION

Defines the active channels (**A**, **B**, **C**, **D**) on each installed T1 module or the bandwidth dedicated to the Quad Ethernet Switch module (in 2 Mbps steps). To activate a channel, press **<Enter>** and use the spacebar or arrow keys to cycle through the available channel combinations until the desired combination displays. Press **<Enter>** again to make the channel combination change. If the specified channel selection is not valid, the TRACER automatically corrects the configuration and populates the field with a valid

MIN

CAUTION

selection.

CAUTION

The number of active channels and the channel configuration on both the local and remote systems must match for the RF link to function properly. A discrepancy between the systems can result in unpredictable operation.

# > 4xE1 MODULE CONFIGURATION/STATUS/HISTORY (MAIN SCREEN)

Figure 12 shows the TRACER E1 Module Configuration main screen, which contains access to the status, configuration, testing, and performance history parameters for the selected E1 module.

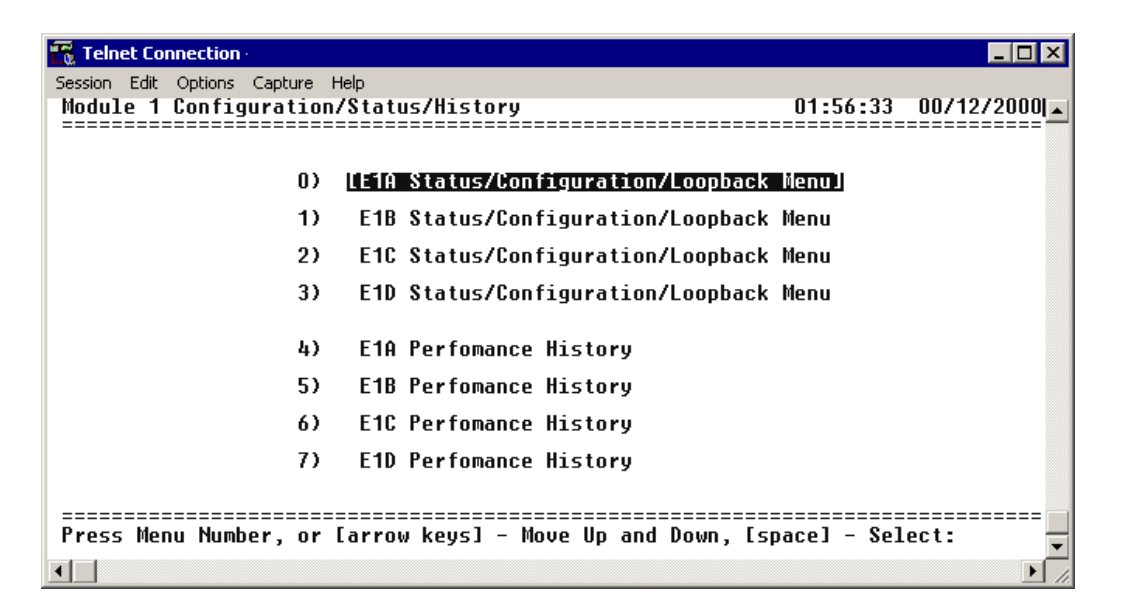

Figure 12. E1 Module Configuration/Status/History (Main Screen)

# > E1x STATUS/CONFIGURATION/LOOPBACK

The following menus for the E1x STATUS/CONFIGURATION/LOOPBACK apply to all four available E1 interfaces (A through D).

Figure 13 on page 73 shows the E1x Status/Configuration/Loopback menu page, which displays a real-time graphical representation for the E1x link using data from both the local and remote TRACER units. E1x operational configuration parameters and testing functions are configured from this menu.

NØTE
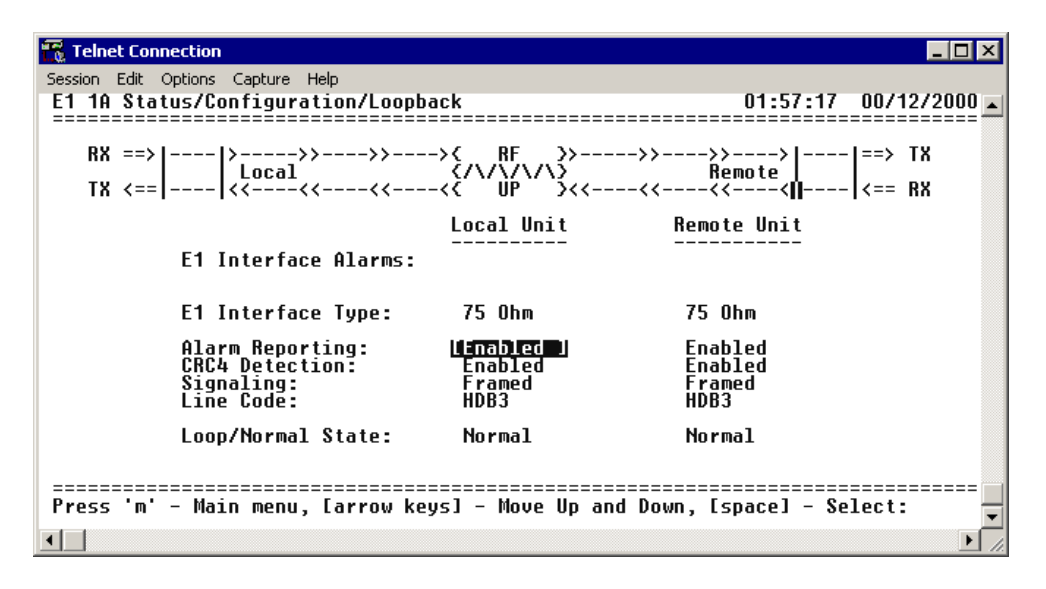

Figure 13. E1x Status/Configuration/Loopback

### > E1x STATUS/CONFIGURATION/LOOPBACK > E1x INTERFACE ALARMS

Displays any active alarms on the E1 link (reported from both the local and remote TRACER units). These alarms include AIS, CRC, LCV, LOS, OOF, and RMT. Table 1 briefly describes these alarms. See Section 8, *Troubleshooting Guide*, on page 121 for more information on these alarms.

| AIS | (Alarm Indication Signal) Activates when an incoming remote alarm is received from a connected E1 device. An AIS signal is an unframed all one signal that replaces the normal traffic signal. |
|-----|----------------------------------------------------------------------------------------------------|
| CRC | (Loss of CRC-4 Framing) The receiver is unable to synchronize to the CRC-4 frame pattern of the received signal.                                                                               |
| LCV | (Line Code Violations) Activates when the incoming E1 stream presents line coding violations.                                                                                                  |
| LOS | (Loss of Signal) Activates when no E1 signal is present from the connected E1 equipment.<br>LOS is activated after receiving 192 consecutive zeros.                                            |
| OOF | (Out of Frame) The receiver is unable to synchronize to the FAS framing pattern of the received signal.                                                                                        |
| RMT | (Received Remote Alarm) Activates when an incoming remote alarm is received from the E1 device, indicating that a failure has occurred in the received direction.                              |

#### Table 1. E1 Interface Alarms

### > E1x STATUS/CONFIGURATION/LOOPBACK > INTERFACE TYPE

(Read Only) Displays the current interface type of the E1 module as either **75** OHM or **120** OHM.

### > E1x STATUS/CONFIGURATION/LOOPBACK > ALARM REPORTING

Determines whether the TRACER unit will report active alarms. If set to **DISABLED**, no alarms will be displayed on this menu page. The **ALARM REPORTING** parameter is independently configured for the local and remote TRACER units. When set to **DISABLED**, the TRACER does not report active alarms via SNMP, the **CRAFT** port, alarm contacts, menu screens, or LEDs on the front panel. By default, alarm reporting is set to **ENABLED**.

### > E1x STATUS/CONFIGURATION/LOOPBACK > CRC4 DETECTION

When **ENABLED**, the receiver detects the CRC-4 checksum bits in the outgoing E1 data stream and checks the received signal for errors.

## > E1x STATUS/CONFIGURATION/LOOPBACK > SIGNALING

Configures the framing format for the E1 link. The TRACER transports E1 data across the link (as long as the E1 signal is properly timed). Configure the framing format (using the **Signaling** menu) to enable the TRACER to monitor incoming framing error events and indicate problems with the attached metallic service. The TRACER supports **MULTIFRAMED** (also known as CAS), **UNFRAMED** (all data stream with no framing sequence bits), and **FRAMED** (also known as CCS). The default value is **FRAMED**.

## > E1x STATUS/CONFIGURATION/LOOPBACK > LINE CODE

Sets the line coding for the E1 link. The TRACER supports high-density bipolar 3 substitution (**HDB3**) and alternate mark inversion (**AMI**) line coding. HDB3 coding does not allow more than three consecutive zeros in a transmitted bit stream and is the standard coding method on public networks.

## > E1x STATUS/CONFIGURATION/LOOPBACK > LOOP/NORMAL STATE

Controls the loop status of the E1 link. Activates/deactivates loopback conditions for testing purposes.

## > E1x STATUS/CONFIGURATION/LOOPBACK > LOOP/NORMAL STATE > NORMAL

Defines the E1 link as normal data transport mode; there are no active loopbacks.

## > E1x STATUS/CONFIGURATION/LOOPBACK > LOOP/NORMAL STATE > LINK [LOCAL]

Activates a loopback at the local TRACER E1 framer towards the remote end of the wireless link (see Figure 14). Use the local LINK loopback to loop the data transmitted from the remote end of the link back across the radio link to the remote end of the link. This loopback tests the integrity of the radio link and all the associated digital and RF hardware.

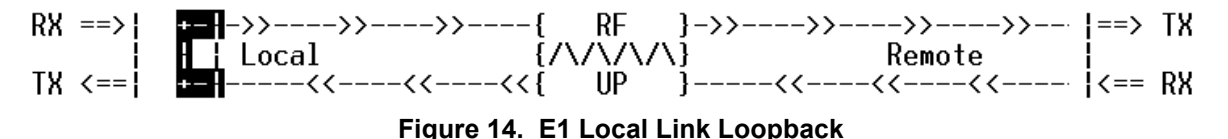

# > E1x STATUS/CONFIGURATION/LOOPBACK > LOOP/NORMAL STATE > LINK [REMOTE]

Activates a loopback at the remote TRACER E1 framer towards the local end of the wireless link (see Figure 15). Use the remote **LINK** loopback to loop the data transmitted from the local end of the link across the radio link to the local end of the link. This loopback tests the integrity of the radio link and all the associated digital and RF hardware.

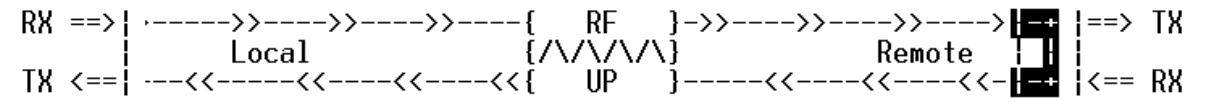

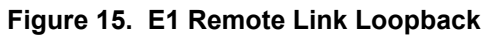

## > E1x STATUS/CONFIGURATION/LOOPBACK > LOOP/NORMAL STATE > LINE [LOCAL]

Activates a loopback at the local TRACER E1 framer towards the locally connected E1 equipment (see Figure 16). Use the local LINE loopback to test data path integrity from the local TRACER unit to the connected E1 equipment.

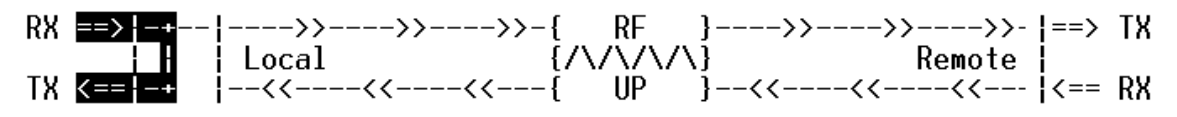

Figure 16. E1 Local Line Loopback

## > E1x STATUS/CONFIGURATION/LOOPBACK > LOOP/NORMAL STATE > LINE [REMOTE]

Activates a loopback at the remote TRACER E1 framer towards the connected E1 equipment at the remote end of the link (see Figure 17). Use the remote **LINE** loopback to test data path integrity from the remote TRACER unit to the E1 equipment connected at the remote end of the link.

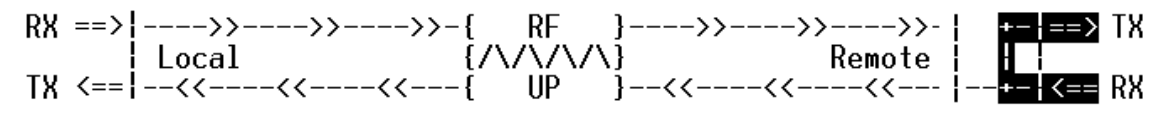

Figure 17. E1 Remote Line Loopback

## > E1x Performance History

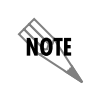

The following menus for the E1x Performance History apply to all four available E1 interfaces (A through D).

Figure 18 shows the E1x Performance History menu page, which displays detailed error statistics for the E1 link (from both the local and remote TRACER units) in 15-minute and 24-hour increments.

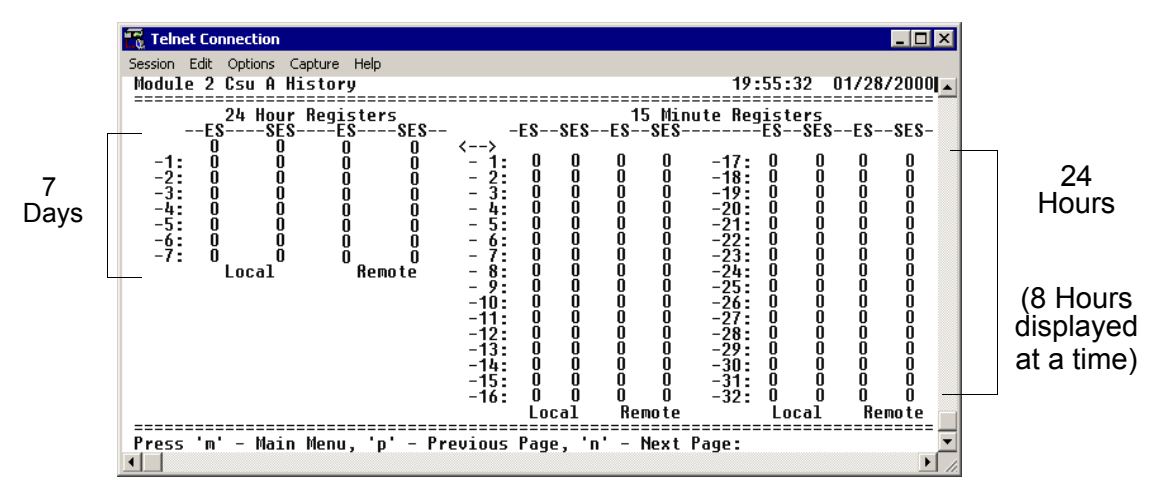

Figure 18. E1x Link Performance History

E1 performance data is presented as Errored Seconds (ES) and Severely Errored Seconds (SES) on the E1 interface. The following events qualify as an ES: LOS, OOF, LCV, or CRC error. An SES is caused by a loss of signal or an out-of-frame event.

The error count for the most recent 24 hours are recorded in 15-minute increments and displayed on the right side of the page. The left side of the page displays the 24-hour totals for the most recent 7 days.

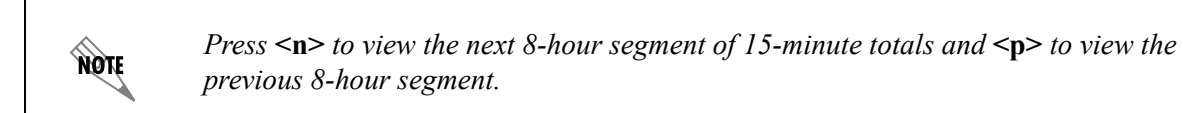

## > T1 MODULE CONFIGURATION/STATUS/HISTORY (MAIN SCREEN)

Figure 19 shows the TRACER 4xT1 Module Configuration main screen, which contains access to the status, configuration, testing, and performance history parameters for the selected T1 module.

| 📆 Telnet Connection                                |                           |
|----------------------------------------------------|---------------------------|
| Session Edit Options Capture Help                  |                           |
| Module 2 Contiguration/Status/History              | 19:53:48 01/28/2000       |
|                                                    |                           |
| 0) [T1A Status/Configuration/                      | Loopback Menu]            |
| 1) T1B Status/Configuration/I                      | Loopback Menu             |
| 2) T1C Status/Configuration/I                      | Loopback Menu             |
| 3) T1D Status/Configuration/I                      | Loopback Menu             |
| 4) T1A Perfomance History                          |                           |
| 5) T1B Perfomance History                          |                           |
| 6) T1C Perfomance History                          |                           |
| 7) T1D Perfomance History                          |                           |
|                                                    |                           |
| Press Menu Number, or [arrow keys] - Move Up and [ | Down, [space] - Select: ▼ |

Figure 19. T1 Module Configuration/Status/History (Main Screen)

## > T1x STATUS/CONFIGURATION/LOOPBACK

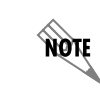

The following menus for the T1x STATUS/CONFIGURATION/LOOPBACK apply to all four available T1 interfaces (A through D).

Figure 20 on page 77 shows the T1x Status/Configuration/Loopback menu page, which displays a real-time graphical representation for the T1x link using data from both the local and remote TRACER units. T1x operational configuration parameters and testing functions are configured from this menu.

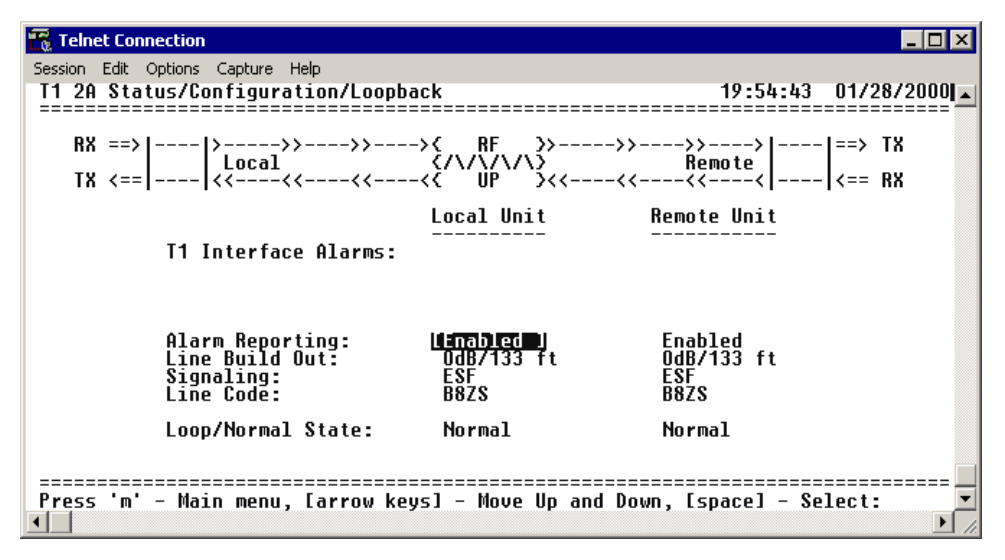

Figure 20. T1x Status/Configuration/Loopback

## >T1x STATUS/CONFIGURATION/LOOPBACK > T1x INTERFACE ALARMS

Displays any active alarms on the T1 link (reported from both the local and remote TRACER units). These alarms include Red, Blue/AIS, Yellow, LOS, and bipolar violations (BPV). Table 2 briefly describes these alarms. See Section 8, *Troubleshooting Guide*, on page 121 for more information on these alarms.

| RED      | Activates when no T1 signal is present from the connected T1 equipment. LOS is activated after receiving 192 consecutive zeros.                                                                |
|----------|----------------------------------------------------------------------------------------------------|
| BLUE/AIS | (Alarm Indication Signal) Activates when an incoming remote alarm is received from a connected T1 device. An AIS signal is an unframed all one signal that replaces the normal traffic signal. |
| YEL      | (Yellow Alarm) Activates when an incoming remote alarm is received from the T1 device indicating that a failure has occurred in the received direction.                                        |
| LOS      | (Loss of Sync) Occurs when the TRACER system cannot synchronize to the incoming T1 data stream.                                                                                                |
| BPV      | (Bipolar Violations) Activates when the incoming T1 stream presents BPVs. BPVs occur when two one bits are received back-to-back with the same polarity.                                       |

#### Table 2. T1 Interface Alarms

## > T1x STATUS/CONFIGURATION/LOOPBACK > ALARM REPORTING

Determines whether the TRACER unit will report active alarms. If set to **DISABLED**, no alarms will be displayed on this menu page. The **ALARM REPORTING** parameter is independently configured for the local and remote TRACER units. When set to **DISABLED**, the TRACER does not report active alarms via SNMP or the **CRAFT** port, and the status LEDs are off. By default, alarm reporting is set to **ENABLED**.

### >T1x STATUS/CONFIGURATION/LOOPBACK > T1x LINE BUILD OUT

Configures the T1 for the appropriate line build out, based on the distance to the T1 equipment. By default, the line build out for the TRACER is **0 dB/133 FT**.

### > T1x STATUS/CONFIGURATION/LOOPBACK > SIGNALING

Configures the framing format for the T1 link for both the local and remote TRACER units. The TRACER transports T1 data across the link (as long as the T1 signal is properly timed). Configure the framing format (using the **SIGNALING** menu) to enable the TRACER to monitor incoming framing error events and indicate problems with the attached metallic service. The TRACER supports both extended superframe (**ESF**) and superframe (**D4**) framing formats. By default, the signaling method is set to **ESF**.

## > T1x STATUS/CONFIGURATION/LOOPBACK > LINE CODE

Sets the line coding for the T1 link. The TRACER supports bipolar eight-zero substitution (**B8ZS**) and alternate mark inversion (**AMI**) line coding. By default, the line code is set to **B8ZS**.

### > T1x Status/Configuration/Loopback > Loop/Normal State

Controls the loop status of the T1 link. Activates/deactivates loopback conditions for testing purposes.

#### > T1x STATUS/CONFIGURATION/LOOPBACK > LOOP/NORMAL STATE > NORMAL

Defines the T1 link as normal data transport mode; there are no active loopbacks.

### > T1x STATUS/CONFIGURATION/LOOPBACK > LOOP/NORMAL STATE > LINK [LOCAL]

Activates a loopback at the local TRACER T1 framer towards the remote end of the wireless link (see Figure 21). Use the local LINK loopback to loop the data transmitted from the remote end of the link back across the radio link to the remote end of the link. This loopback tests the integrity of the radio link and all the associated digital and RF hardware.

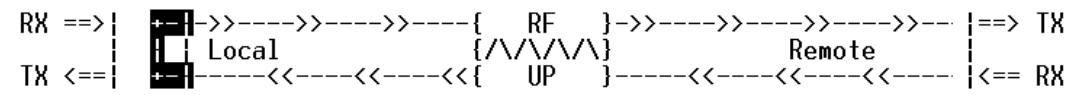

Figure 21. T1 Local Link Loopback

### > T1x STATUS/CONFIGURATION/LOOPBACK > LOOP/NORMAL STATE > LINK [REMOTE]

Activates a loopback at the remote TRACER T1 framer towards the local end of the wireless link (see Figure 22). Use the remote LINK loopback to loop the data transmitted from the local end of the link across the radio link to the local end of the link. This loopback tests the integrity of the radio link and all the associated digital and RF hardware.

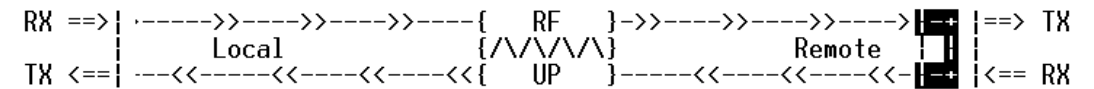

Figure 22. T1 Remote Link Loopback

### > T1x STATUS/CONFIGURATION/LOOPBACK > LOOP/NORMAL STATE > LINE [LOCAL]

Activates a loopback at the local TRACER T1 framer towards the connected T1 equipment (see Figure 23). Use the local LINE loopback to test data path integrity from the local TRACER unit to the connected T1 equipment.

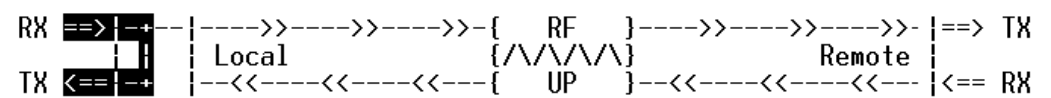

Figure 23. T1 Local Line Loopback

## > T1x STATUS/CONFIGURATION/LOOPBACK > LOOP/NORMAL STATE > LINE [REMOTE]

Activates a loopback at the remote TRACER T1 framer towards the connected T1 equipment at the remote end of the link (see Figure 24). Use the remote LINE loopback to test data path integrity from the remote TRACER unit to the T1 equipment connected at the remote end of the link.

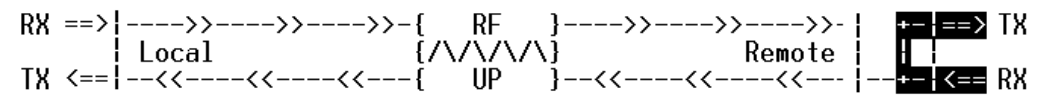

Figure 24. T1 Remote Line Loopback

## > T1x Performance History

NØTE

*The following menus for the T1x Performance History apply to all four available T1 interfaces (***A** *through* **D***).* 

Figure 25 shows the T1x Performance History menu page, which displays detailed error statistics for the T1 link (from both the local and remote TRACER units) in 15-minute and 24-hour increments.

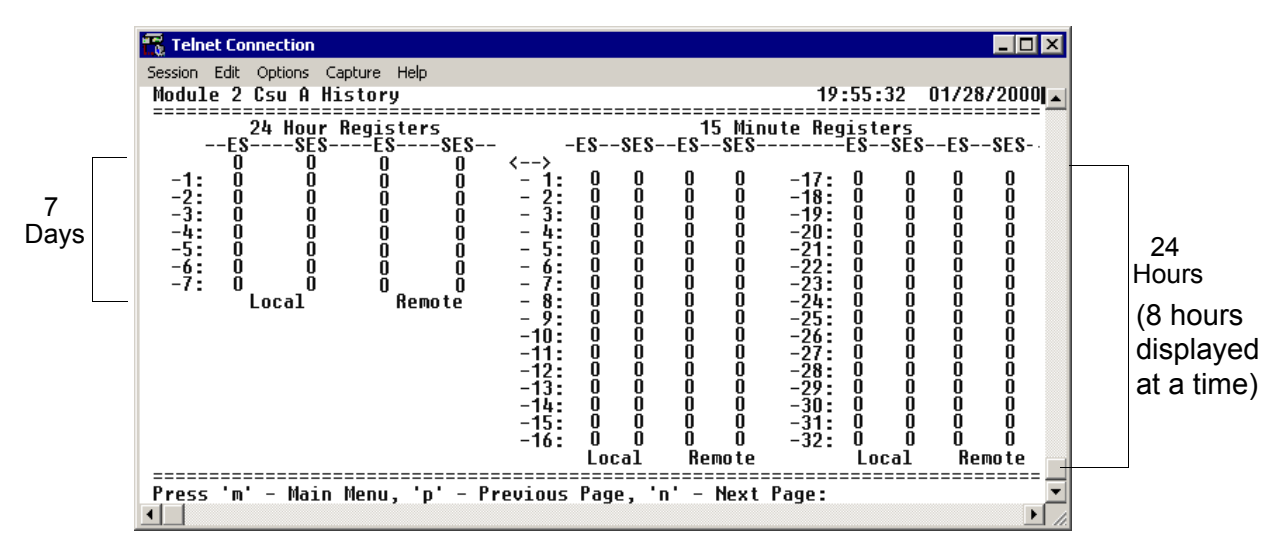

Figure 25. T1x Link Performance History

T1 performance data is presented as Errored Seconds (ES) and Severely Errored Seconds (SES) on the T1 interface. The following events qualify as an ES: AIS, LOS or LOF alarm second, a single BPV, excessive zero event, or a single parity bit. An SES is caused by an AIS, LOS or LOF alarm second, excessive BPVs, or framed parity-bit errors causing a line bit error rate (BER) of 10<sup>-6</sup>.

The error counts for the most recent 24 hours are recorded in 15-minute increments and displayed on the right side of the page. The left side of the page displays the 24-hour totals for the most recent 7 days.

*Press* <**n**> *to view the next 8-hour segment of 15-minute totals and* <**p**> *to view the previous 8-hour segment.* 

NØTE

#### > ETHERNET SWITCH MODULE CONFIGURATION/STATUS/HISTORY (MAIN SCREEN)

Figure 26 shows the Ethernet Switch Module Configuration/Status/History main screen, which contains access to the status, configuration, testing, and performance history parameters for the selected Ethernet Switch module.

| Telnet Connection                                         |             |            |
|-----------------------------------------------------------|-------------|------------|
| Session Edit Options Capture Help                         | 40 50 07    |            |
| Module 1 Configuration/Status/History                     | 19:52:07    | 01/28/2000 |
|                                                           |             |            |
| 0) [Ethernet Switch Configuration]                        |             |            |
| 1) Ethernet Switch Status                                 |             |            |
|                                                           |             |            |
|                                                           |             |            |
|                                                           |             |            |
|                                                           |             |            |
|                                                           |             |            |
|                                                           |             |            |
|                                                           |             |            |
|                                                           |             |            |
|                                                           |             |            |
| Press Menu Number, or [arrow keys] - Move Up and Down, [s | pacel – Sel | ect: 💌     |
|                                                           |             |            |

Figure 26. Ethernet Switch Module Configuration/Status/History (Main Screen)

#### > ETHERNET SWITCH CONFIGURATION

Figure 27 shows the Ethernet Switch Module Configuration screen, which contains access to the port configuration options for the available Ethernet interfaces on the selected module.

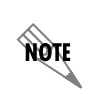

*The following menus for the* **ETHERNET SWITCH CONFIGURATION** *apply to all four available Ethernet interfaces* (**1** *through* **4**).

| 📆 Telnet Connection                                      |                     |                 |
|----------------------------------------------------------|---------------------|-----------------|
| Session Edit Options Capture I<br>Ethernet Switch Config | 19:52:39 01/28/2000 |                 |
| Local Un                                                 | it<br>              | Remote Unit     |
| Port 1:<br>Speed/Duplex                                  | LEnabled J<br>AUTO  | Enabled<br>AUTO |
| Port 2:<br>Speed/Duplex                                  | Enabled<br>AUTO     | Enabled<br>AUTO |
| Port 3:<br>Speed/Duplex                                  | Enabled<br>AUTO     | Enabled<br>AUTO |
| Port 4:<br>Speed/Duplex                                  | Enabled<br>AUTO     | Enabled<br>AUTO |
|                                                          |                     |                 |
|                                                          |                     |                 |

Figure 27. Ethernet Switch Module Configuration

## >ETHERNET SWITCH CONFIGURATION > PORT X

The Quad Ethernet Switch module provides the capability to individually disable interfaces on the module. Selecting **DISABLE** from the **PORT X** menu disables the port, stopping all data passing through the interface.

## >ETHERNET SWITCH CONFIGURATION > SPEED/DUPLEX

Defines the speed and duplex for the selected Ethernet interface. Available options are: **100/FDX** (100 Mbps with full-duplex operation), **100/HDX** (100 Mbps with half-duplex operation), **10/FDX** (10 Mbps with full-duplex operation), and **10/HDX** (10 Mbps with half-duplex operation), and **Auto** (automatically detects speed and duplex of the connection). The speed and duplex settings of the TRACER Ethernet port and the attached Ethernet equipment should be identical; if the TRACER is set to auto-negotiation, the attached equipment should also be set for auto-negotiation. When the **SPEED/DupLex** is manually set, 802.3u auto-negotiation is disabled; the Ethernet equipment connected to the manual port must be manually set to the same speed/duplex settings. When set to **Auto**, the actual negotiated speed and duplex of the system can be displayed on the Ethernet Switch Status page.

## > ETHERNET SWITCH STATUS

Figure 28 shows the Ethernet Switch Status menu page, which displays the current speed and duplex operation for each switch interface (on both the local and remote TRACER systems) as well as transmit and receive data statistics for the Ethernet interface (from both the local and remote TRACER systems) and RF link.

| 📆 Telnet Connection                                                                      |                       |                       |                               |                               |                               |
|------------------------------------------------------------------------------------------|-----------------------|-----------------------|-------------------------------|-------------------------------|-------------------------------|
| Session Edit Options Capture Help<br>Ethernet Switch Status                              |                       |                       |                               | 19:53:10                      | 01/28/2000                    |
| Local Unit                                                                               | Port 1<br>10/HDX      | Port 2<br>10/HDX      | Port 3<br>10/HDX              | Port 4<br>100/FDX             | Wan                           |
| Tx Packets<br>Tx Packets Dropped<br>Rx Packets<br>Rx Packets Dropped<br>Rx Packet Errors | 0<br>0<br>0<br>0      | 0<br>0<br>0<br>0      | 0<br>0<br>0<br>0              | 29234<br>0<br>21124<br>0<br>0 | 21124<br>0<br>29234<br>0<br>1 |
| Remote Unit                                                                              | 10/HDX                | 10/HDX                | 100/FDX                       | 100/FDX                       |                               |
| Tx Packets<br>Tx Packets Dropped<br>Rx Packets<br>Rx Packets Dropped<br>Rx Packet Errors | 0<br>0<br>0<br>0<br>0 | 0<br>0<br>0<br>0<br>0 | 9503<br>0<br>0<br>0<br>0<br>0 | 24538<br>0<br>33744<br>0<br>0 | 33739<br>0<br>24538<br>0<br>2 |
| Press 'm' – Main Menu:                                                                   |                       |                       |                               |                               | <br>•                         |

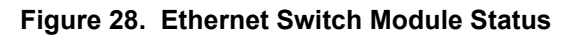

## >ETHERNET SWITCH STATUS > TX PACKETS

Displays a counter of all data packets transmitted out the local and remote TRACER Ethernet interfaces. Use this data as an indicator of how many packets are being transmitted between the four Ethernet interfaces versus over the wireless link (WAN stats). The WAN statistics (Ethernet packets transmitted over the RF link) provide a quick way to determine Ethernet packet loss over the wireless link; the **Rx Packets** on the local system should match the **Tx Packets** on the remote side (and vice versa).

# >ETHERNET SWITCH STATUS > TX PACKETS DROPPED

Displays a counter of all transmit data packets that were unable to be transmitted out the individual Ethernet interfaces (for both the local and remote TRACER units). Use this data as an indicator of congestion on the Ethernet network segments. Dropped packets on the WAN interface can indicate that the provisioned bandwidth for the switch module is insufficient.

### >ETHERNET SWITCH STATUS > RX PACKETS

Displays a counter of all data packets received on the local and remote TRACER Ethernet interfaces and WAN (RF link). Use this data as an indicator of how many packets are being received on the four Ethernet interfaces versus being received over the wireless link.

### >ETHERNET SWITCH STATUS > RX PACKETS DROPPED

Displays a counter of all received data packets that were unable to be processed due to congestion inside the TRACER switch (for both the local and remote TRACER units). Use this data as an indicator of congestion inside the TRACER switch.

#### >ETHERNET SWITCH STATUS > RX PACKET ERRORS

Displays a counter of all received data packets that are greater than or equal to 64 bytes in length and have either an FCS error or an alignment error (for both the local and remote TRACER units). **Rx PACKET ERRORS** on the WAN interface (RF link) could indicate link degradation (due to interference, fading, etc.).

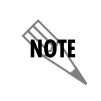

If the RF link goes down, some packet errors may display. Once the TRACER system recognizes the link is down (an active RF Low alarm), packet errors will NOT increment.

#### > MANAGEMENT/UTILITIES (MAIN SCREEN)

Figure 29 shows the TRACER Management/Utilities main screen, which contains access to the SNMP configuration, firmware upgrade options, and a ping utility for Ethernet testing.

| 📆 Telnet Connection          |                                            |                |
|------------------------------|--------------------------------------------|----------------|
| Session Edit Options Capture | Help 20:03                                 | :42 01/28/2000 |
| 0)                           | [Management/SNMP Port Configuration]       |                |
| 2)                           | Firmware Upgrade Utility                   |                |
| 3)                           | KF LINK Management Broge Configuration     |                |
|                              |                                            |                |
|                              |                                            |                |
| Press Menu Number, or        | [arrow keys] - Move Up and Down, [space] - | Select:        |

Figure 29. Management/Utilities (Main Screen)

## > MANAGEMENT/SNMP PORT CONFIGURATION

Figure 30 shows the Management/SNMP Port Configuration menu page, which contains the configuration parameters for the 10/100BaseT/TX **MGMT** Ethernet interface and SNMP configuration parameters (from both the local and remote TRACER units).

| 📆 Telnet Connection                                                                                        |                                                                |                                                                | _ 🗆 🗡     |
|----------------------------------------------------------------------------------------------------|----------------------------------------------------------------|----------------------------------------------------------------|-----------|
| Session Edit Options Capture Help                                                                          | 0                                                              |                                                                |           |
| Management/SNMP Configur                                                                                   | ation                                                          | 10:26:26 02/1                                                  | 6/2000 🔺  |
|                                                                                                    | Local Unit<br>                                                 | Remote Unit                                                    |           |
| IP Address:<br>Net Mask:<br>Gateway:                                                                       | L10.100.47.75<br>255.255.255.0<br>10.100.47.254                | 10.100.47.76<br>255.255.255.0<br>10.100.47.254                 |           |
| MAC Address:                                                                                               | 00a0dead004a                                                   | 00a0dead002d                                                   |           |
| SNMP Management:                                                                                           | Enabled                                                        | Enabled                                                        |           |
| SNMP Get Community:<br>SNMP Put Community:<br>SNMP Trap Community:                                         | public<br>private<br>SNMP_trap                                 | public<br>private<br>SNMP_trap                                 |           |
| SNMP Trap Host #0:<br>SNMP Trap Host #1:<br>SNMP Trap Host #2:<br>SNMP Trap Host #3:<br>SNMP Trap Host #4: | 0.0.0.0<br>0.0.0.0<br>0.0.0.0<br>0.0.0.0<br>0.0.0.0<br>0.0.0.0 | 0.0.0.0<br>0.0.0.0<br>0.0.0.0<br>0.0.0.0<br>0.0.0.0<br>0.0.0.0 |           |
| Press 'm' – Main menu, [<br>◀                                                                              | arrow keys] - Move Up and Do                                   | wn, [space] - Select:                                          | ▼<br>\\ \ |

Figure 30. Management/SNMP Port Configuration

## > MANAGEMENT/SNMP PORT CONFIGURATION > IP ADDRESS

Lists the address assigned to the 10/100BaseT/TX **MGMT** Ethernet port. This address is in dotted decimal notation (four decimal numbers, each in the range of 0 to 255, separated by periods). This value is set to **192.168.0.10** by default. Obtain the correct IP address from your LAN administrator.

### > MANAGEMENT/SNMP PORT CONFIGURATION > NET MASK

Defines which part of a destination IP address contains the network number. This address is in dotted decimal notation (four decimal numbers, each in the range of 0 to 255, separated by periods). This value is set to **255.255.255.0** by default. This part of the destination IP address is used along with the TRACER IP address to determine which nodes must be reached through the default IP gateway.

## > MANAGEMENT/SNMP PORT CONFIGURATION > DEFAULT GATEWAY

Defines or changes the default gateway. You will need a default gateway if the LAN contains multiple segments. This address is in dotted decimal notation (four decimal numbers, each in the range of 0 to 255, separated by periods). This value is set to **192.168.0.254** by default. Contact your LAN administrator for the appropriate address.

### > MANAGEMENT/SNMP PORT CONFIGURATION > MAC ADDRESS

(Read Only) Displays the system Ethernet Media Access Control (MAC) address.

### > MANAGEMENT/SNMP PORT CONFIGURATION > SNMP MANAGEMENT

Contols SNMP management in the TRACER system. When set to **DISABLED**, the TRACER system does not send SNMP traps. When set to **ENABLED**, the TRACER system sends SNMP traps to configured management systems.

#### > MANAGEMENT/SNMP PORT CONFIGURATION > SNMP GET COMMUNITY

Defines the community name for Get access (to poll the TRACER for status information). This value must match the Get name defined on the network management stations (NMS). Get access is read only access. The default name is **public**.

#### > MANAGEMENT/SNMP PORT CONFIGURATION > SNMP PUT COMMUNITY

Defines the community name for Set access (to change TRACER configuration parameters through SNMP). This value must match the Get or Set name defined on the NMS. The default name is **private**.

#### > MANAGEMENT/SNMP PORT CONFIGURATION > SNMP TRAP COMMUNITY

Defines the community name for trap destinations. This name must match the community name defined on the NMS. The default name is **SNMP\_trap**.

### > MANAGEMENT/SNMP PORT CONFIGURATION > SNMP TRAP HOST #0 - #4

Identifies the IP address in dotted decimal notation of the NMS for the TRACER to send SNMP traps to. Up to five trap destinations can be entered.

#### > PING UTILITY

Figure 31 shows the Ping Utility menu page, which contains the parameters for performing a ping test out of the 10/100BaseT/TX **MGMT** Ethernet interface.

| 📆 Telnet Connection                                                                           |                                                  |                                       |
|-----------------------------------------------------------------------------------------------|--------------------------------------------------|---------------------------------------|
| Session Edit Options Capture Help                                                             | 0                                                |                                       |
| Ping Utility                                                                                  |                                                  |                                       |
|                                                                                               | Local Unit                                       | Remote Unit                           |
| Ping Address:<br>Number of Packets:<br>Packet Size (bytes):<br>Timeout (ms):<br>Ping Command: | [ <b>127.0.0.1</b> ]<br>4<br>64<br>3000<br>Start | 127.0.0.1<br>4<br>64<br>3000<br>Start |
| Delay (ms)<br>Minimum:<br>Maximum:<br>Average:<br>Packets                                     | 10000<br>0<br>10000                              | 10000<br>0<br>10000                   |
| Tx:<br>Rx:<br>Lost:                                                                           | 0<br>0<br>0                                      | 0<br>0<br>0                           |
| Press 'm' - Main menu, [                                                                      | arrow keys] – Move Up and Do                     | wn, [space] - Select: ▼               |

Figure 31. Ping Utility

### > PING UTILITY > PING ADDRESS

Specifies the IP address to ping (in dotted decimal notation).

#### > PING UTILITY > NUMBER OF PACKETS

Specifies the number of ping packets to send to the IP address specified in the **PING ADDRESS** field. The default value is 4, and the maximum value is 99.

## > PING UTILITY > PACKET SIZE (BYTES)

Specifies the size (in bytes) of the data portion of the ping request. The default value is 64 bytes, and the maximum size is 1472 bytes.

### > PING UTILITY > TIMEOUT (MS)

Specifies the time (in milliseconds) to wait for a ping reply before timing out. The default timeout is 3 seconds (3000 milliseconds), and the maximum value is 10 seconds (10000 milliseconds).

#### > PING UTILITY > PING COMMAND

Use this field to manually start (**START**) or stop (**ABORT**) a ping request, reset the ping statistics (**RESET STATS**), or return the ping configuration parameters to their default values (**DEFAULT VALUES**).

#### > PING UTILITY > DELAY

(Read Only) Displays the round trip time (in milliseconds) of the ping request/reply of the current set of pings and provides the following information:

| Мілімим | The minimum round trip time of the ping request/reply for the current set of pings. |
|---------|-------------------------------------------------------------------------------------|
| ΜΑΧΙΜυΜ | The maximum round trip time of the ping request/reply for the current set of pings. |
| Average | The average round trip time of the ping request/reply for the current set of pings. |

#### >PING UTILITY > PACKETS

(Read Only) Displays the packet statistics for the ping request/reply of the current set of pings and provides the following information:

| Тх   | The number of ping requests transmitted.                  |
|------|-----------------------------------------------------------|
| Rx   | The number of ping replies received.                      |
| Lost | The number of ping requests that did not receive replies. |

#### > FIRMWARE UPGRADE UTILITY

Figure 32 on page 86 shows the Firmware Upgrade Utility menu page, which contains the parameters for performing a firmware upgrade for the local and remote systems.

| 📆 Telnet Conne                 | ection - 10.100.47.12               |                                                                |
|--------------------------------|-------------------------------------|----------------------------------------------------------------|
| Session Edit O                 | ptions Capture Help                 |                                                                |
| Firmware U                     | pgrade Utility                      |                                                                |
|                                |                                     |                                                                |
| File Xfo<br>TFTP Se<br>TFTP Fi | er Method:<br>rver:<br>lename:      | LIFIP - Local Ngmt. Port J<br>10.100.47.148<br>flash_image.bin |
| Upgrade                        | Destination:<br>Command:            | Local IDU<br>                                                  |
| Local                          | Current Status:<br>Previous Status: | Idle.<br>Retrieving ODU revision.<br>IDU A.O.2 ODU C3 019-2a   |
| Remote                         | Current Status:<br>Previous Status: | Idle.<br>Retrieving ODU revision.<br>IDU A.O.2 ODU C3 O19-2a   |
| Press 'm'                      | <br>- Main menu. [arr               | ow keys] - Move Up and Down, [space] - Select:                 |
| •                              | ······, ·····                       | • • • • • • • • • • • • • • • • • • •                          |

Figure 32. Firmware Upgrade Utility

#### > FIRMWARE UPGRADE UTILITY > FILE XFER METHOD

Lists the available transfer methods for updating the TRACER system. The following selections are available:

| TFTP LOCAL MGMT PORT  | Upgrade the firmware using a trivial file transfer protocol (TFTP) server that is located on the same Ethernet network as the local system. TFTP transfers files by specifying an appropriate server address and filename. |
|-----------------------|----------------------------------------------------------------------------------------------------|
| TFTP REMOTE MGMT PORT | Upgrade the firmware using a TFTP server that is located on the same<br>Ethernet network as the remote system. TFTP transfers files by<br>specifying an appropriate server address and filename.                           |
| XMODEM                | Upgrade the firmware using XMODEM software on a terminal or PC that is connected to the <b>CRAFT</b> interface of the local system.                                                                                        |

#### > FIRMWARE UPGRADE UTILITY > TFTP SERVER

(Available for TFTP transfers only.) Configures the IP address of the TFTP server on which the update file resides. The TRACER uses this field to locate the network TFTP server and request the file transfer.

### > FIRMWARE UPGRADE UTILITY > TFTP FILENAME

(Available for TFTP transfers only.) Specifies the name of the update file to retrieve from the TFTP server. Enter the full filename for the file. Some TFTP servers require the full path name for any file not located in the default directory. Refer to the TFTP software documentation for more details.

## > FIRMWARE UPGRADE UTILITY > UPGRADE DESTINATION

Specify the unit to upgrade. The following options are available:

| LOCAL IDU  | Upgrade the local IDU.                                                                                                    |
|------------|----------------------------------------------------------------------------------------------------|
| LOCAL ODU  | Upgrade the local ODU. When upgrading the local ODU, the upgrade file is first loaded into the IDU and then transferred to the ODU.                                                                                                    |
| Remote IDU | Upgrade the remote IDU. When upgrading the remote IDU, the<br>upgrade file is first loaded into the local IDU and then transferred<br>through the ODU over the wireless link to the remote IDU. The actual<br>upgrade process is not started on the remote IDU until the entire<br>upgrade file has been received.                                                                       |
| Remote ODU | Upgrade the remote ODU. When upgrading the remote ODU, the<br>upgrade file is first loaded into the local IDU and then transferred<br>through the local ODU over the wireless link to the remote IDU. The<br>remote IDU then proceeds the update process of the ODU. The actual<br>upgrade process is not started on the remote side until the entire<br>upgrade file has been received. |

## > FIRMWARE UPGRADE UTILITY > COMMAND

Use this command to start (**START**) or stop (**ABORT**) a firmware upgrade. For XMODEM updates, cancel the process via the terminal emulation software (consult your documentation for instructions on how to do this). For TFTP updates, you can cancel the process by selecting **ABORT** from this field.

## > FIRMWARE UPGRADE UTILITY > LOCAL CURRENT STATUS

(Available for TFTP updates only.) Indicates progress or problems encountered during the current upgrade of the local unit. The field displays **IDLE** if no update is in progress or when the update is successfully completed. At the end of a successful update, the contents of this field are copied into the Local Previous Status. For a detailed listing of these messages, please refer to DLP-5, Updating the Firmware Using TFTP, on page 103.

## > FIRMWARE UPGRADE UTILITY > LOCAL PREVIOUS STATUS

(Available for TFTP updates only.) Displays the status of the previous update of the local unit. Following a successful update, this field reads **UPGRADE FINISHED SUCCESSFULLY**. If an update was unsuccessful, the appropriate error message displays. Refer to DLP-5, *Updating the Firmware Using TFTP*, on page 103 for more details on available error messages.

## > FIRMWARE UPGRADE UTILITY > REMOTE CURRENT STATUS

(Available for TFTP updates only.) Indicates progress or problems encountered during the current upgrade of the remote unit. The field displays **IDLE** if no update is in progress or when the update is successfully completed. At the end of a successful update, the contents of this field are copied into the Local Previous Status. For a detailed listing of these messages, please refer to DLP-5, Updating the Firmware Using TFTP, on page 103.

#### > FIRMWARE UPGRADE UTILITY > REMOTE PREVIOUS STATUS

(Available for TFTP updates only.) Displays the status of the previous update of the remote unit. Following a successful update, this field reads **UPGRADE FINISHED SUCCESSFULLY**. If an update was unsuccessful, the appropriate error message displays. Refer to DLP-5, *Updating the Firmware Using TFTP*, on page 103 for more details on available error messages.

## > RF LINK MANAGEMENT BRIDGE CONFIGURATION

Figure 33 shows the RF Link Bridge Configuration menu page, which contains the parameters for enabling and configuring the TRACER management bridge for passing information from the management port across the RF link to the remote end.

| 📆 Telnet Connection            |                                                     |                                |              |
|--------------------------------|-----------------------------------------------------|--------------------------------|--------------|
| Session Edit Options Capture H | elp                                                 | 42-40-01                       | 04 (20 (2000 |
| RF Link Management Bridge Co   | nfiguration<br>==================================== | 13:19:04                       | 01/28/2000   |
|                                | Local Unit                                          | Remote Unit                    |              |
| Bridge Operation:              | [Enabled]                                           | [Enabled]                      |              |
| Inactivity Timeout:            | 5 Seconds                                           | 5 Seconds                      |              |
|                                |                                                     |                                |              |
|                                |                                                     |                                |              |
|                                |                                                     |                                |              |
|                                |                                                     |                                |              |
|                                |                                                     |                                |              |
|                                |                                                     |                                | 🔲            |
| Press 'm' - Main menu,         | [arrow keys] - Mo                                   | ove Up and Down, [space] - Sel | lect: 💌      |

Figure 33. RF Link Management Bridge Configuration

### >RF LINK MANAGEMENT BRIDGE CONFIGURATION > BRIDGE OPERATION

The TRACER has the capability to pass management information received on the local management port (**MGMT**) across the RF link to the remote end. This feature allows units to operate in a daisy-chain fashion, providing the user with configuration, management, and monitoring function for all TRACER systems in the chain as well as any other Ethernet-capable device located on the same network segment as the TRACER systems. The TRACER takes Ethernet traffic received on the local management port and determines (using a MAC bridge functionality) whether the traffic is intended for the local TRACER system or a system located over the RF link. If the **BRIDGE OPERATION** is **ENABLED** and Ethernet traffic is received on the MGMT interface for a remote TRACER system, the TRACER bridges the data over the RF link. The RF Link Management Bridge feature is **ENABLED** by default.

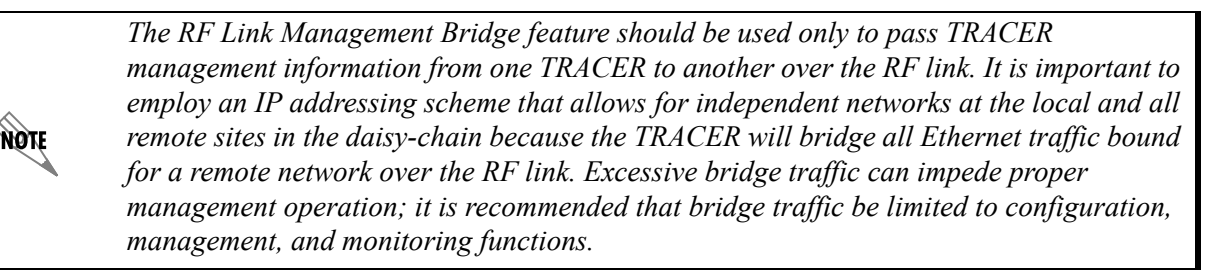

## >RF LINK MANAGEMENT BRIDGE CONFIGURATION > INACTIVITY TIMEOUT

Defines the amount of time that an Ethernet address is maintained in the bridge table. A shorter time produces a more dynamic bridge table, allowing addresses to change network segments without causing extra forwarded traffic. A longer time reduces the amount of unnecessarily forwarded traffic (due to unknown Ethernet addresses), but causes the bridge table to respond more slowly to a MAC address switching network segments. Valid choices are: **5 SEC** (default), **15 SEC**, **30 SEC**, **1 MIN**, and **5 MIN**.

# DETAIL LEVEL PROCEDURES

Provides detailed instructions on performing common system tasks such as connecting to the system and upgrading firmware.

## CONTENTS

| DLP-1 | Connecting a VT100 Terminal or PC to the CRAFT Port | 93 |
|-------|-----------------------------------------------------|----|
| DLP-2 | Logging into the TRACER System                      | 95 |
| DLP-3 | Setting IP Parameters for the TRACER System         | 97 |
| DLP-4 | Verifying Communications Over an IP LAN             | 01 |
| DLP-5 | Updating the Firmware Using TFTP 10                 | 03 |
| DLP-6 | Updating the Firmware Using XMODEM 10               | 07 |

# DLP-1 Connecting a VT100 Terminal or PC to the CRAFT Port

### Introduction

TRACER management and provisioning are facilitated by a series of intuitive menus that are accessible on a computer screen. Connecting either a VT100 terminal or a PC with terminal emulation software to the **CRAFT** interface (DB-9) on the front of the unit allows access to TRACER menus and management features. This section specifies how to connect the VT100 terminal or PC to the TRACER IDU.

### **Prerequisite Procedures**

The TRACER IDU must be powered up for terminal communication to function.

#### **Tools and Materials Required**

- A VT100 compatible terminal or PC with terminal emulation software
- An appropriate cable to connect the TRACER IDU to a terminal

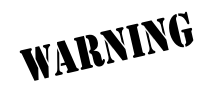

To prevent electrical shock, do not install equipment in a wet location or during a lightning storm.

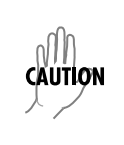

Electronic equipment can be damaged by static electrical discharge. Before handling it, put on an antistatic discharge wrist strap to prevent damage to electronic components. Place equipment in antistatic packing material when transporting or storing. When working on equipment, always place it on an approved antistatic mat that is electrically grounded.

#### Perform one of the following steps:

- 1. Connecting a VT100 terminal to the TRACER IDU:
  - Set the parameters of the VT100 terminal or PC to:
    - 9600 baud rate
    - 8 data bits
    - No parity
    - 1 stop bit
    - No flow control
  - If the terminal has a parallel setting, disable this setting and use the serial port.

#### Using the CRAFT Port

- Plug the DB-9 male end of the data cable into the TRACER IDU **CRAFT** port on the front of the unit. Make the connection to the VT100 terminal as appropriate for your equipment.
- 2. Connecting a PC emulating a VT100 terminal to the TRACER IDU:

Most PCs or laptops can run communications software that emulates a VT100 terminal. Examples include Windows programs such as Terminal® or Hyperterminal®. However, there are many other adequate, commercially available software packages which will allow your PC or laptop to emulate a VT100 terminal.

- Set the parameters of the communications software to:
  - 9600 baud rate
  - 8 data bits
  - No parity
  - 1 stop bit
  - No flow control
- Set the PC for direct connect (instead of dial up connection) on the appropriate com port.

#### Using the CRAFT Port

 Plug the DB-9 male end of the data cable into the TRACER IDU CRAFT port on the front of the unit. Make connection to the PC or laptop as appropriate for your equipment.

You are now ready to log in to the system as described in *DLP-2, Logging into the TRACER System*, on page 95.

# DLP-2 Logging into the TRACER System

## Introduction

Once you are connected to the TRACER system (via the TRACER IDU), you must log into the system to gain access to the management and provisioning functions. This DLP assumes you are connected to the TRACER IDU and provides specific steps for logging into the system.

## **Prerequisite Procedures**

Complete DLP-1, Connecting a VT100 Terminal or PC to the CRAFT Port, on page 93.

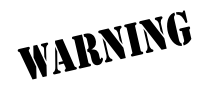

To prevent electrical shock, do not install equipment in a wet location or during a lightning storm.

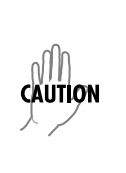

Electronic equipment can be damaged by static electrical discharge. Before handling it, put on an antistatic discharge wrist strap to prevent damage to electronic components. Place equipment in antistatic packing material when transporting or storing. When working on equipment, always place it on an approved antistatic mat that is electrically grounded.

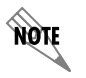

After the IP parameters have been provisioned (see DLP-3, Setting IP Parameters for the TRACER System, on page 97), you can also log in via Telnet.

#### Perform the steps below in the order listed.

1. After connecting to the system, press **<Enter>** twice to display the **LOGIN** screen shown here. The flashing cursor at the **LOGIN** field indicates that a password must be entered.

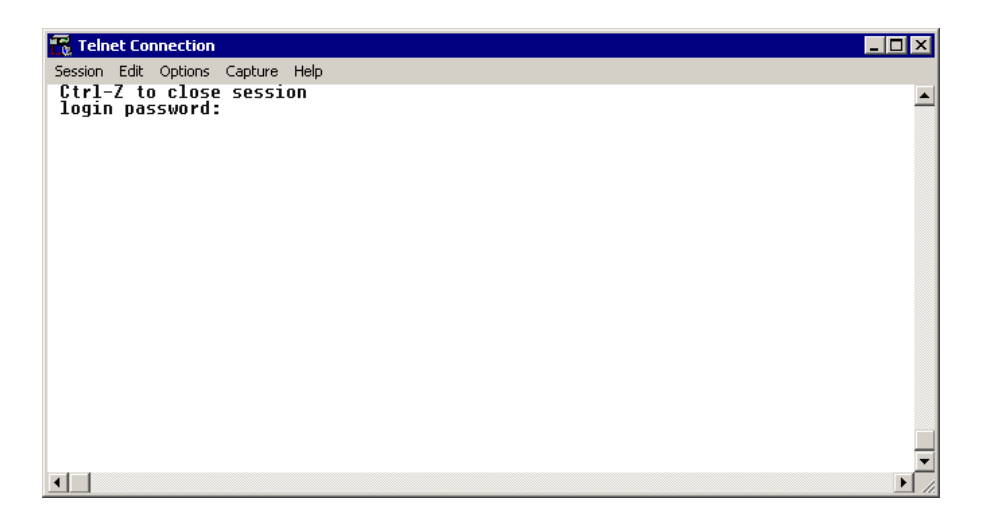

- 2. Enter the password for the TRACER at the **LOGIN** field. The manufacturer's default password for the TRACER system is **password** in lowercase letters.
- 3. Upon entering the correct password, the TRACER SYSTEM STATUS page is displayed as shown below.

| 📆 Telnet Connection                                                      |                              |
|--------------------------------------------------------------------------|------------------------------|
| Session Edit Options Capture Help                                        |                              |
| IRACEN 6000 System                                                       | Status                       |
| Elapsed Time: 00000 da                                                   | ys 01:47:14                  |
| ADTRAN Technical Support                                                 | - 888/423-8726               |
| =  E1 (11300)<br>==========   ##   0 (>>> [ RF UP ]-<br>=  Swx 8Mbs<br>( |                              |
| Local Unit                                                               | Remote Unit                  |
| Wireless Radio                                                           | Wireless Radio               |
| Freq Plan A                                                              | Freq Plan B                  |
| Min : Nom                                                                | Min : Nom                    |
| [#####################] 100                                              | 100 [#####################   |
| Rx Quality                                                               | Rx Quality                   |
| Міп Nom                                                                  | Min Nom                      |
| [########################                                                | -71dBm [###################] |
| Rx Power                                                                 | Rx Power                     |
| Min Max                                                                  | Min Max                      |
| [######################] 20dBm                                           | 20dBm [##################### |
| Tx Power                                                                 | Tx Power                     |
| Press 'm' - Main Menu, Ctrl-Z to logout:                                 | ▼                            |
| ◀                                                                        |                              |

4. You are now logged in to the TRACER menu system.

# DLP-3 Setting IP Parameters for the TRACER System

## Introduction

If the TRACER IDU is connected to an IP network for Telnet, TFTP, or SNMP management, several IP parameters must be set for the unit to communicate with the network. These parameters are described in this DLP along with the procedures for setting them.

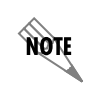

Please see your Network Administrator for the proper assignment of the following parameters: **IP** ADDRESS, SUBNET MASK, and DEFAULT GATEWAY.

### **Prerequisite Procedures**

This procedure assumes that the TRACER IDU unit is connected to an IP network and is powered up.

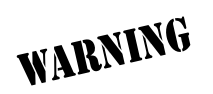

To prevent electrical shock, do not install equipment in a wet location or during a lightning storm.

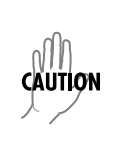

Electronic equipment can be damaged by static electrical discharge. Before handling it, put on an antistatic discharge wrist strap to prevent damage to electronic components. Place equipment in antistatic packing material when transporting or storing. When working on equipment, always place it on an approved antistatic mat that is electrically grounded.

#### Perform the steps below in the order listed.

- 1. Log in to the system with maximum rights (details are in DLP-2, *Logging into the TRACER System*, on page 95).
- 2. Press **m** to activate the Main menu page. From the Main menu page, press **7** to select **MANAGEMENT/UTILITIES**.

| 📆 Telnet Connection      |          |                                                   | ×  |
|--------------------------|----------|---------------------------------------------------|----|
| Session Edit Options Cap | ture H   | elp                                               |    |
| Main Menu                |          | 01:31:39 00/12/2000                               |    |
| Rev: A.O.2 12:28:0       | 6 Aug    | 28 2004                                           |    |
|                          | 0)       | [System Status Page]                              |    |
|                          | 1)       | System Configuration Menu                         |    |
|                          | 2)       | RF Link Configuration                             |    |
|                          | 3)       | RF Link Performance History                       |    |
|                          | 4)       | Datapath Provisioning                             |    |
|                          | 5)       | 4xE1 Module 1 Configuration/Status/History        |    |
|                          | $\alpha$ | Switch Modulo 2 Configuration/Status/History      |    |
|                          | 7)       | Management/Utilities                              |    |
|                          |          |                                                   |    |
| Press Menu Number,       | or [     | arrow keys] - Move Up and Down, [space] - Select: | Ţ  |
| •                        |          | Þ                                                 | 1. |

3. From the **MANAGEMENT/UTILITIES** page, select the **MANAGEMENT/SNMP Port Configuration** option and press **<Enter>**.

| 📆 Telne | t Conne | ection |        |      |        |         |      |         |        |       |         |       |      |       |       | _ 🗆    | ×     |
|---------|---------|--------|--------|------|--------|---------|------|---------|--------|-------|---------|-------|------|-------|-------|--------|-------|
| Session | Edit Oj | ptions | Captur | re ⊢ | lelp   |         |      |         |        |       |         |       |      |       |       |        |       |
| Manage  | ment    | /Util  | itie   | 5    |        |         |      |         |        |       |         |       | 20:0 | 3:42  | 01/2  | 8/2000 |       |
|         |         |        |        |      |        |         |      |         |        |       |         |       |      |       |       |        |       |
|         |         |        |        | 0)   | [Manag | jemen t | /SN  | MP Po   | ort    | Coni  | figura  | tion  |      |       |       |        |       |
|         |         |        |        | 1)   | Ping   | Utili   | ty   |         |        |       |         |       |      |       |       |        |       |
|         |         |        | :      | 2)   | Firm   | are U   | pgra | ade l   | Util   | ity   |         |       |      |       |       |        |       |
|         |         |        | :      | 3)   | RF Lin | k Manag | yeme | ant Bri | idge ( | Confi | guratio | n     |      |       |       |        |       |
|         |         |        |        |      |        |         |      |         |        |       |         |       |      |       |       |        |       |
|         |         |        |        |      |        |         |      |         |        |       |         |       |      |       |       |        |       |
|         |         |        |        |      |        |         |      |         |        |       |         |       |      |       |       |        |       |
|         |         |        |        |      |        |         |      |         |        |       |         |       |      |       |       |        |       |
|         |         |        |        |      |        |         |      |         |        |       |         |       |      |       |       |        |       |
|         |         |        |        |      |        |         |      |         |        |       |         |       |      |       |       |        |       |
|         | =====   |        | ====:  |      |        | =====   | ===: | =====   | ====   | ====  |         | ===== |      | ===== | ===== | ====== |       |
| Press   | Menu    | Numb   | er, d  | or I | arrow  | keys]   | -    | Move    | Up     | and   | Down,   | Espi  | ace] | - Sel | ect:  |        | 귀     |
|         |         |        |        |      |        |         |      |         |        |       |         |       |      |       |       | •      | 1 //. |

4. From the **MANAGEMENT/SNMP CONFIGURATION** menu page, select the **IP ADDRESS** field and press **<Enter>**. Type the IP address provided by your network manager and press **<Enter>** to accept the change. Repeat the process for the **SUBNET MASK** and **DEFAULT GATEWAY** options.

| 礥 Telnet Connection                                                                                        |                                                                |                                                                |
|----------------------------------------------------------------------------------------------------|----------------------------------------------------------------|----------------------------------------------------------------|
| Session Edit Options Capture Hel                                                                           |                                                                | 40.07.07.0074770000                                            |
| Management/SNMP Configur                                                                                   | ation<br>                                                      | 10:20:20 02/16/2000                                            |
|                                                                                                    | Local Unit                                                     | Remote Unit                                                    |
| IP Address:<br>Net Mask:<br>Gateway:                                                                       | 110,100,47,75<br>255,255,255,0<br>10,100,47,254                | 10.100.47.76<br>255.255.255.0<br>10.100.47.254                 |
| MAC Address:                                                                                               | 00a0dead004a                                                   | 00a0dead002d                                                   |
| SNMP Management:                                                                                           | Enabled                                                        | Enabled                                                        |
| SNMP Get Community:<br>SNMP Put Community:<br>SNMP Trap Community:                                         | public<br>private<br>SNMP_trap                                 | public<br>private<br>SNMP_trap                                 |
| SNMP Trap Host #0:<br>SNMP Trap Host #1:<br>SNMP Trap Host #2:<br>SNMP Trap Host #3:<br>SNMP Trap Host #4: | 0.0.0.0<br>0.0.0.0<br>0.0.0.0<br>0.0.0.0<br>0.0.0.0<br>0.0.0.0 | 0.0.0.0<br>0.0.0.0<br>0.0.0.0<br>0.0.0.0<br>0.0.0.0<br>0.0.0.0 |
| Press 'm' – Main menu, [<br>◀                                                                              | arrow keys] - Move Up and Do                                   | wn, [space] - Select: 💌                                        |

The TRACER is now available for Telnet access. Complete the steps outlined in DLP-4, *Verifying Communications Over an IP LAN*, on page 101.

# DLP-4 Verifying Communications Over an IP LAN

## Introduction

When the 10/100BaseT/TX **MGMT** port is connected to a local area network (LAN), test steps must be performed on the TRACER IDU to ensure that the unit is communicating properly over the network. This procedure outlines those steps.

## **Prerequisite Procedures**

Before beginning this procedure, the unit should be physically connected to the LAN and the provisioning tasks detailed in DLP-3, *Setting IP Parameters for the TRACER System*, on page 97 should be complete.

## **Tools and Materials Required**

• Access to a PC or other computer connected to the LAN

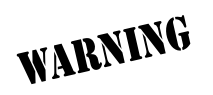

To prevent electrical shock, do not install equipment in a wet location or during a lightning storm.

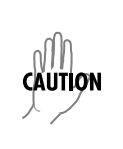

Electronic equipment can be damaged by static electrical discharge. Before handling it, put on an antistatic discharge wrist strap to prevent damage to electronic components. Place equipment in antistatic packing material when transporting or storing. When working on equipment, always place it on an approved antistatic mat that is electrically grounded.

#### Perform the following steps in the order listed.

1. Verify the TRACER IDU IP address.

If you do not already have the IP Address for the TRACER IDU, obtain it from the network administrator or manually check for the address on the **MANAGEMENT/SNMP CONFIGURATION** page. (Access the **MANAGEMENT/SNMP CONFIGURATION** page by pressing **7** and then **1** from the Main menu page.)

2. Ping the TRACER IDU from a remote computer on the network.

Using a remote computer system connected to the LAN, perform an ICMP ping on the IP address of the TRACER IDU. Verify that the unit responds properly. If the TRACER IDU fails to respond, try the following:

- Verify that the proper IP address, subnet mask, and default gateway are provisioned in the unit (see DLP-3, Setting IP Parameters for the TRACER System, on page 97, for details).
- Verify that the TRACER IDU is properly cabled into the LAN and that the Ethernet cable is properly seated in the RJ-45 jack on the rear of the unit.
- If the TRACER IDU is connected to a hub or other network device that provides a carrier sense light for each port, verify that the carrier sense light for the port to which the TRACER IDU is connected is lit. If this light is not lit, check the cabling between the hub and the shelf. The connection may also be verified using the activity LED located on the rear of the unit (part of the 10/100BaseT/TX MGMT RJ-45 connector).
- Verify the IP address, subnet mask, and default gateway on the remote computer system.
- If these steps fail, contact the LAN Administrator for assistance.

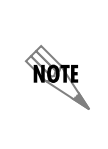

Refer to the computer system's documentation if you are unsure how to perform a ping command. Most computers running a networked version of Microsoft Windows<sup>TM</sup> or UNIX allow a ping to be performed by typing **ping <IP** Address> at a command line prompt. Typically, the ping program responds by indicating that the remote IP Address has responded in a certain amount of time or that no response was received.

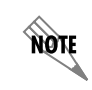

Some versions of ping continue running until you explicitly tell them to stop. If the program does not terminate on its own, type **<Ctrl+c>** to stop the program.

#### 3. Telnet to the TRACER IDU.

From the same computer used in the previous step, Telnet to the TRACER IDU and verify that the Telnet session is properly opened. Once the Telnet session is established, press **<Ctrl+z>** to logout of the session and return to the Login screen. Pressing **<Ctrl + z>** again closes the Telnet session.

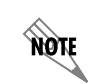

Refer to the documentation of the computer system if you are unsure how to initiate a Telnet session. Most computers running a networked version of Microsoft Windows® or UNIX initiate a Telnet session by typing telnet <IP Address> at a command line prompt. The Windows XP HyperTerminal program also provides a Telnet client. Telnet is a utility common on many local area networks, and allows remote access to another computer or piece of equipment.

# DLP-5 Updating the Firmware Using TFTP

## Introduction

The TRACER 6000 Series split system supports firmware updates using TFTP or XMODEM. Use the TRACER IDU 10/100BaseT/TX **MGMT** Ethernet port and TFTP from a network server or XMODEM (if your Telnet client supports file transfers), or use XMODEM and the **CRAFT** interface. This DLP provides the steps for a successful firmware upgrade using the 10/100 BaseT/TX **MGMT** Ethernet port and a TFTP server. (See DLP-6, *Updating the Firmware Using XMODEM*, on page 107 for instructions on using XMODEM.)

## **Tools and Materials Required**

- A PC with Telnet client software
- A TFTP server accessible on the network

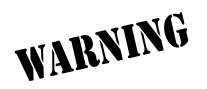

To prevent electrical shock, do not install equipment in a wet location or during a lightning storm.

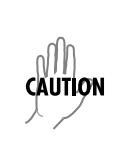

Electronic equipment can be damaged by static electrical discharge. Before handling it, put on an antistatic discharge wrist strap to prevent damage to electronic components. Place equipment in antistatic packing material when transporting or storing. When working on equipment, always place it on an approved antistatic mat that is electrically grounded.

#### Perform the following steps in the order listed.

1. Connect to the TRACER IDU using the 10/100BaseT/TX MGMT interface.

If you are not already connected to the unit's 10/100BaseT/TX **MGMT** port using Telnet client software, use the procedure in DLP-3, *Setting IP Parameters for the TRACER System*, on page 97 to connect to the unit.

- 2. Press **m** to go to the Main menu page.
- 3. Select the MANAGEMENT/UTILITIES menu and press < Enter>.
- 4. Select the FIRMWARE UPGRADE UTILITY menu and press < Enter>.
- 5. Go to the **FILE XFER METHOD** menu and select **TFTP**. The TRACER can use a TFTP server connected to the same Ethernet network as the local unit or a TFTP server connected to the same Ethernet network as the remote unit. Make the appropriate selection for your setup (choices are **TFTP-LOCAL MGMT PORT** or **TFTP-REMOTE MGMT PORT**).
- 6. Go to the TFTP Server field and enter the IP address of the network TFTP server.
- 7. Go to the TFTP FILENAME field and enter the filename of the firmware. TRACER firmware files have a .bin extension. When specifying the filename, include the full path if the firmware file is not located in the TFTP default location. For example, to use a firmware file in the c:\firmware folder on your local machine, enter c:\firmware\myfirmware.bin into the TFTP FILENAME field.
- 8. Select the **UPGRADE DESTINATION**. Using TFTP provides the capability to upgrade both sections of the local and remote units. Valid choices are **LOCAL IDU**, **LOCAL ODU**, **REMOTE IDU**, and **REMOTE ODU**.
- 9. View **CURRENT UPDATE STATUS** to verify the progress of the current firmware update or to identify any errors encountered during the download.

During the TFTP upload, the following status messages display in **CURRENT UPDATE STATUS** to indicate the progress of the upload:

| IDLE                           | No active firmware upgrade.                                                                                                    |
|--------------------------------|----------------------------------------------------------------------------------------------------|
| IDU RESET                      | Indicates the firmware file transfer to the IDU is complete and the system is rebooting to load the new firmware.                                                                                                    |
| UPGRADE ABORTED                | Indicates the firmware upgrade was manually aborted by selecting <b>ABORT</b> from the <b>COMMAND</b> field.                                                                                                    |
| CONTACTING TFTP SERVER         | Indicates communication with the TFTP network server is trying to be established with the specified server address in the <b>TFTP Server IP ADDRESS</b> field.                                                                                                 |
| REQUESTING TFTP OF<br>FILENAME | Indicates the TRACER is requesting TFTP access to the given update filename and path. Please verify appropriate user rights are selected for the specified path.                                                                                               |
| TFTP TRANSFER IN<br>PROGRESS   | Indicates communication with the TFTP network server has been established and the update file is being transferred between the TRACER and the TFTP network server.                                                                                             |
| Upgrade Image is Valid         | Indicates that the system image was verified as a valid image for<br>the specified update. Before the firmware upgrade begins, the<br>TRACER verifies that the image is valid. If it is not valid for the system,<br><b>UPGRADE IMAGE IS INVALID</b> displays. |

| Upgrade Image is Invalid              | Indicates that the system image was not verified as a valid image for<br>the specified update. Before the firmware upgrade begins, the<br>TRACER verifies that the image is valid. If it is not valid for the system,<br><b>UPGRADE IMAGE IS INVALID</b> displays.                                                                                                    |
|---------------------------------------|----------------------------------------------------------------------------------------------------|
| WAITING FOR SC TRANSFER<br>TO BEGIN   | Indicates that the local system is waiting to transfer the firmware<br>upgrade information to the remote system over the service channel.<br>Service channel communications over the RF link allow a user<br>connected to a local system to upgrade the firmware of a remote<br>system. Before the remote system begins the firmware upgrade<br>process, a complete copy of the new firmware image must be received<br>and stored in the remote system. This is done automatically when the<br>remote system is chosen from the <b>UPGRADE DESTINATION</b> field. |
| RECEIVING SC TRANSFER                 | Indicates that the system is receiving the firmware upgrade information<br>from the remote system over the service channel. Service channel<br>communications over the RF link allow a user connected to a local<br>system to upgrade the firmware of a remote system. Before the remote<br>system begins the firmware upgrade process, a complete copy of the<br>new firmware image must be received and stored in the remote system.<br>This is done automatically when the remote system is chosen from the<br><b>UPGRADE DESTINATION</b> field.               |
| READY TO BEGIN SENDING SC<br>TRANSFER | Indicates that the local system is ready to transfer the firmware upgrade<br>information to the remote system over the service channel. Service<br>channel communications over the RF link allow a user connected to a<br>local system to upgrade the firmware of a remote system. Before the<br>remote system begins the firmware upgrade process, a complete copy<br>of the new firmware image must be received and stored in the remote<br>system. This is done automatically when the remote system is chosen<br>from the <b>UPGRADE DESTINATION</b> field.   |
| SENDING SC TRANSFER                   | Indicates that the local system is sending the firmware upgrade<br>information to the remote system over the service channel. Service<br>channel communications over the RF link allow a user connected to a<br>local system to upgrade the firmware of a remote system. Before the<br>remote system begins the firmware upgrade process, a complete copy<br>of the new firmware image must be received and stored in the remote<br>system. This is done automatically when the remote system is chosen<br>from the <b>UPGRADE DESTINATION</b> field.             |
| VERIFYING FLASH IMAGE                 | Indicates that the system flash image is being verified as a valid image<br>for the specified update. Before the new firmware is loaded into the local<br>flash, the TRACER verifies that the flash image is valid for the new<br>firmware. If it is not valid for the system, the firmware upgrade fails.                                                                                                    |
| ERASING FLASH                         | Indicates that the system flash is being erased so the new firmware<br>image can be loaded into the local flash. Before the new firmware is<br>loaded into the local flash, the TRACER verifies that the flash image is<br>valid for the new firmware. If it is not valid for the system, the firmware<br>upgrade fails.                                                                                                    |
| PROGRAMMING FLASH                     | Indicates that the new firmware image is being loaded into the local flash. Before the new firmware is loaded into the local flash, the TRACER verifies that the flash image is valid for the new firmware. If it is not valid for the system, the firmware upgrade fails.                                                                                                    |

| RETRIEVING ODU REVISION                 | Indicates that the system is communicating with the ODU to obtain the current firmware revision of the system. (This only occurs when the local or remote ODU is selected from the <b>UPGRADE DESTINATION</b> field.)                                                                                                    |
|-----------------------------------------|----------------------------------------------------------------------------------------------------|
| REQUIRED COMMUNICATIONS<br>LINK IS DOWN | Indicates that a problem with the RF link or the service channel<br>(between the IDU and ODU) is preventing a successful remote system<br>firmware upgrade. Before a firmware upgrade begins, the system<br>verifies that communication between all required parts is operational. If<br>this check fails, the firmware upgrade fails. |
| UPGRADE FAILED                          | Indicates that the firmware upgrade was unsuccessful.                                                                                                    |
| UPGRADE FINISHED<br>SUCCESSFULLY        | Indicates that the firmware upgrade completed successfully and the new firmware should be loaded and running.                                                                                                    |

10. When the update has successfully completed, **IDLE** displays in the **CURRENT UPDATE STATUS** field and **UPGRADE FINISHED SUCCESSFULLY** displays in the **PREVIOUS UPDATE STATUS** field.

The TRACER will restart immediately and resume operation. During reset and initialization, the RF link between the units will not be operational.

# DLP-6 Updating the Firmware Using XMODEM

## Introduction

The TRACER 6000 Series split system supports firmware updates of the local and remote systems using TFTP or XMODEM. Use the TRACER IDU 10/100BaseT/TX **MGMT** port and TFTP from a network server or XMODEM (if your Telnet client supports file transfers), or use XMODEM and the **CRAFT** interface. This procedure outlines the steps for a successful firmware upgrade using the **CRAFT** interface and XMODEM software. The same XMODEM steps apply for file transfers through your Telnet client (refer to your Telnet client documentation for more details on file transfer specifics). (See DLP-5, *Updating the Firmware Using TFTP*, on page 103 for instructions on using TFTP.)

## **Tools and Materials Required**

- VT100 terminal or PC with VT100 terminal emulation software
- XMODEM software

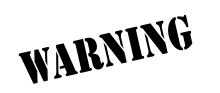

To prevent electrical shock, do not install equipment in a wet location or during a lightning storm

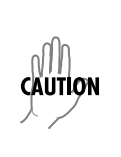

Electronic equipment can be damaged by static electrical discharge. Before handling it, put on an antistatic discharge wrist strap to prevent damage to electronic components. Place equipment in antistatic packing material when transporting or storing. When working on equipment, always place it on an approved antistatic mat that is electrically grounded.

#### Perform the following steps in the order listed.

1. Connect to the TRACER IDU using the front panel DB-9 CRAFT interface.

If you are not already connected to the unit's **CRAFT** interface (either with a VT100 compatible terminal or with a PC running VT100 emulation software), follow the procedure in DLP-1, *Connecting a VT100 Terminal or PC to the CRAFT Port*, on page 93. Connecting to the **CRAFT** interface limits the upgrade procedure to XMODEM only.

- 2. Log in to the unit (see DLP-2, Logging into the TRACER System, on page 95 for details).
- 3. Press **m** to go to the Main menu page.
- 4. Select the MANAGEMENT/UTILITIES menu and press < Enter>.
- 5. Select the FIRMWARE UPGRADE UTILITY menu and press < Enter>.
- 6. Go to the **FILE XFER METHOD** menu and select **XMODEM**.
- 7. Select the UPGRADE DESTINATION. (Valid selections for XMODEM are LOCAL IDU and LOCAL ODU).
- 8. View **CURRENT UPDATE STATUS** to verify the progress of the current firmware update or to identify any errors encountered during the download.
- 9. Select **START** from the **COMMAND** menu to start the update.

When the TRACER is ready to receive the XMODEM upload, the menu screen clears and displays **XMODEM waiting for start....<Ctrl-X> twice to Cancel.** If this does not appear, please review the steps above for possible configuration errors.

10. From the terminal emulation software, begin the XMODEM upload by using the appropriate command sequence. This may take several minutes.

If necessary, refer to the terminal emulation software documentation for help. Also, when specifying the filename, ensure that the file transferred is the one provided by ADTRAN. Otherwise, the update will not complete successfully.

Because XMODEM data is being transferred inband through the menu interface, the VT100 menus of the TRACER will be inoperable from the **CRAFT** interface. You can cancel the update at any time within the terminal emulation software. (Please consult the documentation provided by the terminal emulation software to determine how to do this).

11. When the update has successfully completed, **IDLE** displays in the **CURRENT UPDATE STATUS** field and **UPGRADE FINISHED SUCCESSFULLY** displays in the **PREVIOUS UPDATE STATUS** field.

The TRACER will restart immediately and resume operation. During reset and initialization, the RF link between the units will not be operational.

Alternatively, if the unit is part of a management cluster connected to the local network, you may use a PC connected to the network to Telnet into the unit. By using the 10/100BaseT/TX **MGMT** port, the TRACER may be quickly upgraded using TFTP, provided there is a TFTP server on the local network. (See *DLP-5, Updating the Firmware Using TFTP*, on page 103 for more details.)
# **MIBS**

Provides a listing of SNMP Management Information Bases (MIBs) supported by the TRACER 6000 Series split system. This section also lists traps supported for each MIB.

### CONTENTS

| MIBs Supported by the TRACER 6000 Series split system          | 112 |
|----------------------------------------------------------------|-----|
| MIB Compilation Order                                          | 112 |
| Traps Supported by the TRACER 6000 Series split system         | 113 |
| MIB Variables Supported by the TRACER 6000 Series split system | 115 |

### TABLES

| Table 1. | MIBs Supported by the TRACER 6000 Series split system  | . 112 |
|----------|--------------------------------------------------------|-------|
| Table 2. | MIB Compilation Order                                  | . 112 |
| Table 3. | Traps Supported by the TRACER 6000 Series split system | . 113 |
| Table 4. | MIB Variables for ad.mi2                               | . 115 |
| Table 5. | MIB Variables for ads1.mib                             | . 116 |
| Table 6. | MIB Variables for TRACER.mib                           | . 117 |

### 1. MIBS SUPPORTED BY THE TRACER 6000 SERIES SPLIT SYSTEM

Table 1 lists the MIBs supported by the TRACER 6000 Series split system.

#### Table 1. MIBs Supported by the TRACER 6000 Series split system

| rfc2495.mib | Standard – DS1 and E1 interface types                                             |
|-------------|-----------------------------------------------------------------------------------|
| rfc2863.mib | IF MIB – updated MIB II                                                           |
| rfc3418.mib | SNMPv2 MIB                                                                        |
| rfc3595.mib | PerfHist-TC-MIB needed for RFC2495                                                |
| rfc3635.mib | EtherLike MIB                                                                     |
| adtran.mib  | ADTRAN product MIB needed to locate the ADTRAN specific MIBs on the MIB node tree |
| ianaif.mib  | IF MIB needed for RFC2495                                                         |
| ads1.mib    | ADTRAN DS1 MIB                                                                    |
| tracer.mib  | TRACER modular MIB                                                                |

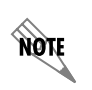

*SNMPv2-SMI, SNMPv2-TC, and SNMPv2-CONF are not compiled, but the paths to these files are required by your MIB compiler during setup.* 

# 2. MIB COMPILATION ORDER

MIBs are compiled in the order shown in Table 2.

#### Table 2. MIB Compilation Order

rfc3418.mib ianaif.mib rfc2863.mib rfc3593.mib rfc3635.mib rfc2495.mib adtran.mib ads1.mib tracer.mib

# 3. TRAPS SUPPORTED BY THE TRACER 6000 SERIES SPLIT SYSTEM

The TRACER 6000 Series split system supports the traps described in Table 3.

| MIB        | Тгар                 | This trap indicates that                                                                                            |
|------------|----------------------|----------------------------------------------------------------------------------------------------|
| TRACER.mib | adTRACERColdStart    | the unit has powered up.                                                                                            |
|            | adTRACERYellow       | a change in the YELLOW alarm state has occurred and the YELLOW alarm is now active.                                 |
|            | adTRACERAIS          | a change in the Alarm Indication Signal (AIS) has occurred and the AIS alarm is active.                             |
|            | adTRACERRedAlarm     | a change in the RED alarm state has occurred and the RED alarm is now active.                                       |
|            | adTRACERLOS          | a change in the Loss of Signal (LOS) state has occurred and the LOS alarm is active.                                |
|            | adTRACERBPV          | a change in the BiPolar Violation (BPV) state has occurred and the BPV alarm is active.                             |
|            | adTRACERRA           | a change in the Frame RA (Remote Alarm) state has occurred and the RA alarm is active.                              |
|            | adTRACEROOF          | a change in the Out Of Frame (OOF) state has occurred and the OOF alarm is active.                                  |
|            | adTRACERCV           | a change in the Code Violation (CV) state has occurred and the CV alarm is active.                                  |
|            | adTRACERCRC          | a change in the Cyclic Redundancy Check (CRC) state has occurred and the CRC alarm is active.                       |
|            | adTRACERmfLOF        | a change in the Loss of Multiframe (LOMF) state has occurred and the LOMF alarm is active.                          |
|            | adTRACERmfLOS        | a change in the Multiframe Loss of Signal (LOS) state has occurred and the Multiframe LOS alarm is active.          |
|            | adTRACERmfAIS        | a change in the Multiframe Alarm Indication Signal (AIS) state has occurred and the Multiframe AIS alarm is active. |
|            | adTRACERmfRA         | a change in the Multiframe Remote Alarm (RA) has occurred and the Multiframe RA alarm is active.                    |
|            | adTRACERlineLoopback | a change in the line loopback state has occurred and the line loopback is active.                                   |
|            | adTRACERlinkLoopback | a change in the link loopback state has occurred and the link loopback is active.                                   |
|            | adTRACERYellowOff    | a change in the YELLOW alarm state has occurred and the YELLOW alarm is now inactive.                               |
|            | adTRACERAISoff       | a change in the Alarm Indication Signal (AIS) has occurred and the AIS alarm is inactive.                           |
|            | adTRACERRedAlarmOff  | a change in the RED alarm state has occurred and the RED alarm is now inactive.                                     |
|            | adTRACERLOSoff       | a change in the Loss of Signal (LOS) state has occurred and the LOS alarm is inactive.                              |

### Table 3. Traps Supported by the TRACER 6000 Series split system

| MIB        | Тгар                    | This trap indicates that                                                                                                    |
|------------|-------------------------|----------------------------------------------------------------------------------------------------|
| TRACER.mib | adTRACERBPVoff          | a change in the BiPolar Violation (BPV) state has occurred and the BPV alarm is inactive.                                        |
|            | adTRACERRAoff           | a change in the Frame RA (Remote Alarm) state has occurred and the RA alarm is inactive.                                         |
|            | adTRACEROOFoff          | a change in the Out Of Frame (OOF) state has occurred and the OOF alarm is inactive.                                             |
|            | adTRACERCVoff           | a change in the Code Violation (CV) state has occurred and the CV alarm is inactive.                                             |
|            | adTRACERCRCoff          | a change in the Cyclic Redundancy Check (CRC) state has occurred and the CRC alarm is inactive.                                  |
|            | adTRACERmfLOFoff        | a change in the Loss of Multiframe (LOMF) state has occurred and the LOMF alarm is inactive.                                     |
|            | adTRACERmfLOSoff        | a change in the Multiframe Loss of Signal (LOS) state has occurred and the Multiframe LOS alarm is inactive.                     |
|            | adTRACERmfAlSoff        | a change in the Multiframe Alarm Indication Signal (AIS) state has occurred and the Multiframe AIS alarm is inactive.            |
|            | adTRACERmfRAoff         | a change in the Multiframe Remote Alarm (RA) has occurred and the Multiframe RA alarm is inactive.                               |
|            | adTRACERlineLoopbackOff | a change in the line loopback state has occurred and the line loopback is inactive.                                              |
|            | adTRACERlinkLoopbackOff | a change in the link loopback state has occurred and the link loopback is inactive.                                              |
|            | adTRACERLinkDown        | the RF link is down.                                                                                                    |
|            | adTRACERLinkUp          | the RF link is up.                                                                                                    |
|            | adTRACERRFCLinkDown     | the RFC link is down between the Indoor Unit (IDU) and<br>Outdoor Unit (ODU). This trap only applies to TRACER<br>split systems. |
|            | adTRACERRFCLinkUp       | the RFC link is up between the IDU and ODU. This trap only applies to TRACER split systems.                                      |
|            | adTRACERRxLow           | the receive level is within 10 dB of sensitivity and the RF Low alarm is active.                                                 |
|            | adTRACERRxLevel         | a change in receive level has occurred and the receive level is within normal range.                                             |
|            | adTRACERcurrThrsESon    | the threshold for current Errored Seconds (ES) has been exceeded.                                                                |
|            | adTRACERcurrThrsESoff   | the threshold for current ES has not been exceeded.                                                                              |
|            | adTRACERcurrThrsSESon   | the threshold for current Severely Errored Seconds (SES) has been exceeded.                                                      |
|            | adTRACERcurrThrsSESoff  | the threshold for current SES has not been exceeded.                                                                             |

# Table 3. Traps Supported by the TRACER 6000 Series split system (Continued)

# 4. MIB VARIABLES SUPPORTED BY THE TRACER 6000 SERIES SPLIT SYSTEM

#### Table 4. MIB Variables for ad.mi2

| ad                 |               |    |
|--------------------|---------------|----|
| adProducts         |               |    |
| adProductInfo      |               |    |
| adProdName         | DisplayString | RO |
| adProdPartNumber   | DisplayString | RO |
| adProdCLEIcode     | DisplayString | RO |
| adProdSerialNumber | DisplayString | RO |
| adProdRevision     | DisplayString | RO |
| adProdSwVersion    | DisplayString | RO |
| adProdPhysAddress  | PhysAddress   | RO |
| adProdProductID    |               |    |
| adProdTransType    | DisplayString | RO |
| adMgmt             |               |    |
| adAdmin            |               |    |
| adPerform          |               |    |
| adShared           |               |    |
| adIdentity         |               |    |
| adIdentityShared   |               |    |
| adAgentCapModule   |               |    |
| adAgentCapProduct  |               |    |
| adAgentCapShared   |               |    |
| adConformance      |               |    |

adCompliances

### Table 5. MIB Variables for ads1.mib

| adDS1AlarmTable        |         |    |
|------------------------|---------|----|
| adDS1AlarmEntry        |         |    |
| adDS1AlarmIndex        | Integer | RO |
| adDS1AlarmEnable       | Integer | RW |
| adDS1LineEvent         | Integer | RO |
| adDS1LineArm           | Integer | RW |
| adDS1AlertTable        |         |    |
| adDS1AlertEntry        |         |    |
| adDS1AlertIndex        | Integer | RO |
| adDS1AlertEnable       | Integer | RW |
| adDS1CurrentAlert      | Integer | RO |
| adDS1TotalAlert        | Integer | RO |
| adDS1FarCurrentAlert   | Integer | RO |
| adDS1FarTotalAlert     | Integer | RO |
| adDS1CurrentArm        | Integer | RW |
| adDS1TotalArm          | Integer | RW |
| adDS1FarCurrentArm     | Integer | RW |
| adDS1FarTotalArm       | Integer | RW |
| adDS1CurrentThreshold  |         |    |
| adDS1CurrentThrsES     | Integer | RW |
| adDS1CurrentThrsSES    | Integer | RW |
| adDS1CurrentThrsSEFS   | Integer | RW |
| adDS1CurrentThrsUAS    | Integer | RW |
| adDS1CurrentThrsCSS    | Integer | RW |
| adDS1CurrentThrsPCVsf  | Integer | RW |
| adDS1CurrentThrsPCVesf | Integer | RW |
| adDS1CurrentThrsLES    | Integer | RW |
| adDS1CurrentThrsLCV    | Integer | RW |
| adDS1TotalThreshold    |         |    |
| adDS1TotalThrsES       | Integer | RW |
| adDS1TotalThrsSES      | Integer | RW |
| adDS1TotalThrsSEFS     | Integer | RW |
| adDS1TotalThrsUAS      | Integer | RW |
| adDS1TotalThrsCSS      | Integer | RW |
| adDS1TotalThrsPCVsf    | Integer | RW |
| adDS1TotalThrsPCVesf   | Integer | RW |
| adDS1TotalThrsLES      | Integer | RW |
| adDS1TotalThrsLCV      | Integer | RW |

| adTRACER6000mg                   |               |    |
|----------------------------------|---------------|----|
| adTRACER6000status               |               |    |
| adTRACERRFlinkState              | DisplayString | RO |
| adTRACERRFClinkState*            | DisplayString | RO |
| adTRACERrfLow                    | DisplayString | RO |
| adTRACERRXquality                | DisplayString | RO |
| adTRACERRXLevel                  | DisplayString | RO |
| adTRACERFrequencyPlan            | DisplayString | RO |
| adTRACERLEDStatus                | DisplayString | RO |
| adTRACERSlot1                    | DisplayString | RO |
| adTRACERSIot2                    | DisplayString | RO |
| adTRACER6000cfg                  |               |    |
| adTRACERBaudRate                 | Integer       | RW |
| adTRACERBandPlan                 | Integer       | RW |
| adTRACERactiveChannels           | Integer       | RW |
| adTRACERchannelSelect            |               |    |
| adTRACERdsx1ChannelSelectTable   |               |    |
| adTRACERdsx1ChannelSelectEntry   |               |    |
| AdTRACERdsx1ChannelSelectEntry   |               |    |
| adTRACERdsx1ChannelSelectIdx     | Integer       | RO |
| adTRACERdsx1ChannelSelection     | Integer       | RW |
| adTRACERswitchChannelSelectTable |               |    |
| adTRACERswitchChannelSelectEntry |               |    |
| AdTRACERswitchChannelSelectEntry |               |    |
| adTRACERswitchChannelSelectIdx   | Integer       | RO |
| adTRACERswitchChannelSelection   | Integer       | RW |
| adTRACERTxPower                  | DisplayString | RW |
| adTRACERalarmTable               |               |    |
| AdTRACERAlarmEntry               |               |    |
| adTRACERalarmEntry               |               |    |
| adTRACERalarmNumber              | Integer       | RO |
| adTRACERAlarmReporting           | Integer       | RW |
| adTRACERClearHistory             | Integer       | RW |
| adTRACERrfTrapEnable             | Integer       | RW |
| adTRACERswitchModuleCfg          |               |    |
| adTRACERswitchPortCfgTable       |               |    |

#### Table 6. MIB Variables for TRACER.mib

\* Listed variable only applies to TRACER split systems.

adTRACERswitchPortCfgEntry

| AdTRACERswitchPortCfgEntry      |           |    |
|---------------------------------|-----------|----|
| adTRACERswitchPortIdx           | Integer   | RO |
| adTRACERswitchPortEnable        | Integer   | RO |
| adTRACERswitchPortSpeedDuplex   | Integer   | RW |
| adTRACERswitchModuleStatus      |           |    |
| adTRACERswitchPortStatusTable   |           |    |
| adTRACERswitchPortStatusEntry   |           |    |
| AdTRACERswitchPortStatusEntry   |           |    |
| adTRACERswitchPortStatusIdx     | Integer   | RO |
| adTRACERswitchPortTxPackets     | Integer   | RO |
| adTRACERswitchPortTxPacketsDrop | Integer   | RO |
| adTRACERswitchPortRxPackets     | Integer   | RO |
| adTRACERswitchPortRxPacketsDrop | Integer   | RO |
| adTRACERswitchPortRxPacketError | Integer   | RO |
| adTRACERswitchWanStatusTable    |           |    |
| adTRACERswitchWanStatusEntry    |           |    |
| AdTRACERswitchWanStatusEntry    |           |    |
| adTRACERswitchWanStatusIdx      | Integer   | RO |
| adTRACERswitchWanTxPackets      | Integer   | RO |
| adTRACERswitchWanTxPacketsDrop  | Integer   | RO |
| adTRACERswitchWanRxPackets      | Integer   | RO |
| adTRACERswitchWanRxPacketsDrop  | Integer   | RO |
| adTRACERswitchWanRxPacketError  | Integer   | RO |
| adTRACER6000ip                  |           |    |
| adTRACERIpAddress               | IpAddress | RO |
| adTRACERSubnetMask              | IpAddress | RO |
| adTRACERGatewaylp               | IpAddress | RO |
| adTRACER6000trapIP              |           |    |
| adTRACERTrapIpHost1             | IpAddress | RW |
| adTRACERTrapIpHost2             | IpAddress | RW |
| adTRACERTrapIpHost3             | IpAddress | RW |
| adTRACERTrapIpHost4             | IpAddress | RW |
| adTRACERTrapIpHost5             | IpAddress | RW |
| adTRACER6000current             |           |    |
| adTRACERCurrentRFs              | Integer   | RO |
| adTRACERCurrent24hRFs           | Integer   | RO |
| adTRACERCurrentRFCs*            | Integer   | RO |
| adTRACERCurrent24hRFCs*         | Integer   | RO |

\* Listed variable only applies to TRACER split systems.

| adTRACERCurrentRxLs         | Integer       | RO |
|-----------------------------|---------------|----|
| adTRACERCurrentMaxRxLs      | Integer       | RO |
| adTRACERCurrent24hMaxRxLs   | Integer       | RO |
| adTRACERCurrentMinRxLs      | Integer       | RO |
| adTRACERCurrent24hMinRxLs   | Integer       | RO |
| adTRACERCurrentRxQs         | Integer       | RO |
| adTRACERCurrentMaxRxQs      | Integer       | RO |
| adTRACERCurrent24hMaxRxQs   | Integer       | RO |
| adTRACERCurrentMinRxQs      | Integer       | RO |
| adTRACERCurrent24hMinRxQs   | Integer       | RO |
| adTRACERIntervalTable       |               |    |
| AdTRACERInteralEntry        |               |    |
| adTRACERIntervalEntry       |               |    |
| adTRACERIntervalNumber      | Integer       | RO |
| adTRACERIntevalRFs          | Integer       | RO |
| adTRACERIntervalRFCs*       | Integer       | RO |
| adTRACERIntervalMaxRxLs     | Integer       | RO |
| adTRACERIntervalMinRxLs     | Integer       | RO |
| adTRACERIntervalMaxRxQs     | Integer       | RO |
| adTRACERIntervalMinRxQs     | Integer       | RO |
| adTRACERIntervalValidData   | TruthValue    | RO |
| adTRACERtotalTable          |               |    |
| AdTRACERtotalEntry          |               |    |
| adTRACERtotalEntry          |               |    |
| adTRACERtotalNumber         | Integer       | RO |
| adTRACERtotalRFs            | Integer       | RO |
| adTRACERtotalRFCs*          | Integer       | RO |
| adTRACERtotalMaxRxLs        | Integer       | RO |
| adTRACERtotalMinRxLs        | Integer       | RO |
| adTRACERtotalMaxRxQs        | Integer       | RO |
| adTRACERtotalMinRxQs        | Integer       | RO |
| adTRACERtotalValidData      | TruthValue    | RO |
| adTRACER6000remoteStatus    |               |    |
| adTRACERremoteRFlinkState   | DisplayString | RO |
| adTRACERremoteRFClinkState* | DisplayString | RO |
| adTRACERremoteRFLow         | DisplayString | RO |
| adTRACERremoteRXquality     | DisplayString | RO |

\* Listed variable only applies to TRACER split systems.

| adTRACERremoteRXLevel                | DisplayString     | RO |
|--------------------------------------|-------------------|----|
| adTRACERremoteFrequencyPlan          | DisplayString     | RO |
| adTRACERremoteLEDStatus              | DisplayString     | RO |
| adTRACERremoteSlot1                  | DisplayString     | RO |
| adTRACERremoteSlot2                  | DisplayString     | RO |
| adTRACER6000remoteCfg                |                   |    |
| adTRACERremoteBaudRate               | Integer           | RW |
| adTRACERremoteBandPlan               | Integer           | RW |
| adTRACERremoteActiveChannels         | Integer           | RW |
| adTRACERremoteChannelSelect          |                   |    |
| adTRACERremoteDSX1ChannelSelectTable | e                 |    |
| AdTRACERremoteDSX1ChannelSelect      | Entry             |    |
| adTRACERremoteDSX1ChannelSel         | ectEntry          |    |
| adTRACERremoteDSX1ChannelS           | SelectIdx Integer | RO |
| adTRACERremoteDSX1ChannelS           | Selection Integer | RW |
| adTRACERremoteSwitchChannelSelectTab | le                |    |
| AdTRACERremoteSwitchChannelSelec     | tEntry            |    |
| adTRACERremoteSwitchChannelSe        | lectEntry         |    |
| adTRACERremoteSwitchChannel          | SelectIdx Integer | RO |
| adTRACERremoteSwitchChannel          | Selection Integer | RW |
| adTRACERremoteTxPower                | DisplayString     | RW |
| adTRACERremoteAlarmTable             |                   |    |
| AdTRACERremoteAlarmEntry             |                   |    |
| adTRACERremoteAlarmEntry             |                   |    |
| adTRACERremoteAlarmNumber            | Integer           | RO |
| adTRACERremoteAlarmReporting         | Integer           | RW |
| adTRACERremoteSetPassword            | DisplayString     | RO |
| adTRACERremoteClearHistory           | Integer           | RW |
| adTRACERremoterfTrapEnable           | Integer           | RW |
| adTRACERremoteswitchModuleCfg        |                   |    |
| adTRACERremoteswitchPortCfgTable     |                   |    |
| adTRACERremoteswitchPortCfgEntry     |                   |    |
| AdTRACERremoteswitchPortCfgEntry     |                   |    |
| adTRACERremoteswitchPortIdx          | Integer           | RO |
| adTRACERremoteswitchPortEnable       | Integer           | RO |
| adTRACERremoteswitchPortSpeedD       | Duplex Integer    | RW |
| adTRACERremoteswitchModuleStatus     |                   |    |
|                                      |                   |    |

adTRACERremoteswitchPortStatusTable

|      | adTRACERremoteswitchPortStatusEntry   |           |    |
|------|---------------------------------------|-----------|----|
|      | AdTRACERremoteswitchPortStatusEntry   |           |    |
|      | adTRACERremoteswitchPortStatusIdx     | Integer   | RO |
|      | adTRACERremoteswitchPortTxPackets     | Integer   | RO |
|      | adTRACERremoteswitchPortTxPacketsDrop | Integer   | RO |
|      | adTRACERremoteswitchPortRxPackets     | Integer   | RO |
|      | adTRACERremoteswitchPortRxPacketsDrop | Integer   | RO |
|      | adTRACERremoteswitchPortRxPacketError | Integer   | RO |
|      | adTRACERremoteswitchWanStatusTable    |           |    |
|      | adTRACERremoteswitchWanStatusEntry    |           |    |
|      | AdTRACERremoteswitchWanStatusEntry    |           |    |
|      | adTRACERremoteswitchWanStatusIdx      | Integer   | RO |
|      | adTRACERremoteswitchWanTxPackets      | Integer   | RO |
|      | adTRACERremoteswitchWanTxPacketsDrop  | Integer   | RO |
|      | adTRACERremoteswitchWanRxPackets      | Integer   | RO |
|      | adTRACERremoteswitchWanRxPacketsDrop  | Integer   | RO |
|      | adTRACERremoteswitchWanRxPacketError  | Integer   | RO |
| adTR | ACER6000remoteTrapIP                  |           |    |
|      | adTRACERremoteTrapIpHost1             | IpAddress | RW |
|      | adTRACERremoteTrapIpHost2             | IpAddress | RW |
|      | adTRACERremoteTrapIpHost3             | IpAddress | RW |
|      | adTRACERremoteTrapIpHost4             | IpAddress | RW |
|      | adTRACERremoteTrapIpHost5             | IpAddress | RW |
| adTR | ACERremotecurrent                     |           |    |
|      | adTRACERremoteCurrentRFs              | Integer   | RO |
|      | adTRACERremoteCurrent24hRFs           | Integer   | RO |
|      | adTRACERremoteCurrentRFCs*            | Integer   | RO |
|      | adTRACERremoteCurrent24hRFCs*         | Integer   | RO |
|      | adTRACERremoteCurrentRxLs             | Integer   | RO |
|      | adTRACERremoteCurrentMaxRxLs          | Integer   | RO |
|      | adTRACERremoteCurrent24hMaxRxLs       | Integer   | RO |
|      | adTRACERremoteCurrentMinRxLs          | Integer   | RO |
|      | adTRACERremoteCurrent24hMinRxLs       | Integer   | RO |
|      | adTRACERremoteCurrentRxQs             | Integer   | RO |
|      | adTRACERremoteCurrentMaxRxQs          | Integer   | RO |
|      | adTRACERremoteCurrent24hMaxRxQs       | Integer   | RO |
|      | adTRACERremoteCurrentMinRxQs          | Integer   | RO |
|      | adTRACERremoteCurrent24hMinRxQs       | Integer   | RO |

\* Listed variable only applies to TRACER split systems.

| adTRACERremoteIntervalTable     |            |    |
|---------------------------------|------------|----|
| AdTRACERremoteInteralEntry      |            |    |
| adTRACERremoteIntervalEntry     |            |    |
| adTRACERremoteIntervalNumber    | Integer    | RO |
| adTRACERremoteIntevalRFs        | Integer    | RO |
| adTRACERremoteIntervalRFCs*     | Integer    | RO |
| adTRACERremoteIntervalMaxRxLs   | Integer    | RO |
| adTRACERremoteIntervalMinRxLs   | Integer    | RO |
| adTRACERremoteIntervalMaxRxQs   | Integer    | RO |
| adTRACERremoteIntervalMinRxQs   | Integer    | RO |
| adTRACERremoteIntervalValidData | TruthValue | RO |
| adTRACERremoteTotalTable        |            |    |
| AdTRACERremoteTotalEntry        |            |    |
| adTRACERremoteTotalEntry        |            |    |
| adTRACERremoteTotalNumber       | Integer    | RO |
| adTRACERremoteTotalRFs          | Integer    | RO |
| adTRACERremoteTotalRFCs*        | Integer    | RO |
| adTRACERremoteTotalMaxRxLs      | Integer    | RO |
| adTRACERremoteTotalMinRxLs      | Integer    | RO |
| adTRACERremoteTotalMaxRxQs      | Integer    | RO |
| adTRACERremoteTotalMinRxQs      | Integer    | RO |
| adTRACERremoteTotalValidData    | TruthValue | RO |

<sup>\*</sup> Listed variable only applies to TRACER split systems.

# **TROUBLESHOOTING GUIDE**

Provides helpful information for troubleshooting common configuration problems for the TRACER 6000 Series split system.

### CONTENTS

| Overview                                                                                                    | 124                                          |
|----------------------------------------------------------------------------------------------------|----------------------------------------------|
| LED Indicators       1         PWR LED.       1         TST LED       1         RF DWN LED.       1         RF LOW LED.       1         T1 Interface Alarms       1         E1 Interface Alarms       1         LAN LEDs       1 | 24<br> 24<br> 24<br> 25<br> 25<br> 26<br> 27 |
| RF Errors 1                                                                                                    | 127                                          |
| Step-by-Step Troubleshooting 1                                                                                                    | 128                                          |
| Installing/Troubleshooting the TRACER Hardware                                                                                                    | <b> 28</b><br> 30<br> 30<br> 30              |

### 1. OVERVIEW

This troubleshooting guide recommends corrective actions for various conditions of the TRACER system. The status LEDs (located on the front panel of the unit) provide information to help determine the necessary troubleshooting action. This guide suggests steps for resolving possible problems indicated by the status LEDs.

### 2. LED INDICATORS

### **PWR LED**

If the **PWR** LED is not **ON** and solid green, the TRACER IDU is not receiving adequate DC power.

#### **Recommended Actions:**

- 1. Verify that the power source is delivering between 21 and 60 VDC.
- 2. Check the polarity of the power connection (referenced to ground) of both the TRACER IDU unit and the power source.
- 3. Check the internal fuse. The fuse is accessed from the rear panel of the unit. If this fuse is open, replace it with a 2 A, 250 V (2-inch) slow-blo fuse.
- 4. Verify that the coaxial feedline cable is connected to the **TO IDU** port on the ODU and the **TO ODU** port on the IDU.
- 5. Verify the integrity of the coaxial feedline cable between the IDU and ODU.
- 6. Verify the integrity of the lightning arrestors (both RF and IF).

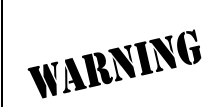

If a problem is found with the coaxial feedline cable between the IDU and ODU or the lightning arrestors, IMMEDIATELY remove power from the IDU to avoid further damage.

### TST LED

The **TST** LED will flash once (amber) during power-up to indicate a self-test is in progress. If the **TST** LED is flashing or remains **ON** after 10 seconds, the TRACER unit has failed the self-test. This is an internal failure, and Technical Support should be contacted (see *Warranty, Customer Service, Product Support Information, and Training* on page 7).

### **RF DWN LED**

If the **RF DWN** LED is **ON** (solid red), there is a problem with the RF receive path from the remote TRACER.

### **Recommended Actions:**

- 1. Verify that one end of the link is configured as frequency plan A and the other end as frequency plan B.
- 2. Verify that both ends of the link are configured for the same band plan (1, 2, 3).
- 3. Measure the RSSI voltage and consult the RSSI calibration sheet included with the unit. If the voltage level corresponds to a received signal power level that agrees with the calculated receive signal level, proceed with Step 9.
- 4. Check the IF coaxial cable connection between the IDU and the ODU.

- 5. Check the RF coaxial cable connection between the ODU and the antenna.
- 6. Verify that the antenna polarization is the same at both ends of the RF signal transmit and receive path.
- 7. Verify the RF signal path is clear.
- 8. Check the integrity of the lightning arrestors (both RF and IF), and verify that the lightning arrestor in the IF cable is capable of passing up to ± 60 VDC.
- 9. Check for possible interference at both ends of the link. If necessary, change polarization and/or band plans at both ends.

### **RF LOW LED**

If the **RF LOW** LED is **ON** (solid red), the received signal is approaching 0 V of RSSI. This condition is typically indicative of a path or installation problem.

### **Recommended Actions:**

- 1. Verify the far-end transmitter power setting is the value that the link planning budget allows.
- 2. Check all coaxial cable connectors for solid connections. Check for water and corrosion around any of the connectors. If water is apparent in the coaxial connectors, replace the coaxial cable and the connectors, making sure to properly weatherproof the replacements.
- 3. Verify the RF signal path by verifying the antenna alignment.
- 4. Check the integrity of lightning arrestors.

### T1 Interface Alarms

All active T1 alarms are displayed in the T1x STATUS/CONFIGURATION/LOOPBACK menu page. To identify the T1 interface in alarm and the specific alarm present, display the T1(x) STATUS screens and check the T1(x) INTERFACE ALARMS field.

#### **Recommended Actions:**

- 1. Display the T1(x) STATUS screen and check the T1(x) INTERFACE ALARM field to identify the active alarm.
- 2. Follow the steps below for the appropriate alarm.

### LOS Alarm or Red Alarm

**LOS ALARM** and **RED ALARM** are indications that the TRACER IDU may be unable to detect a viable T1 received signal from the connected T1 equipment. This error may be due to a degraded signal or no signal, or may be caused by improper framing.

#### Recommended Actions:

- 1. Verify that the T1 cable is connected to the T1 interface on the TRACER IDU.
- 2. Verify the connections at the opposite end of the T1 cable.
- 3. Verify that the framing mode (D4 or ESF) is the same for both the TRACER IDU and the T1 equipment.

#### Yellow Alarm

A Yellow Alarm is generated by the attached equipment. When the attached equipment's T1 interface is in Red Alarm, the TRACER generates a Yellow Alarm.

#### **Recommended Actions:**

1. Follow the troubleshooting steps for Red Alarm, but do so at the attached equipment.

### Blue Alarm

A remote alarm (alarm indication signal or AIS) is generated by the attached equipment. The root cause must be determined at the attached equipment. A typical cause of a blue alarm is a lack of input to a CSU.

### Recommended Actions:

1. Verify the input to any attached data equipment.

### BPV

Bipolar violations (BPVs) indicate an improper configuration or faulty wiring.

#### **Recommended Actions:**

- 1. Verify the TRACER IDU and the attached equipment are configured for the same line coding (B8ZS or AMI).
- 2. Verify the cable connections for the T1 interface are solid.

### E1 Interface Alarms

All active E1 alarms are displayed on the E1x STATUS/CONFIGURATION/LOOPBACK menu page. To identify the E1 interface in alarm and the specific alarm present, display the E1(x) STATUS screens and check the E1(x) INTERFACE ALARMS field.

#### **Recommended Actions:**

- 1. Display the E1(x) STATUS screen and check the E1(x) INTERFACE ALARM field to identify the active alarm.
- 2. Follow the steps below for the appropriate alarm.

### LOS Alarm (Loss of Signal)

**LOS ALARM** is an indication that the TRACER IDU may be unable to detect a viable E1 received signal from the connected E1 equipment. This error may be due to a degraded signal or no signal, or may be caused by improper framing.

### **Recommended Actions:**

- 1. Verify that the E1 cable is connected to the E1 interface on the TRACER IDU.
- 2. Verify the connections at the opposite end of the E1 cable.
- 3. Verify that the framing mode (framed, multiframed, or unframed) is the same for both the TRACER IDU and the E1 equipment.

### AIS Alarm

A remote alarm (alarm indication signal or AIS) is generated by the attached equipment. The root cause must be determined at the attached equipment. A typical cause of an AIS alarm is a lack of input to a CSU.

### **Recommended Actions:**

1. Verify the input to any attached data equipment.

# LCV

Line code violations (LCVs) indicate that the received E1 stream contains an invalid line code and are generally caused by an improper configuration or faulty wiring.

### **Recommended Actions:**

- 1. Verify the TRACER IDU and the attached equipment are configured for the same line coding (**HDB3** or **AMI**).
- 2. Verify the cable connections for the E1 interface are solid.

# CRC

CRC errors indicate that the receiver is unable to synchronize to the CRC-4 frame pattern of the received E1 signal.

### Recommended Actions:

- 1. Verify the TRACER IDU and the attached equipment are configured for the same signaling (MULTIFRAMED, UNFRAMED, or FRAMED).
- 2. Verify the cable connections for the E1 interface are solid.

# LAN LEDs

If the LAN LED is OFF, the TRACER IDU is not able to detect an active Ethernet link on the particular 10/100BaseT/TX interface.

### **Recommended Actions:**

- 1. Check all Ethernet cable connections to verify they are properly plugged in (making sure the tab on the connector snaps into place).
- 2. Connect the 10/100BaseT/TX interface to a "known good" Ethernet port to verify the TRACER IDU port is functioning properly.
- 3. Try another Ethernet cable.

# 3. RF ERRORS

RF errors can range from a nonviable microwave path to loose RF connectors.

Nonviable path conditions could be caused by physical obstructions such as buildings, mountainous terrain, trees, etc., as well as other physical limitations such as excessive path distances and in-band RF interference. These types of errors are remedied by performing a detailed line-of-site microwave path study to determine whether a microwave link is feasible for the terrain and environment under consideration.

If after performing a microwave path study the system is still not operational, ensure that the antennas are properly aligned. Note that alignment must be achieved in both elevation and azimuth for optimal link performance. The TRACER IDU can be used to aid in antenna alignment by looking at the **Rx Power** "fuel gauge" on the **System Status** or **System Option** menu pages or by measuring the DC voltage (relative to ground) at the IDU or ODU RSSI test jack. Optimal antenna alignment is achieved by peaking the RSSI voltage and the **Rx Power** "fuel gauge" on the TRACER IDU terminal display. Consult the ADTRAN TRACER Data Sheet included with the unit to verify that the actual receive signal level agrees with the calculated receive signal.

**RSSI** test points, located on the front panel of the IDU and beneath a weatherproof cover on the bottom of the ODU, provide a DC voltage level (relative to the **GND** test points) that corresponds to the amount of signal

being received from the far end's transmitter. The voltages at these test points can vary from approximately 0 to 5 VDC. An RSSI calibration sheet is shipped with the system to provide the installer a cross-reference between actual received signal level (in dBm) and RSSI voltage. This sheet is useful for verifying link budget calculations and ensuring proper equipment installation.

### 4. STEP-BY-STEP TROUBLESHOOTING

The logical troubleshooting flow presented in this section can be used to set up your TRACER system or to diagnose a previously installed system. Please contact Technical Support at any stage during installation and/or troubleshooting if you require assistance.

### 5. INSTALLING/TROUBLESHOOTING THE TRACER HARDWARE

- 1. Perform a detailed path profile and link budget for each TRACER microwave link. A thorough path study can be used to estimate signal power budgets, estimate fade margins at each receiver, identify potential line-of-site obstacles, properly size antenna dishes, and determine minimum antenna dish heights above the earth.
- Set up all of the TRACER hardware on a workbench. (This includes connecting the IDU and ODU systems.) The actual cables used in the permanent installation should be used in the workbench setup. A rigorous workbench "simulation" of the link will help alleviate and avoid time-consuming errors.
- 3. Examine the **PLAN A** and **PLAN B** LEDs on the front panel of each unit. These LEDs indicate the frequency plan for each TRACER unit. Each TRACER link must have a Plan A radio on one side and a Plan B radio on the other.
- 4. Connect the IDU and ODU using the IF feedline cable. Secure one end of the RF cable to the **ANTENNA** N-type connector on the bottom of the ODU. Attach the other end of the coaxial cable(s) to an RF power meter or spectrum analyzer, if either is available. The power measured by the meter/analyzer is the RF power available at the input of the antenna. The TRACER unit is programmed at the factory to output approximately 100 mW (20 dBm) of RF power. The actual power level measured by the meter/analyzer will be less than 100 mW due to RF losses through the coaxial cable, and is a function of the cable type and length being used. In any event, the power level at the output of the coaxial cable should be a significant fraction of 100 mW. A power meter/analyzer reading that is not on the order of at least tens-of-milliwatts could be an indication of unsuitable RF cable or faulty or unreasonably long coaxial cable, or a combination of these factors.
- 5. Resolve all RF coaxial cabling errors before proceeding.
- 6. Attach the RF coaxial cables to a high-quality attenuator, if possible. If you do not have an attenuator, attach the coaxial cables to the antennas to be used in the permanent installation. If the installation antennas are not available, small, inexpensive dipole or patch antennas can be used for verification purposes. If an adjustable attenuator is being used, dial in the amount of attenuation that corresponds to the path loss value expected for the microwave link in which the TRACER hardware will be installed. The path loss value can be calculated from a knowledge of the path length, or provided by a path study. Remember to subtract both antenna gain values from the attenuator level if these values have not already been accounted for.

- 7. After setting up the RF pieces, examine the RF DOWN LED on the front panel of each TRACER IDU. If the RF DOWN LED is illuminated (red), the corresponding TRACER is not receiving a suitable RF signal from the other TRACER unit. In this case, the receiving TRACER is either receiving a very weak signal or no signal at all. If the RF DOWN LED is not illuminated, then the TRACER units are receiving a suitable RF signal. Suitable RF power levels for low error rate communication range from -30 dBm to -85 dBm measured at the N-type connector input on the TRACER unit.
- 8. Resolve any signal level issues before proceeding.
- 9. Examine the RF LOW LED on the front panel of each TRACER IDU. If this LED is illuminated, then the TRACER is receiving a relatively weak signal; however, if the RF DOWN LED is not illuminated, then the received signal is being suitably processed by the TRACER system. If you are receiving a weak signal (RF LOW is ON), please verify that the weak signal is not being caused by a faulty cable, an insufficiently tightened cable, or some other installation-related problem. Also, make sure an unreasonably large attenuation value has not been selected if you are using an attenuator on a workbench setup.

Use the tables in Section 2, *Microwave Path Engineering Basics*, on page 15 of this manual to select the proper free-space attenuation value (in dB) based on the estimated length of the microwave path. Remember to subtract both antenna gains (local and remote) from the attenuator setting.

10. Test the installed modules by performing the following steps:

#### 4xT1 Module

Initiate a line loopback on the local TRACER unit and run a test pattern from the connected T1 equipment. This will verify the connection between the T1 equipment and the local TRACER unit.

#### 4xE1 Module

Initiate a line loopback on the local TRACER unit and run a test pattern from the connected E1 equipment. This will verify the connection between the E1 equipment and the local TRACER unit.

#### Quad Ethernet Switch Module

Connect a computer (or Ethernet test equipment) to the TRACER Ethernet interfaces. Perform a "ping" from one test station across the wireless link to another test station connected to the remote TRACER. This will verify the data path between the test equipment and the TRACER unit.

11. Command a link loopback on the remote TRACER unit and run a test pattern from the connected T1/E1 equipment. This will verify the data path across the RF link.

NOTE

External pattern generators are required to test data path integrity. A T1/E1 BER tester is suggested.

### Installing/Configuring T1 Hardware

- 1. If possible, attach any or all of the intended T1 hardware to the TRACER units using the same workbench setup. This step offers the perfect opportunity to configure your T1 hardware for proper functioning with the TRACER hardware.
- 2. To significantly reduce the probability of an unsuccessful field installation, resolve any remaining T1 equipment-to-TRACER configuration issues before field installation. See *T1 Interface Alarms* on page 123 for more information on resolving T1 interface alarm conditions.

### Installing/Configuring E1 Hardware

- 1. If possible, attach any or all of the intended E1 hardware to the TRACER units using the same workbench setup. This step offers the perfect opportunity to configure your E1 hardware for proper functioning with the TRACER hardware.
- 2. To significantly reduce the probability of an unsuccessful field installation, resolve any remaining E1 equipment-to-TRACER configuration issues before field installation. See *E1 Interface Alarms* on page 124 for more information on resolving E1 interface alarm conditions.

### Installing/Configuring Ethernet Hardware

- 1. If possible, attach any or all of the intended Ethernet hardware to the TRACER units using the same workbench setup. This step offers the perfect opportunity to configure your Ethernet hardware for proper functioning with the TRACER hardware.
- 2. To significantly reduce the probability of an unsuccessful field installation, resolve any remaining Ethernet equipment-to-TRACER configuration issues before field installation.